# UNIS X1000-12T12F-G2 紫光漏洞扫描 系统

用户手册

非经本公司书面许可,任何单位和个人不得擅自摘抄、复制本文档内容的部分或全部,并不得以任何形式 传播。

除紫光恒越技术有限公司的商标外,本手册中出现的其它公司的商标、产品标识及商品名称,由各自权利 人拥有。

本文档中的信息可能变动, 恕不另行通知。

目录

| 前 | 言                  | 1 |
|---|--------------------|---|
| 1 | 产品概述               | 2 |
|   | 1.1 产品特点           | 2 |
|   | 1.1.1 领先、丰富的漏洞知识库  | 2 |
|   | 1. 1. 2 全面、统一的漏洞扫描 | 2 |
|   | 1.2 典型部署           | 3 |
|   | 1.3 使用流程           | 4 |
| 2 | 登陆管理               | 5 |
|   | 2.1 Web 登陆管理       | 5 |
|   | 2.1.1 Web 用户       | 5 |
|   | 2.1.2 Web 登陆       | 5 |
|   | 2.1.3 Web 页面布局     | 8 |
|   | 2.2 控制台管理          | 8 |
|   | 2.2.1 控制台用户        | 9 |
|   | 2.2.2 控制台登陆        | 9 |
|   | 2.2.3 控制台说明1       | 0 |
| 3 | 系统首页1              | 2 |
|   | 3.1 仪表盘展示          | 2 |
|   | 3.2 快速入口1          | 4 |
|   | 3.3 资产风险态势感知大屏1    | 5 |
| 4 | 资产管理1              | 6 |
|   | 4.1 网络资产1          | 6 |
|   | 4. 1. 1 添加网络资产1    | 8 |
|   | 4.2 应用资产2          | 0 |
|   | 4. 2. 1 添加应用资产2    | 2 |
|   | 4.3数据库资产2          | 4 |
|   | 4. 3. 1 添加数据库资产2   | 6 |
|   | 4.4 资产发现2          | 8 |
|   | 4.1.1 创建任务2        | 9 |
|   | 4.5组织架构            | 1 |
|   | 4.6凭证管理            | 3 |
|   | 4.7标签管理            | 5 |

|   | 4. 7. 1 添加标签           | 36 |
|---|------------------------|----|
| 5 | 风险管理                   | 37 |
|   | 5.1 暴漏端口               | 37 |
|   | 5. 2 系统漏洞              |    |
|   | 5.3 应用漏洞               |    |
|   | 5.4 数据库漏洞              | 40 |
|   | 5.5 配置变更               | 41 |
|   | 5. 6 弱密码               | 41 |
|   | 5.7 告警管理               | 42 |
| 6 | 扫描管理                   | 44 |
|   | 6.1 系统扫描               | 44 |
|   | 6.1.1 创建任务             | 45 |
|   | 6. 2 应用扫描(主动扫描)        | 48 |
|   | 6.2.1 创建任务             | 49 |
|   | 6.3 应用扫描(被动扫描)         | 53 |
|   | 6.3.1 创建任务             | 54 |
|   | 6.4 应用监控               | 56 |
|   | 6.4.1 创建任务             | 57 |
|   | 6.5 数据库扫描              | 59 |
|   | 6.5.1 创建任务             | 60 |
|   | 6.6基线核查                | 62 |
|   | 6. 6. 1 创建在线检查任务       | 63 |
|   | 6. 6. 2 创建离线检查任务       | 65 |
|   | 6. 6. 3 创建跳转检查任务       | 67 |
|   | 6.7 口令猜解               | 69 |
|   | 6. 7. 1 创建在线爆破任务       | 70 |
|   | 6. 7. 2 创建离线 Hash 爆破任务 | 72 |
|   | 6.8移动扫描                | 73 |
|   | 6. 8. 1 创建移动扫描任务       | 73 |
|   | 6.9 镜像扫描               | 74 |
|   | 6.9.1 创建镜像扫描任务         | 75 |
|   | 6. 10 漏洞验证             | 78 |
|   | 6.10.1 创建漏洞验证          | 78 |
| 7 | 模板管理                   | 80 |
|   | 7.1 端口管理               | 80 |

| 7.2字典管理             | 82  |
|---------------------|-----|
| 7.3证书管理             | 83  |
| 7.4 参数模板            | 84  |
| 7.5 漏洞模板            | 85  |
| 7. 5. 1 创建系统漏洞模板    | 87  |
| 7.5.2 自定义 POC       | 87  |
| 7.6 配置模板            | 87  |
| 7.7 离线检查工具          | 88  |
| 7.8 工控设备信息库         | 89  |
| 8 报表管理              | 90  |
| 8.1 系统扫描报表          | 90  |
| 8. 2 应用扫描报表         | 91  |
| 8.3 被动扫描报表          | 93  |
| 8.4 数据库扫描报表         | 94  |
| 8.5基线核查报表           | 95  |
| 8.5 口令猜解            | 97  |
| 8.6报表设置             | 98  |
| 9 辅助工具              | 99  |
| 10 日志管理             | 100 |
| 10.1 查询日志           | 100 |
| 10. 2 其它操作          | 101 |
| 11 系统管理             | 102 |
| 11.1 用户管理           | 102 |
| 11.2角色管理            | 105 |
| 11.3 告警配置           | 105 |
| 11.5设备管理            | 108 |
| 11. 5. 1 网络配置       | 108 |
| 11.5.2 系统服务管理       | 110 |
| 11.5.3 系统备份         | 112 |
| 11.6诊断工具            | 113 |
| 11.7升级管理            | 114 |
| 11. 7. 1 软件升级       | 114 |
| 11. 7. 2 漏洞库升级      | 114 |
| 11.8系统设置            | 115 |
| 11. 8. 1 API Key 设置 | 115 |

|      | 11.8.2 WSUS 设置    | 115 |
|------|-------------------|-----|
|      | 11. 8. 3 磁盘使用监控设置 | 116 |
|      | 11. 8. 4 双因素认证设置  | 116 |
|      | 11. 8. 5 密码策略     | 118 |
|      | 11. 8. 6 系统设置     | 118 |
| 11.9 | 9 关于              | 119 |

# 概述

本文将对紫光漏洞扫描系统(UNIS X1000-12T12F-G2)的所有功能点详细介绍它的主要 功能模块和使用方法。

# 读者对象

本文档主要适用于以下读者:

- 系统管理员
- 网络管理员

# **1** 产品概述

UNIS X1000-12T12F-G2 是紫光恒越自主研发的新一代漏洞发现管理系统,涵盖了资产管理、风险管理、系统扫描、应用扫描、应用监控、数据库扫描、基线配置核查、口令猜解、移动应用扫描、镜像漏洞扫描、报表管理、辅助工具、日志管理、系统管理等模块,本章将介绍与UNIS X1000-12T12F-G2 相关的基础知识。

## 1.1 产品特点

## 1.1.1 领先、丰富的漏洞知识库

系统漏洞知识库的检测脚本大于 300000 条,涵盖了各种主流操作系统、应 用服务、网络设备、数据库、工控系统、大数据组件、虚拟化平台系统等。漏洞 知识库数量国内领先。漏洞相关信息支持全中文,兼容 CVE 等标准,漏洞修复建 议清晰、详细,可操作性强。

## 1.1.2 全面、统一的漏洞扫描

UNIS X1000-12T12F-G2 集成了系统扫描、应用扫描、应用监控、数据库扫描、 基线配置核查、镜像漏洞扫描、移动 APP 扫描、口令猜解七大扫描模块,能够全 面发现信息系统存在的各种脆弱性问题,包括各类安全漏洞、安全配置问题、不 合规行为、弱口令以及不必要开放的端口等,形成整体安全风险报告,一目了然。

# 1.2 典型部署

UNIS X1000-12T12F-G2 是根据网络 IP 地址分布情况进行配置的, 它可以部 署在网络的任何地方,只要能够访问到要进行安全评估的目标系统就能够正常工 作。

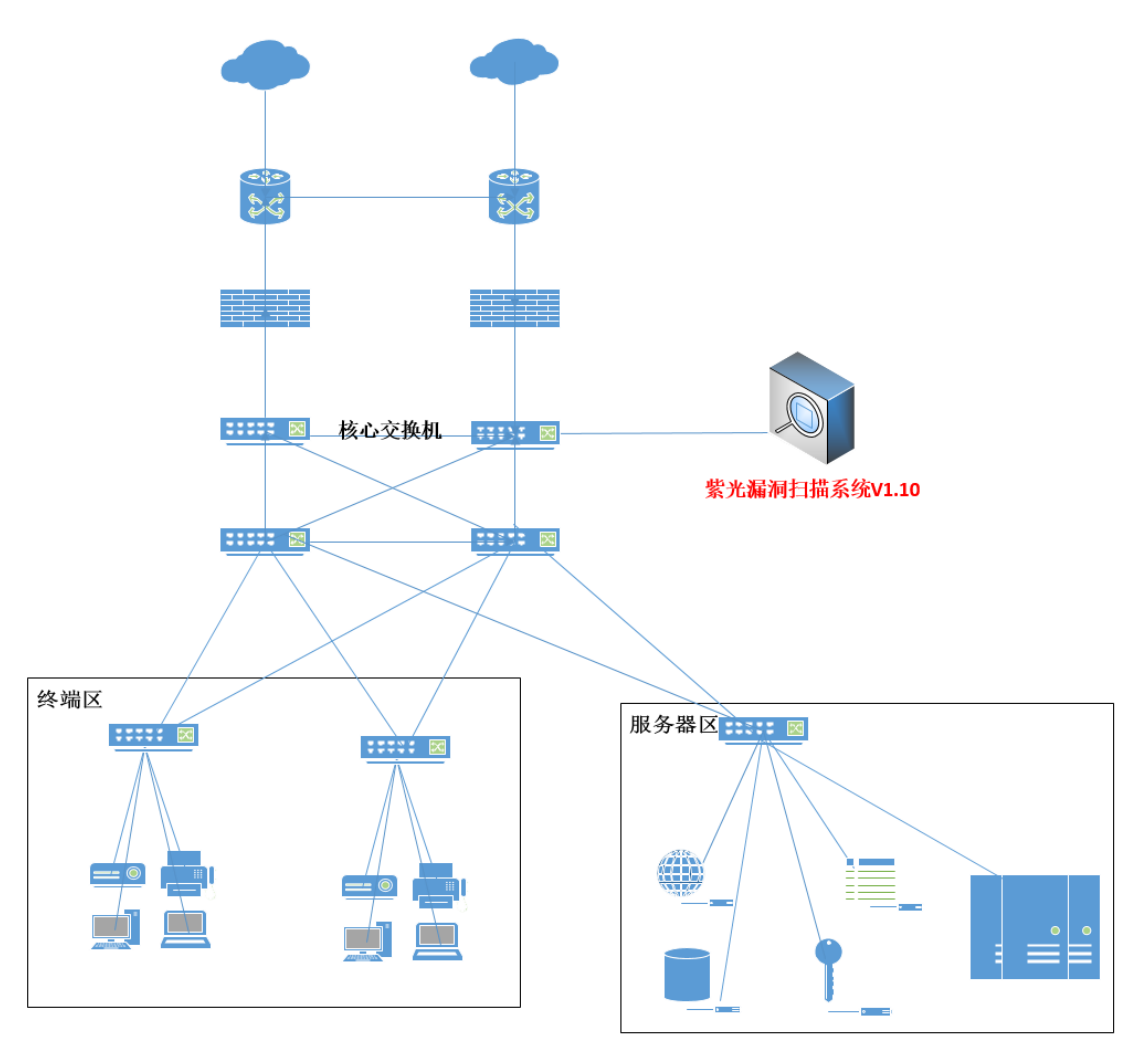

图 1-1 部署拓扑图

# 1.3 使用流程

UNIS X1000-12T12F-G2 风险管理流程如图所示:

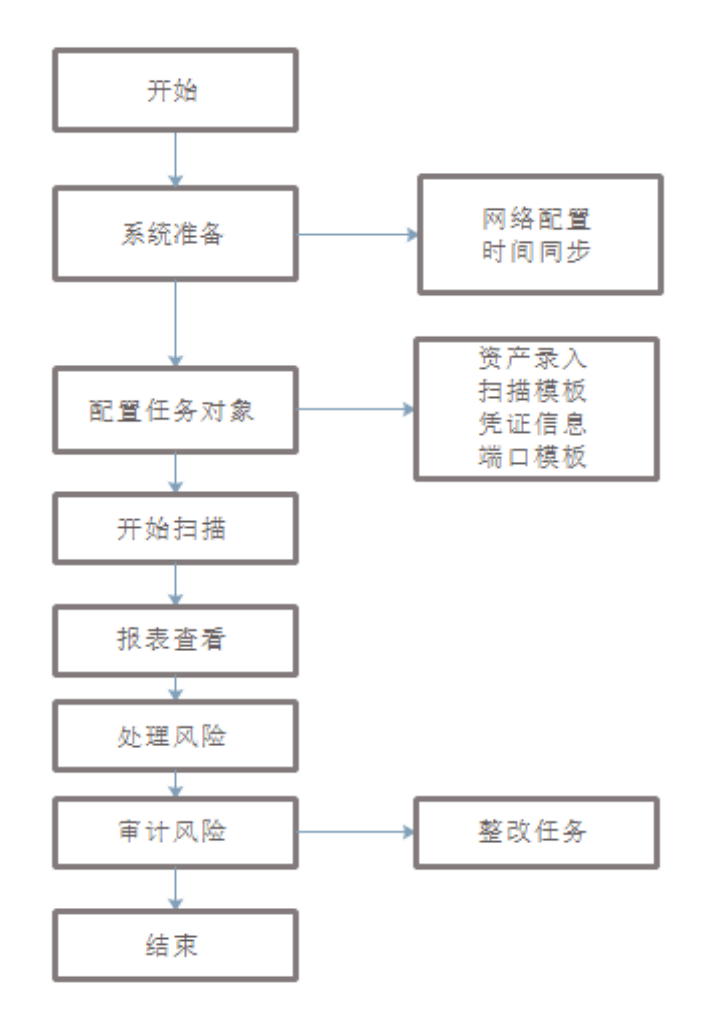

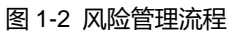

# **2** 登陆管理

本章主要介绍 UNIS X1000-12T12F-G2 的两种登陆方式。

## 2.1 Web 登陆管理

Web 管理系统为管理员提供了更直观的人机交互方式,管理员通过 Web 管理界面实现对 UNIS X1000-12T12F-G2 的管理和配置。

## 2.1.1 Web 用户

系统用户采用三权分立设计原则,分为管理员、审计员和安全员,用户信息 如下:

| 角色    | 初始账号/密码                        | 权限说明           |
|-------|--------------------------------|----------------|
| 管理员   | admin/admin@ZGhy2024           | 可以进行系统设置、用户设置等 |
| 安全员   | user/user@ZGhy2024             | 扫描功能模块使用       |
| 审计员   | audit/audit@ZGhy2024           | 日志审计查询         |
| 超级管理员 | superadmin/superadmin@ZGhy2024 | 拥有所有权限         |

## 2.1.2 Web 登陆

本节以 Chrome 浏览器为例,介绍登录 UNIS X1000-12T12F-G2 的 Web 管理系统的详细步骤。

- (一) 使用网线连接设备的管理口,管理口默认 IP 地址为 192.168.0.200, 计算机 IP 需要与管理口在同一网段。
- (二) 登陆 Web 管理界面

(三)

a. 打开浏览器,用 HTTPS 方式连接 UNIS X1000-12T12F-G2 的管理口 IP。例: https://192.168.0.200。弹出安全报警信息,如图所示:

| 您的连接不是私密连接                                                                |
|---------------------------------------------------------------------------|
| 攻击者可能会试题从 <b>192.168.0.220</b> 窃取愆的信息(例如: 密码、通讯内容或信用卡信<br>息)。 <u>了解详信</u> |
| NET::ERR_CERT_AUTHORITY_INVALID                                           |
| ♀ 如果您想获得 Chrome 最高级别的安全保护,请 <u>开启增强型保护</u>                                |
| 隐藏详情                                                                      |
| 此服务器无法证明它是192.168.0.220;您计算机的操作系统不信任其安全证书。出现此问题的原因可能是配置有误或您的连接被拦截了。       |
| 继续前往192.168.0.220 (不安全)                                                   |

#### 图 2-1 提示信息

选择继续前往此站点

b. 在弹出的 Web 登录界面中,输入系统管理员的用户名和密码,如图所示。

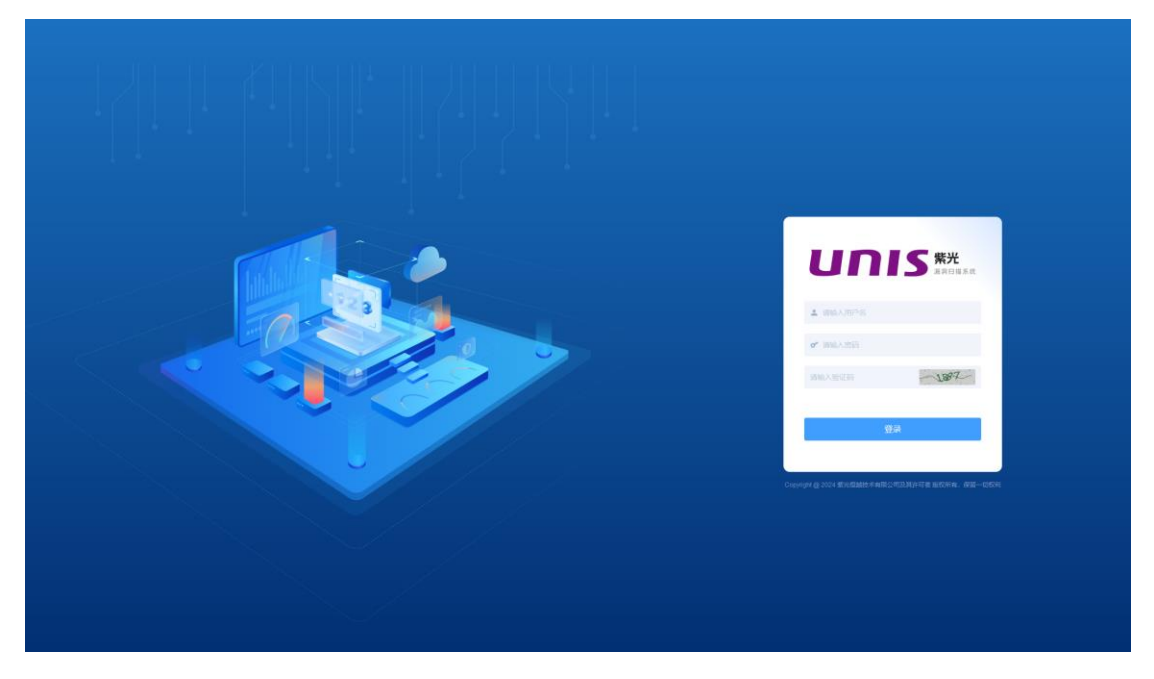

#### 图 2-2 系统登陆框

如果系统管理员 admin 的登录密码丢失,可以在控制台中进行恢复,具体操作方法请参见 2.2.3 控制台说明。

- (四) 配置网络信息
  - a. 进入【系统管理】--【设备管理】中"网络管理",进入网络配置界面, 如下所示:

★注意:

### 1. 系统第一次登陆,需要强制修改用户的初始密码。

| 网络配置系统 | 统服务管理 系统 | 备份           |               |             |      |             |            |          |            |          |       |
|--------|----------|--------------|---------------|-------------|------|-------------|------------|----------|------------|----------|-------|
| 网络管理   |          |              |               |             |      |             |            |          |            |          | C®    |
| 接口名    | 状态       | IPV4         | IPV4子网掩码      | IPV4网关      | 缺省网关 | DNS         | 发包字节       | 发包个数     | 收包字节       | 收包个数     | 操作    |
| eth0   | 激活 •     | 192.168.0.40 | 255.255.255.0 | 192.168.0.1 | 是    | 192.168.0.1 | 5511820643 | 14528544 | 5501340646 | 14617797 | 详情 编辑 |
| eth1   | 禁用 •     |              |               |             | 否    |             | 0          | 0        | 0          | 0        | 详情 编辑 |
| eth2   | 禁用 •     |              |               |             | 否    |             | 0          | 0        | 0          | 0        | 详情 编辑 |
| eth3   | 禁用 •     |              |               |             | 否    |             | 0          | 0        | 0          | 0        | 详情 编辑 |
| eth4   | 禁用 •     |              |               |             | 香    |             | 0          | 0        | 0          | 0        | 详情 编辑 |
| eth5   | 禁用 •     |              |               |             | 否    |             | 0          | 0        | 0          | 0        | 详情 编辑 |

#### 图 2-3 网络配置列表

b. 单击操作栏中的编辑,在弹出对话框中配置扫描口 IP 地址、子网掩码、网关、 DNS 等参数,如图所示:

 $\times$ 

确定

取消

网卡信息

| 接口名      | eth0          |
|----------|---------------|
| 类型       | Static V      |
| IPV4     | 192.168.0.220 |
| IPV4子网掩码 | 255.255.255.0 |
| IPV4网关   | 192.168.0.1   |
| IPV4 DNS | 114.114.114   |
| IPV6类型   | DHCP ~        |
| 缺省网关     |               |
|          |               |

#### 图 2-3 网卡配置

c. 将上面配置的 UNIS X1000-12T12F-G2 的网口接入网络。打开浏览器, 用 HTTPS 方式连接网口 IP。可正式投入使用,进行对目标网络的安全评 估。

## 2.1.3 Web 页面布局

user 用户成功登录,进入 Web 系统管理界面,页面布局如图所示:

| 🏫 系統離页 | ( )通用                 |                                                                                                    | 2                                                                                                    | *                                                                                                    | 洗漏洞扫描系统 V1.10 |       |                            | 3             | 🧟 📮 superadmin 🛩 |
|--------|-----------------------|----------------------------------------------------------------------------------------------------|----------------------------------------------------------------------------------------------------|----------------------------------------------------------------------------------------------------|---------------|-------|----------------------------|---------------|------------------|
| ④ 仪表盘  | 0 Thirtif             | <ul> <li>结束时间</li> </ul>                                                                                                    | <u>西</u> 約 東西                                                                                                    |                                                                                                    |               |       |                            |               | 2M               |
| ∃ 快速入口 | 资产数统计                 |                                                                                                    |                                                                                                    | 漏洞数统计(中危及)                                                                                                    | LE)           |       | 硬件使用情况                     |               |                  |
|        | 43                    | 1                                                                                                    | 0                                                                                                    | 810                                                                                                    | 39            | 58    |                            | $\cap$        | $\bigcirc$       |
|        | 网络资产                  | 应用资产                                                                                                    | 数编库资/~                                                                                                    | 系统撤销                                                                                                    | 应用單詞          | 数据库通问 | 硬盘使用: <b>7%</b>            | CPU/EFIT: 94% | 内开使用 74%         |
|        |                       |                                                                                                    |                                                                                                    |                                                                                                    |               |       |                            |               |                  |
|        | <b>系统扫描</b> 应用扫描      | 数据库扫描 基线                                                                                                    | 配置 弱忠田                                                                                                    |                                                                                                    |               |       |                            |               |                  |
|        | <b>资产风险分布趋势(系统漏</b> ) | 局发现变化趋势)                                                                                                    |                                                                                                    |                                                                                                    |               |       |                            |               | ٦                |
|        | 1,500                 |                                                                                                    |                                                                                                    |                                                                                                    |               |       |                            |               |                  |
|        | 1,200                 |                                                                                                    |                                                                                                    |                                                                                                    |               |       |                            |               |                  |
|        | 600                   |                                                                                                    |                                                                                                    |                                                                                                    |               |       |                            |               |                  |
|        | 0                     |                                                                                                    |                                                                                                    |                                                                                                    | 2024-05-16    |       |                            |               |                  |
|        | 资产风险趋势(网络资产风速         | 合变化趋势)                                                                                                    |                                                                                                    |                                                                                                    |               |       | 实时任务                       |               | Þ                |
|        |                       |                                                                                                    |                                                                                                    |                                                                                                    |               |       | 192.168.0.30/24(2024-05-16 | 15h48m05s)    | Healt 100%       |
|        | 0.8                   |                                                                                                    |                                                                                                    |                                                                                                    |               |       |                            |               |                  |
|        | 0.4                   |                                                                                                    |                                                                                                    |                                                                                                    |               |       |                            |               |                  |
|        | 0.2                   | _                                                                                                    |                                                                                                    |                                                                                                    |               |       |                            |               |                  |
|        |                       | 2024-05                                                                                                    |                                                                                                    |                                                                                                    | 2024-05-16    |       |                            |               |                  |
|        | 风险网络展用TOP10(不合作       | (An of the Indiana )                                                                                                    |                                                                                                    |                                                                                                    |               |       | 网络资产风险值                    |               | 3                |
|        | 25                    |                                                                                                    |                                                                                                    |                                                                                                    |               |       |                            |               |                  |
|        | A KART                | KARPA     KARPA     K | • KARKIN         • CARK           • CARK         • CARK           • MARKIN         • CARK           • MARKIN         • CARK           • MARKIN         • CARK           • MARKIN         • CARK           • MARKIN         • CARK           • MARKIN         • CARK           • MARKIN         • CARK           • MARKIN         • CARK           • MARKIN         • CARK           • MARKIN         • CARK           • MARKIN         • CARK           • MARKIN         • CARK           • MARKIN         • CARK           • MARK         • CARK           • MARK         • CARK           • MARK         • CARK           • MARK         • CARK           • MARK         • CARK           • MARK         • CARK           • MARK         • CARK           • MARK         • CARK           • MARK         • CARK           • MARK         • CARK           • MARK         • CARK           • MARK         • CARK           • MARK         • CARK           • MARK         • CARK           • CARK         • CARK <t< th=""><th>• KARKIN         • SEE         2           • OREA         • Planetic         • SEE         • B         • B           • MERINI         • 433         1         • B         • B         • B           • MERINI         • 433         1         • B         • B         • B           • MERINI         • 433         • B         • B         • B         • B           • MERINI         • B         • B         • B         • B         • B           • MERINI         • B         • B         • B         • B         • B           • MARSIN         • B         • B         • B         • B         • B           • MARSIN         • B         • B         • B         • B         • B           • MARSIN         • B         • B         • B         • B         • B           • MARSIN         • B         • B         • B         • B         • B           • MARSIN         • B         • B         • B         • B         • B           • MARSIN         • B         • B         • B         • B         • B           • MARSIN         • B         • B         • B         • B         • B           <t< th=""><th></th><th></th><th></th><th></th><th></th></t<></th></t<> | • KARKIN         • SEE         2           • OREA         • Planetic         • SEE         • B         • B           • MERINI         • 433         1         • B         • B         • B           • MERINI         • 433         1         • B         • B         • B           • MERINI         • 433         • B         • B         • B         • B           • MERINI         • B         • B         • B         • B         • B           • MERINI         • B         • B         • B         • B         • B           • MARSIN         • B         • B         • B         • B         • B           • MARSIN         • B         • B         • B         • B         • B           • MARSIN         • B         • B         • B         • B         • B           • MARSIN         • B         • B         • B         • B         • B           • MARSIN         • B         • B         • B         • B         • B           • MARSIN         • B         • B         • B         • B         • B           • MARSIN         • B         • B         • B         • B         • B <t< th=""><th></th><th></th><th></th><th></th><th></th></t<> |               |       |                            |               |                  |

图 2-5 系统首页

| 1、导航树   | 系统的路径导航栏。                               |
|---------|-----------------------------------------|
|         | 系统设定的几个快捷按键,按键的详细功能如下。                  |
|         | • 🗔 : 风险态势分析大屏展示。                       |
| 0 柏博堝佐栏 | • : 系统通知。                               |
| 2、伏健採作性 | superadmin v: 当前用户                      |
| 2 工作区   | 系统扫描资产信息、风险情况、系统状态监控信息、任务查看等。(支持客户化定制仪表 |
| 3、工作区   | 盘功能,具备多种仪表盘模版,用户可根据需求,完全自定义仪表盘显示)       |

#### 表 2-1 页面布局说明

## 2.2 控制台管理

通过串口或者 SSH 远程访问连接可以访问 UNIS X1000-12T12F-G2 的控制台 管理界面,管理员可以对 UNIS X1000-12T12F-G2 进行系统初始配置、恢复初始 化配置等功能,某些 Web 管理界面中无法进行管理的部分,可以在此进行管理 操作。

## 2.2.1 控制台用户

| 连接方式 | 用户名/密码               | 备注        |
|------|----------------------|-----------|
| SSH  | console/unisPassw0rd | 端口: 22    |
| 串口   | console/unisPasswOrd | 波特率: 9600 |

表 2-2 控制台登陆用户说明

## 2.2.2 控制台登陆

(一) 控制台主菜单, 控制台界面如下图:

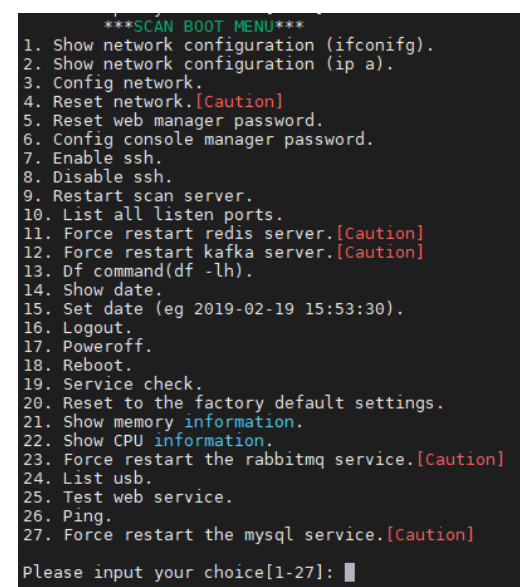

图 2-6 控制台选项

(二) 控制台配置网卡信息

a. 输入序号"3", 回车; 然后选择网卡, 输入网卡序号, 回车。以 eth0 网卡为例:

| Please input your choice[1-20]: 3 |
|-----------------------------------|
| Please select the dev:            |
| 1 docker0                         |
| 2 oth0                            |
|                                   |
| 3 .eth2                           |
| 4 .ethl                           |
| 5 .eth3                           |
| 6 .eth4                           |
| 7 .eth5                           |
| 8 .Exit                           |
| 2                                 |
| Select the dev:eth0.              |
| Please select the method:         |
| 1 .DHCP(IPV4,IPV6)                |
| 2 .Static IP(IPV4,IPV6)           |
| 3 .Exit                           |
|                                   |

图 2-6 控制台网卡配置

b. 选择网络 IP 获取方式, 输入对应的序号进行配置。

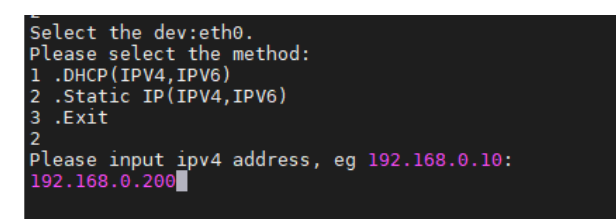

#### 图 2-7 控制台网卡配置

## 2.2.3 控制台说明

| 序号 | 名称                                    | 说明                 |
|----|---------------------------------------|--------------------|
| 1  | Show network configuration (ifconfig) | 查看服务器网络信息          |
| 2  | Show network configuration (ip a)     | 查看服务区 IP 信息        |
| 3  | Config network                        | 配置网卡 IP 地址         |
| 4  | Reset network.                        | 重置网络配置             |
| 5  | Reset web manager password            | 重置初始用户密码           |
| 6  | Config console manager password       | 修改服务器 console 账户密码 |
| 7  | Enable ssh.                           | 设置 SSH 服务开机自启      |
| 8  | Disable ssh                           | 设置禁用 SSH 服务自启      |
| 9  | Restart scan server.                  | 重启应用服务             |
| 10 | List all listen ports.                | 查看监听端口             |
| 11 | Restart redis server                  | 重启 redis 服务(谨慎操作)  |
| 12 | Force restart kafka server.           | 重启 kafka 服务(谨慎操作)  |
| 13 | Df command(df -lh)                    | 查看服务器分区信息          |
| 14 | Show date                             | 查看系统时间             |
| 15 | Set date (eg 2019-02-19 15:53:30)     | 配置系统时间             |
| 16 | Logout                                | 退出系统当前账号           |

| 17 | Poweroff                              | 关机                  |
|----|---------------------------------------|---------------------|
| 18 | Reboot                                | 重启                  |
| 19 | Service check                         | 查看应用服务状态            |
| 20 | Reset to the factory default settings | 清空系统数据库             |
| 21 | Show memory information.              | 显示设备内存使用信息          |
| 22 | Show CPU information.                 | 显示设备 CPU 使用信息       |
| 23 | Force restart the rabbitmq service.   | 强制重启消息队列 (在厂商指导下操作) |
| 24 | List usb.                             | 显示设备 USB 口接入信息      |
| 25 | Test web service.                     | 检测 web 服务运行情况       |
| 26 | Ping                                  | Ping 测试             |
| 27 | Force restart the mysql service       | 重启 mysql 服务         |

表 2-2 控制台选项说明

# **3** 系统首页

首页展示检查网络资产数、网络漏洞数(中危及以上)、网络扫描任务总数、 网络扫描执行任务总数、系统 CPU、内存、硬盘使用情况、支持客户化定制仪表 盘功能,具备多种仪表盘模版,用户可根据需求,完全自定义仪表盘显示;图表 展示网络漏洞风险等级分布、图表展示操作系统分布、图表展示端口暴露面分布、 网络风险漏洞 TOP10、风险网络资产 TOP10 等分析展示等以及态势风险可视化大 屏以及扫描任务的快速入口。

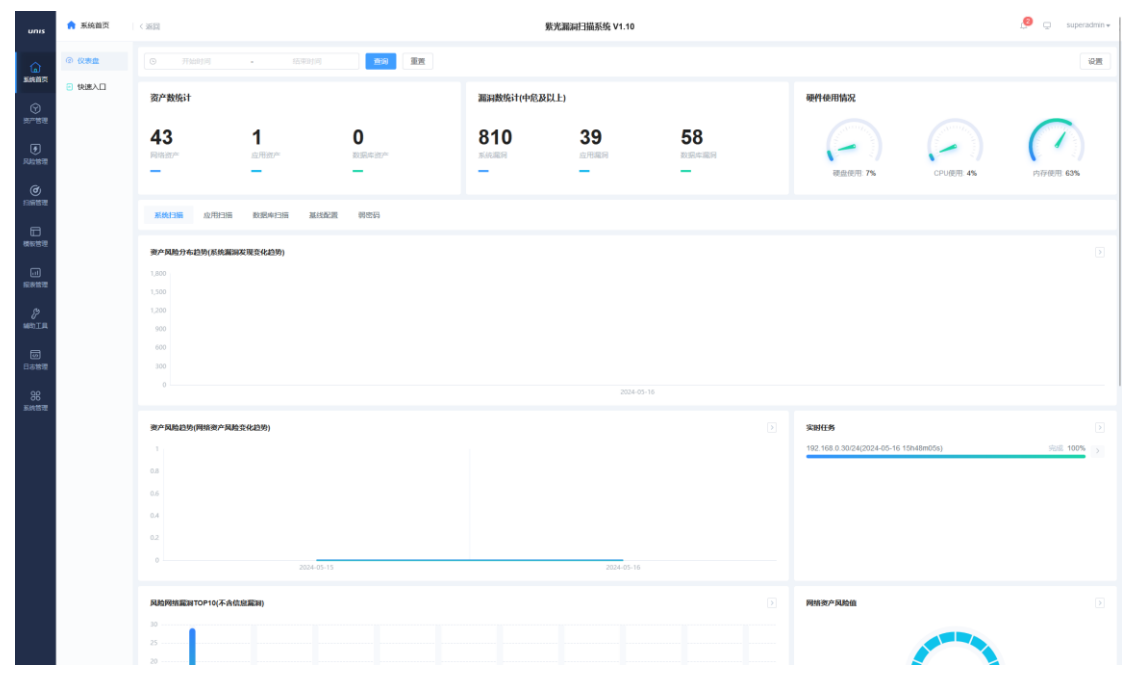

# 3.1 仪表盘展示

### 仪表盘展示的内容如下表

| 统计项       | 描述                                         |
|-----------|--------------------------------------------|
| 开始时间~结束时间 | 设置要展示任务信息和分析图表的任务时间段,为空则表示当前时间前的所<br>有任务数据 |
| 直询        | 点击根据设定的时间段进行展示                             |
| 设置        | 设置首页图表展示的内容,可设置图表显示/隐藏、图表展示样式等             |

| 网络资产数                     | 资产管理中的网络资产的总数量                                |  |  |  |  |  |  |
|---------------------------|-----------------------------------------------|--|--|--|--|--|--|
| 系统漏洞数(中危及以上)              | 风险检测中系统扫描任务里所有任务的扫描结果中,包含危险等级为中危及<br>以上的漏洞数量  |  |  |  |  |  |  |
| 应用资产数                     | 资产管理中的应用资产的总数量                                |  |  |  |  |  |  |
| 应用漏洞数(中危及以上)              | 风险检测中应用扫描任务里所有任务的扫描结果中,包含危险等级为中危及<br>以上的漏洞数量  |  |  |  |  |  |  |
| 数据库资产数                    | 资产管理中的数据库资产的总数量                               |  |  |  |  |  |  |
| 数据库资产漏洞数(中危及以<br>上)       | 风险检测中数据库扫描任务里所有任务的扫描结果中,包含危险等级为中危<br>及以上的漏洞数量 |  |  |  |  |  |  |
| 系统漏洞新增变化趋势                | 折线图展示系统漏洞数的新增变化趋势                             |  |  |  |  |  |  |
| 应用漏洞发现变化趋势                | 折线图展示应用漏洞数的新增变化趋势                             |  |  |  |  |  |  |
| 系统漏洞等级风险分布                | 所有主机扫描结果的风险等级占比情况                             |  |  |  |  |  |  |
| 应用漏洞等级风险分布                | 所有应用扫描结果的风险等级占比情况                             |  |  |  |  |  |  |
| 数据库漏洞等级风险分布               | 所有数据库扫描结果的风险等级占比情况                            |  |  |  |  |  |  |
| 操作系统分布                    | 网络资产中的操作系统分布占比情况                              |  |  |  |  |  |  |
| 端口暴漏面分布                   | 系统扫描任务中发现的资产端口暴漏面 TOP10 分布比例                  |  |  |  |  |  |  |
| 网络风险漏洞 TOP10(不含信<br>息漏洞)  | 系统扫描任务中发现的漏洞 TOP10                            |  |  |  |  |  |  |
| 应用风险漏洞 TOP10(不含信<br>息漏洞)  | 应用扫描任务中发现的漏洞 TOP10                            |  |  |  |  |  |  |
| 数据库风险漏洞 TOP10(不含<br>信息漏洞) | 数据库扫描任务中发现的漏洞 TOP10                           |  |  |  |  |  |  |
| 风险网络资产 TOP10 (不含信<br>息漏洞) | 网络资产中风险漏洞数 TOP10 分析展示                         |  |  |  |  |  |  |
| 风险应用资产 TOP10 (不含信<br>息漏洞) | 应用资产中风险漏洞数 TOP10 分析展示                         |  |  |  |  |  |  |
| 风险数据库资产 TOP10(不含<br>信息漏洞) | 数据库资产中风险漏洞数 TOP10 分析展示                        |  |  |  |  |  |  |
| 基线配置核查不符合项 TOP10          | 基线配置核查任务结果不符合项 TOP 展示                         |  |  |  |  |  |  |
| 基线配置核查不符合 IP TOP10        | 基线配置核查目标不符合项 TOP10 展示                         |  |  |  |  |  |  |
| 弱密码分布 TOP10               | 口令猜解结果弱密码分布 TOP10 展示                          |  |  |  |  |  |  |
| 弱密码 IP 分布 TOP10           | 口令猜解结果弱密码 IP TOP10 展示                         |  |  |  |  |  |  |

# 3.2 快速入口

快速入口页面方便用户快捷发起扫描任务,包括资产发现任务、系统扫描任 务、应用扫描任务、数据库扫描任务、基线核查任务、口令猜解任务、移动扫描 任务、应用监控任务、镜像扫描任务、网络配置、诊断工具快速使用等。

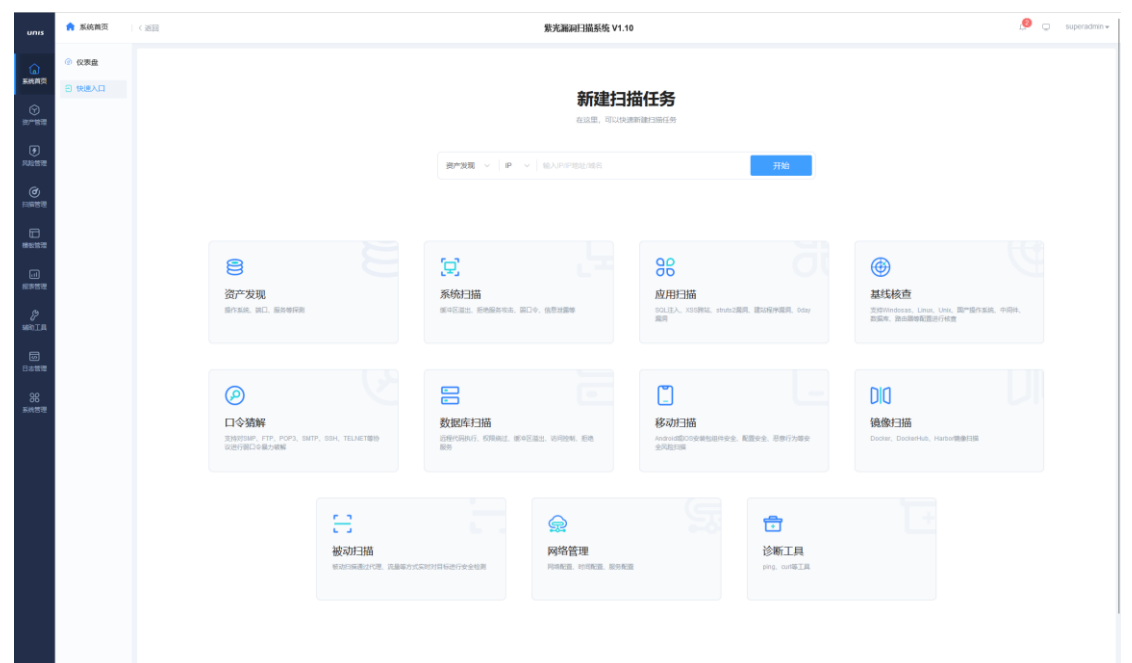

#### 快速入口内容如下表所示:

| 名称    | 描述                       |
|-------|--------------------------|
| 资产发现  | 快速发起 IP 资产存活发现任务和子域名猜解任务 |
| 应用扫描  | 快速发起 web 应用漏洞扫描任务        |
| 系统扫描  | 快速发起系统漏洞扫描任务             |
| 基线核查  | 快速发起基线配置检测任务             |
| 弱口令扫描 | 快速发起弱口令扫描任务              |
| 应用监控  | 快速发起 web 网站监控任务          |
| 数据库扫描 | 快速发起数据库漏洞扫描任务            |
| 移动扫描  | 快速发起移动 APP 检测任务          |
| 镜像扫描  | 快速发起镜像漏洞扫描任务             |
| 被动扫描  | 快速发起 web 网站被动方式的漏洞扫描任务   |
| 网络管理  | 快速进入系统的网络配置管理页面          |
| 诊断工具  | 快速进入诊断工具使用页面             |

# 3.3 资产风险态势感知大屏

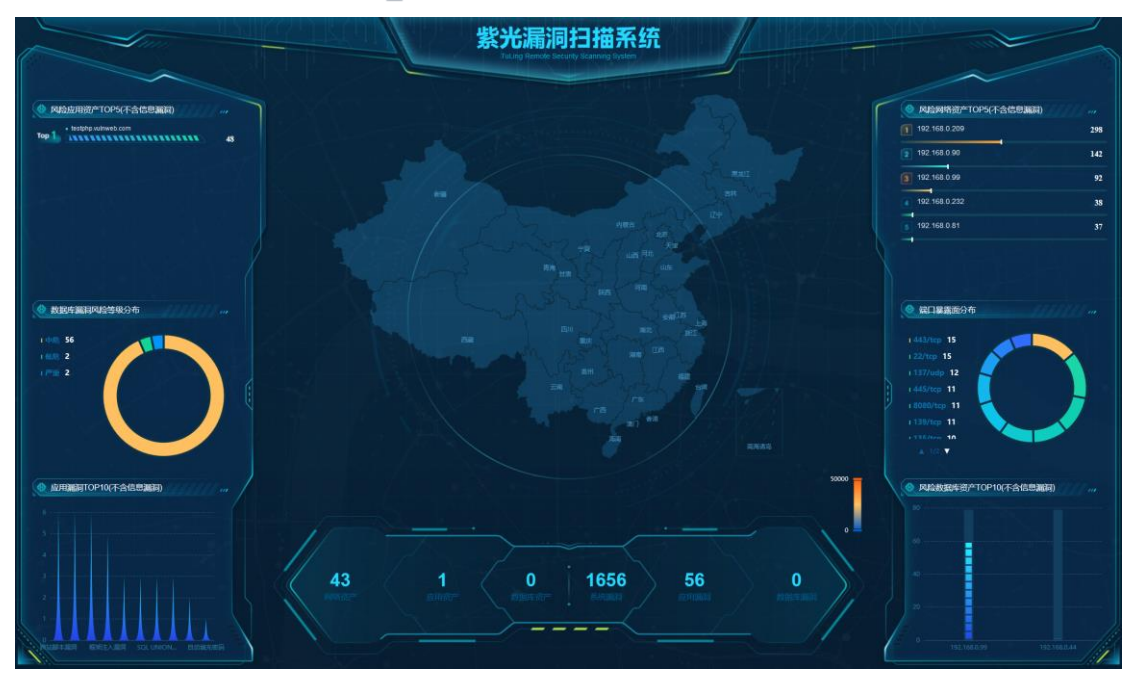

点击系统首页右上方 🖵 图标,进入风险态势可视化大屏展示页面。

#### 大屏展示内容参数说明

| 显示项           | 描述                          |
|---------------|-----------------------------|
| 网络资产          | 网络资产库的资产总数                  |
| 应用资产          | 应用资产库的资产总数                  |
| 数据库资产         | 数据库资产库的资产总数                 |
| 系统漏洞数         | 系统扫描结果的漏洞总数(中危及以上)          |
| 应用漏洞数         | 应用扫描结果的漏洞总数(中危及以上)          |
| 数据库漏洞数        | 数据库扫描结果漏洞总数                 |
| 端口暴露面分布       | 系统扫描结果的暴露端口分布情况             |
| 风险网络资产 TOP5   | 网络资产库中风险网络资产 TOP5 展示        |
| 风险应用资产 TOP5   | 网络资产库中风险应用资产 TOP5 展示        |
| 风险数据库资产 TOP10 | 网络资产库中风险数据库资产 TOP10 展示      |
| 数据库漏洞等级分布     | 数据库扫结果统计漏洞等级的分布占比           |
| 应用漏洞 TOP10    | 应用扫描结果中漏洞出现情况 TOP10(不含信息漏洞) |

# **4** 资产管理

系统综合运用多种手段,全面、快速、准确的发现被扫描网络中的存活主机, 准确识别其属性,包括主机名称、IP地址、端口、操作系统、软件版本、负责 人、地区等,为进一步漏洞扫描做好准备,同时资产列表可以展示操作系统、端 口数、严重漏洞数、高危漏洞数、中危漏洞数等信息。

## 4.1 网络资产

网络资产主要用于网络内主机/应用资产的管理,查看全网主机资产的风险 脆弱情况,网络资产页面可以添加、导入管理网络中的主机资产,页面如下:

| unis         | ◎ 道产管理  | CHEE                                                    |                                                   |               |              |    |         | 繁光澱洞扫描系统 V1.10 |     |                          |          |                                       |        |       |       | 🥬 💭 superadmin 🗸 |                                  |
|--------------|---------|---------------------------------------------------------|---------------------------------------------------|---------------|--------------|----|---------|----------------|-----|--------------------------|----------|---------------------------------------|--------|-------|-------|------------------|----------------------------------|
| ଜ            | • 网络数产  |                                                         | Rest/l         6.891/1                            |               |              |    |         |                |     |                          |          | 5.0•风拾偭+2.0(比较安全),2.0•风拾偭+0.0(非常安全) × |        |       |       |                  |                                  |
| SIG IT       | 88 应用资产 | Silence and                                             | 力数                                                | E we          | <b>161</b> + |    |         |                |     |                          |          |                                       |        |       |       |                  |                                  |
|              | 8 数据库资产 | 43                                                      | 43 今日所町 -43 ↓ ↓ ↓ ↓ ↓ ↓ ↓ ↓ ↓ ↓ ↓ ↓ ↓ ↓ ↓ ↓ ↓ ↓ ↓ |               |              |    |         |                |     |                          |          |                                       |        |       |       |                  |                                  |
| (A)          | 8 资产发现  |                                                         | 88<br>56 ADM/R AMAR                               |               | 162          |    |         | 278            |     |                          | 370      |                                       | 51 795 |       |       |                  |                                  |
| RANKE        | ▲ 组织架构  | 65865<br>0                                              |                                                   |               |              |    | 7度      |                |     | 高度                       |          |                                       | 中国     |       | ſE    | 2                | 15.0                             |
| ø            | ■ 凭证管理  | 0                                                       |                                                   |               |              |    |         |                |     |                          |          |                                       |        |       |       |                  |                                  |
| Esteritistic | 3 标签管理  |                                                         |                                                   |               | 网络带领         |    | 4935    |                |     | 11 ^ ·                   | 1000 (   | 観察 原开 〜                               |        |       |       |                  |                                  |
| 1000<br>1000 |         | - 1 約8月0分数 - 1 約8日 主 93人 二 1 91日 - 1 0 8000             |                                                   |               |              |    |         |                |     | ± 导入   ± 导出   □ 開除   □ ◎ |          |                                       |        |       |       |                  |                                  |
|              |         |                                                         | 资产名                                               | IP.           | 标签           | 权重 | 操作系统    | MARKE          | 城口歌 | 风险端口数                    | 954(#38) | PERM                                  | 高北東同歌  | 中心漏洞数 | 低总漏洞数 | 0.036387         | 812336F NHT:                     |
| 10.00 K      |         |                                                         | 192.168.0.232                                     | 192.168.0.232 |              | 0  | Linux   | 10             | 1   | 0                        | 0        | 4                                     | 13     |       | 4     | 12               | 2024-05-16 1 扫描 始珍 編編 新除         |
| SHRLER.      |         |                                                         | 192.168.0.230                                     | 192.168.0.230 |              | 0  | Linux   |                |     | 0                        | 0        | •                                     | 0      |       | 2     | 31               | 2024-05-16 1 回請 論發 編編 删除         |
| _            |         |                                                         | 192.168.0.220                                     | 192.168.0.220 |              | 0  | Linux   | 9.8            | 7   | 0                        | •        | з                                     | 13     | 19    | 2     | 32               | 2024-05-16 1 扫描 始珍 純明 删除         |
| 日本管理         |         |                                                         | 192.168.0.209                                     | 192.168.0.209 |              | 0  | Linux   | 10             | 4   | 0                        | 0        | 86                                    | 125    |       | 10    | 26               | 2024-05-16 1 1318 1839 1848 1819 |
| 90           |         |                                                         | 192.168.0.205                                     | 192.168.0.205 |              | 0  | Linux   | 9.8            | 3   | 0                        | 0        | 1                                     | 3      | 14    | 1     | 25               | 2024-05-16 1 扫描 總势 編編 影除         |
| 00<br>系統管理   |         |                                                         | 192.168.0.142                                     | 192.168.0.142 |              | 0  | Windows | 7.5            |     | 3                        | 0        | 1                                     | 0      |       | 0     | 28               | 2024-05-16 1 日福 総防 編編 新除         |
|              |         |                                                         | 192.168.0.133                                     | 192.168.0.133 |              | 0  | Windows | 7.5            | 10  | 3                        | 0        | 1                                     | 1      |       | 0     | 24               | 2024-05-16 1 回導 趋势 網購 删除         |
|              |         |                                                         | 192.168.0.125                                     | 192.168.0.125 |              | 0  | Linux   | 2.6            | 1   | 0                        | 0        | 0                                     | 0      |       | 1.0   | 19               | 2024-05-16 1 扫描 跳致 網羅 新於         |
|              |         |                                                         | 192.168.0.106                                     | 192.168.0.106 |              | 0  | Linux   | 9.8            |     | 0                        | 0        | 1                                     | 3      |       | 1     | 27               | 2024-05-16 1 扫描 跳波 網羅 新於         |
|              |         |                                                         | 192.168.0.99                                      | 192.168.0.99  |              | 0  | Linux   | 9.8            | 11  | 1                        | 0        | 5                                     | 14     |       | 3     | 40               | 2024-05-16 1 日语 能势 编辑 新除         |
|              |         |                                                         |                                                   |               |              |    |         |                |     |                          |          |                                       | 共      | 43条 < | 1 2 3 | 4 5              | > 前往 1 页 10条页 ~                  |
|              |         |                                                         |                                                   |               |              |    |         |                |     |                          |          |                                       |        |       |       |                  |                                  |
|              |         |                                                         |                                                   |               |              |    |         |                |     |                          |          |                                       |        |       |       |                  |                                  |
|              |         |                                                         |                                                   |               |              |    |         |                |     |                          |          |                                       |        |       |       |                  |                                  |
|              |         |                                                         |                                                   |               |              |    |         |                |     |                          |          |                                       |        |       |       |                  |                                  |
|              |         |                                                         |                                                   |               |              |    |         |                |     |                          |          |                                       |        |       |       |                  |                                  |
|              |         |                                                         |                                                   |               |              |    |         |                |     |                          |          |                                       |        |       |       |                  |                                  |
|              |         | County do 2014 BUILDER AND COUNTY AND COUNTY AND COUNTY |                                                   |               |              |    |         |                |     |                          |          |                                       |        |       |       |                  |                                  |

资产管理内容参数说明

| 显示项 | 描述          |
|-----|-------------|
| 资产名 | 输入要查找的资产名称  |
| ip  | 输入要查找的资产 IP |

| 风险等级 ~    | 风险等级根据资产风险值计算,可以进行风险等级筛选 |
|-----------|--------------------------|
| 标签 ~      | 选择资产标签进行筛选               |
| - 权重 +    | 展示设置的权重值资产               |
| 主机/应用类型 ~ | 选择资产的主机/应用类型进行筛选         |
| 配置规范 >    | 选择资产的配置规范进行筛选            |
| 负责人 0/64  | 输入资产的负责人信息进行筛选           |
| 联系方式 0/64 | 输入联系方式进行筛选               |
| 邮箱 0/64   | 输入邮箱进行筛选                 |
| 查询        | 点击进行搜索                   |
| 王建        | 点击清空筛选条件                 |
| + 新建      | 新建网络资产                   |
| と 导入      | 导入网络资产                   |
| ☆ 导出      | 导出所有网络资产,格式为 xlsx        |
| 直 删除      | 删除列表中选中的网络资产             |

## 资产列表内容参数说明

| 显示项   | 描述                                                                                          |
|-------|---------------------------------------------------------------------------------------------|
| 资产名   | 此网络资产的资产名称                                                                                  |
| IP    | 此网络资产的 IP 地址信息                                                                              |
| 标签    | 资产标签信息                                                                                      |
| 操作系统  | 资产操作系统信息                                                                                    |
| 权重    | 资产权重值                                                                                       |
| 风险值   | 资产风险值 (资产风险等级:10.0≥风险值≥8.0(非常危险),8.0>风险值≥5.0(比<br>较危险),5.0>风险值≥2.0(比较安全),2.0>风险值≥0.0(非常安全)) |
| 端口数   | 资产发现或系统扫描任务中扫描出此资产的端口数                                                                      |
| 风险端口数 | 资产发现或系统扫描任务中扫描出此资产的风险端口数                                                                    |

| 弱密码数  | 口令猜解任务中扫描出此资产的弱密码数                                             |  |  |  |  |  |
|-------|----------------------------------------------------------------|--|--|--|--|--|
| 严重漏洞数 | 系统扫描任务中扫描出此资产的严重漏洞数                                            |  |  |  |  |  |
| 高危漏洞数 | 系统扫描任务中扫描出此资产的高危漏洞数                                            |  |  |  |  |  |
| 中危漏洞数 | 系统扫描任务中扫描出此资产的中危漏洞数                                            |  |  |  |  |  |
| 低危漏洞数 | 系统扫描任务中扫描出此资产的低危漏洞数                                            |  |  |  |  |  |
| 信息漏洞数 | 系统扫描任务中扫描出此资产的信息漏洞数                                            |  |  |  |  |  |
| 操作    | 扫描:对此资产创建系统扫描任务,进入任务配置界面<br>趋势:查看资产漏洞趋势图<br>编辑:编辑资产<br>删除:删除资产 |  |  |  |  |  |

## 4.1.1 添加网络资产

网络资产有三种方式进行添加:

● 新建网络资产:点击"新建"按钮,填写资产名称、IP、描述、编号、 负责人、主机类型、配置规范等信息进行创建。

| unis            | ◇ 渋州管理    | < 3833  |             |       |                   |                   |             | 🤌 🗔 superadmin 🗸 |        |     |          |
|-----------------|-----------|---------|-------------|-------|-------------------|-------------------|-------------|------------------|--------|-----|----------|
| ଜ               | ● 网络资产    | 网络资产编辑页 |             |       |                   |                   |             |                  |        |     |          |
| 系统首员            | 88 应用资产   |         |             |       |                   |                   |             |                  |        |     |          |
| (*)<br>107-1010 | □ 数据库资产   | * 名称    |             |       |                   |                   |             | 0/64             |        |     |          |
| F               | 資产发現      | 描述      |             |       |                   |                   |             |                  |        |     | 0./ 1024 |
| REE             | A 1853844 | 设备编号    |             |       | 0/128             | 位置                | <b>建选革</b>  |                  | 标签     | 请选择 |          |
| ()<br>()        | 🗄 凭证管理    | 可信设备    |             |       |                   | 权重                | 0 ~         |                  | 选择组织原构 |     |          |
|                 | 局 标签管理    | 所属业务系统  |             |       | 0 / 128           | 网络区域              | 请选择         |                  | 负责人    |     | 0/64     |
|                 |           | 联系方式    |             |       | 0/64              | 10 <sup>740</sup> |             | 0/64             |        |     |          |
|                 |           | 登录凭证选择  | 请选择         |       |                   |                   |             | Q 目标自动识别         |        |     |          |
| Ragg            |           | 配置规范    | <b>游洗</b> 场 | ~ 888 | 8                 |                   |             |                  |        |     |          |
| 89<br>MRIN      |           |         | + 852       |       |                   |                   |             | 配置规则 🛛           |        |     |          |
| 5               |           | 是否工控资产  |             |       |                   |                   |             |                  |        |     |          |
| 日志哲理            |           | 等级保护级别  | 请选择         |       |                   |                   |             |                  |        |     |          |
| 88<br>##51812   |           | 设备机密性   | 很任任中等       | 高信高   | 0 保密性缺失时对整个组织的影响。 |                   |             |                  |        |     |          |
|                 |           | 设备完整性   | 很低 低 中等     | 高很高   | 0 完整性缺失时对整个组织的影响。 |                   |             |                  |        |     |          |
|                 |           | 设备可用性   | 很低 低 中等     | 商很高   | 可用性缺失时对整个组织的影响。   |                   |             |                  |        |     |          |
|                 |           | 设备重要性   | 很低 低 中等     | 高很高   | 0重要性缺失时对整个组织的影响。  |                   |             |                  |        |     |          |
|                 |           |         |             |       |                   |                   | R219 (32.69 |                  |        |     |          |
|                 |           |         |             |       |                   |                   |             |                  |        |     |          |

新建网络资产参数说明

| 配置项  | 描述         |
|------|------------|
| 名称   | 网络资产名称     |
| IP   | 网络资产 IP 地址 |
| 描述   | 资产描述信息     |
| 设备编号 | 资产设备编号     |

| 位置      | 选择资产所在物理位置(省市区)                                                                                                    |
|---------|----------------------------------------------------------------------------------------------------|
| 标签      | 选择资产标签(标签管理处创建标签)                                                                                                    |
| 可信设备    | 设置资产是否为可信设备                                                                                                    |
| 权重      | 设置资产权重值                                                                                                    |
| 选择组织架构  | 选择资产所属组织架构                                                                                                    |
| 所属业务系统  | 资产所属业务系统名称                                                                                                    |
| 网络区域    | 资产在网络中所属区域(Server、office、DMZ)                                                                                                    |
| 负责人     | 资产负责人姓名                                                                                                    |
| 联系方式    | 资产负责人联系方式                                                                                                    |
| 邮箱      | 资产负责人邮箱号                                                                                                    |
| 主机/应用类型 | 选择资产所属主机/应用类型(做基线检查需要选择主机/应用类型和配置规范)                                                                                                    |
| 配置规范    | 选择资产所属主机/应用类型的配置规范(做基线检查需要选择主机/应用类型和<br>配置规范)                                                                                                    |
| 配置规则    | 提示信息: (大数据组件、中间件配置信息文件路径提示)                                                                                                    |
| 目标自动识别  | 目标自动识别资产所属主机/应用类型的配置规范,需要输入资产 IP 和选择登陆<br>凭证                                                                                                    |
| 新建      | 资产如有多种主机/应用类型,可添加新建配置规范                                                                                                    |
| 是否是工控资产 | <ol> <li>选择资产是否为工控资产,如果不是,工控资产扫描的时候则根据通过协议去<br/>识别漏洞。</li> <li>选择资产是否为工控资产,如果是,则需要选择设备类型、厂商、型号、版本。</li> <li>系统扫描资产的时候,则根据此处配置的指纹信息进行匹配工控漏洞。</li> </ol> |
| 等级保护级别  | 选择资产等级保护级别                                                                                                    |
| 设备机密性:  | 选择资产保密性级别                                                                                                    |
| 设备完整性:  | 选择资产完整性级别                                                                                                    |
| 设备可用性:  | 选择资产可用性级别                                                                                                    |
| 设备重要性:  | 选择资产重要性级别                                                                                                    |

导入网络资产:点击"导入"按钮,点击"下载导入模版",根据模板
 要求填写资产信息,然后上传模板文件进行资产导入。

### ★注意:

 对资产进行基线核查时,必须在网络资产中编辑选择资产信息中的主机/应用类型、 配置规范,才能正确的进行目标的基线核查。  网络资产进行系统扫描后,将在网络资产列表中,实时展示资产的风险端口、漏洞数 量情况。

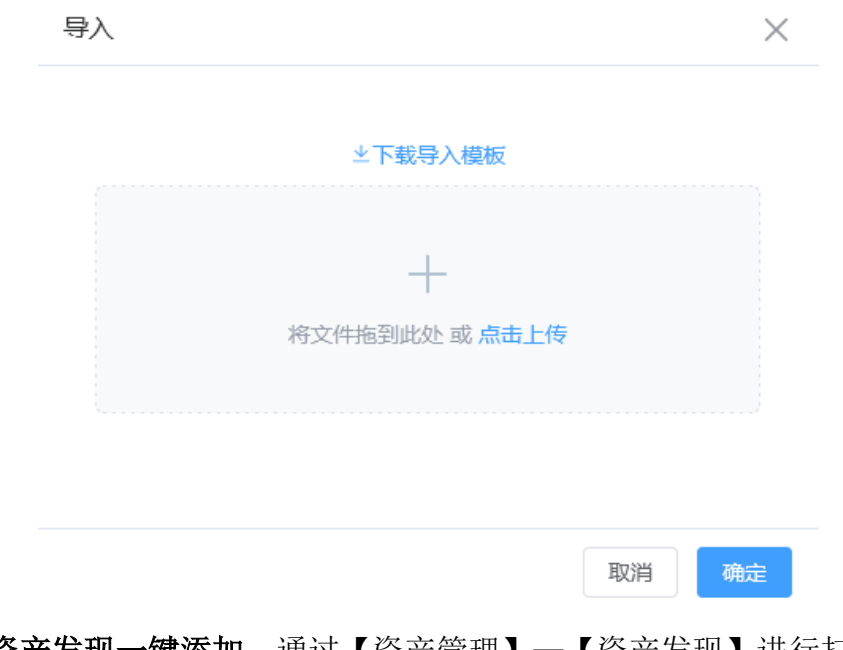

资产发现一键添加:通过【资产管理】—【资产发现】进行扫描后,可
 一键将发现的资产信息添加进对应类型的资产中。

## 4.2 应用资产

应用资产主要用于 web 网站资产的管理,可对 web 资产进行资产信息完善, 网络资产录入后,可在应用扫描模块中进行应用资产选择,自动绑定对应资产信 息和认证信息进行脆弱性扫描。

| unis           | ◎ 油炸管理   | < 通目                  |                    |       |                  | <b>紫光漏洞扫描</b> 那 | 毛统 V1.10     |                 |      |        |        |          | <i>.</i> 9 👳           | superadmin <del>v</del> |
|----------------|----------|-----------------------|--------------------|-------|------------------|-----------------|--------------|-----------------|------|--------|--------|----------|------------------------|-------------------------|
| ŵ              | 日報改产     |                       |                    |       |                  |                 |              |                 |      |        |        |          |                        |                         |
| 新闻前四           | 88 @#B@# | 应用资产数                 | NEW CORP.          |       | ~                |                 |              | ~               |      |        | ~      |          | -                      |                         |
| <br>झ्र‴क्षेख् | 🔒 数据库资产  |                       | 3834-630           |       | 34               |                 |              | 5               |      |        | 9      |          | 8                      |                         |
| Ŧ              | 8 资产发现   | 1 +184 -1             | 56 +1381 -56 1 - 1 | tal 👘 | AIS              |                 |              | 402             |      |        | (IL73) |          | 999                    |                         |
| RADIET         | ▲ 组织解构   |                       |                    |       |                  |                 |              |                 |      |        |        |          |                        |                         |
| ()<br>()       | □ 凭证管理   |                       |                    |       |                  | 88              |              |                 | ¥ 20 | 聖王     |        |          |                        |                         |
| 8              | C 标签管理   | 应用资产列表                |                    |       |                  |                 |              |                 |      |        |        | + 8%8t ± | 9A ± 98 0 8            | N C 🛛                   |
| 成長管理           |          | 资产名 网                 | 站地址 标签             | 权能    | 10.05            | 响应码             | IP           | 服务器架构           | 页顶编码 | 操作系统   | 脚本语言   | 网络哈纳伯恩   | esansia afte           |                         |
| 。1)<br>服務1572  |          | http://lestphp.vul ht | tp://testphp.vul   | 0     | Home of Acunetix | 200             | 44.228.249.3 | nginu/1.19.0    | utf8 | ubuntu | php    |          | 2024-05 1318 1239 1858 | ###:                    |
| ß              |          |                       |                    |       |                  |                 |              |                 |      |        | 共1条    | < 1 →    | 前往 1 页 10条             | ā v                     |
| MATH           |          |                       |                    |       |                  |                 |              |                 |      |        |        |          |                        |                         |
| (1)<br>日本管理    |          |                       |                    |       |                  |                 |              |                 |      |        |        |          |                        |                         |
| 88             |          |                       |                    |       |                  |                 |              |                 |      |        |        |          |                        |                         |
| 系统管理           |          |                       |                    |       |                  |                 |              |                 |      |        |        |          |                        |                         |
|                |          |                       |                    |       |                  |                 |              |                 |      |        |        |          |                        |                         |
|                |          |                       |                    |       |                  |                 |              |                 |      |        |        |          |                        |                         |
|                |          |                       |                    |       |                  |                 |              |                 |      |        |        |          |                        |                         |
|                |          |                       |                    |       |                  |                 |              |                 |      |        |        |          |                        |                         |
|                |          |                       |                    |       |                  |                 |              |                 |      |        |        |          |                        |                         |
|                |          |                       |                    |       |                  |                 |              |                 |      |        |        |          |                        |                         |
|                |          |                       |                    |       |                  |                 |              |                 |      |        |        |          |                        |                         |
| _              |          |                       |                    |       |                  |                 |              |                 |      |        |        |          |                        |                         |
|                |          |                       |                    |       | Copyri           | ant @ 2024 紫光伝統 | 技术有限公司及其许可   | in 160mm, All-1 | URA  |        |        |          |                        |                         |

| 显示项     | 描述                |
|---------|-------------------|
| 资产名     | 输入要搜索的应用资产名称      |
| 网站地址    | 输入要搜索的应用网站地址      |
| 标题      | 输入要搜索的应用网站标题      |
| 服务器架构类型 | 输入要搜索的应用网站服务器架构类型 |
| 标签 >    | 选择资产标签进行筛选        |
| - 权重 +  | 展示设置的权重值资产        |
| 查询      | 点击进行搜索            |
| + 新建    | 新建应用资产            |
| 文 导入    | 导入应用资产            |
| ☆ 寺出    | 导出所有应用资产,格式为 xlsx |
| □ 删除    | 删除列表中选中的应用资产      |

## 资产管理内容参数说明

#### 资产列表内容参数说明

| 显示项  | 描述          |
|------|-------------|
| 资产名  | 应用资产的资产名称   |
| 网站地址 | 应用资产的网站地址信息 |

| 标签     | 资产标签信息                                                         |
|--------|----------------------------------------------------------------|
| 权重     | 资产权重值                                                          |
| 标题     | 应用的标题信息(应用可访问的情况下,系统会自动获取应用的标题信息)                              |
| 响应码    | web 状态码(系统会自动请求应用获取状态码)                                        |
| 网站 IP  | 网站的 IP 地址                                                      |
| 服务器架构  | 网站的服务器架构                                                       |
| 页面编码   | 网站的编码方式                                                        |
| 操作系统   | 应用服务器操作系统信息                                                    |
| 脚本语言   | 应用开发脚本语言                                                       |
| 网站防护信息 | 应用网站防护信息                                                       |
| 创建时间   | 应用资产发现/创建时间                                                    |
| 操作     | 扫描:对此资产创建系统扫描任务,进入任务配置界面<br>趋势:查看资产漏洞趋势图<br>编辑:编辑资产<br>删除:删除资产 |

## 4.2.1 添加应用资产

应用资产有两种方式进行添加:

 新建应用资产:点击"新建"按钮,填写网站名称、网站地址、证书、 描述、组织架构、编号、负责人、主机类型、配置规范等信息进行创建。

| unis           | ◇ 資产管理     | < 2013   |     |       |      |      |      |                   |      | 繴 | 光漏洞扫描系统 V1.1   | 0         |          |        |     | <i>.</i> | 🙄 superadmin 🛩 |
|----------------|------------|----------|-----|-------|------|------|------|-------------------|------|---|----------------|-----------|----------|--------|-----|----------|----------------|
| ۵              | 日報資产       | 应用资产编辑页  |     |       |      |      |      |                   |      |   |                |           |          |        |     |          |                |
| 系统角页           | 器 应用资产     |          |     |       |      |      |      |                   |      |   |                |           |          |        |     |          |                |
| ()<br>10°120   | B:E#@*     | * 名称     |     |       |      |      |      |                   |      |   | 0 / 128        | • 网站地址    |          |        |     |          | 0/1024         |
| R              | 8 资产发现     | 描述       |     |       |      |      |      |                   |      |   |                |           |          |        |     |          | 0./ 1024       |
| RANET          | A 19573910 | 证书       | 无   |       |      |      |      |                   | 设备编号 |   |                |           | 0/128    | 标签     | 请选择 |          |                |
| <u>ک</u>       | 🖹 凭证管理     | 可信设备     |     |       |      |      |      |                   | 权量   |   | 0              |           |          | 选择组织职构 |     |          |                |
| _              | 🗋 杨签管理     | 所属业务系统   |     |       |      |      |      | 07128             | 负责人  |   |                |           | 0/64     | 联系方式   |     |          | 0/64           |
| ******         |            | 15°80    |     |       |      |      |      | 0764              |      |   |                |           |          |        |     |          |                |
| a              |            | 等级保护级别   | *知  |       |      |      |      |                   |      |   |                |           |          |        |     |          |                |
| NARG           |            | 设备机密性    | 很低  | 低     | 中時   | Ä    | 很高   | 0 保密性缺失时对整个组织的影响。 |      |   |                |           |          |        |     |          |                |
| ∦<br>senia     |            | 设备完整性    | 很低  | Æ     | 中等   | 高    | 很高   | 0 完整性缺失时对整个组织的影响。 |      |   |                |           |          |        |     |          |                |
|                |            | 设备可用性    | 很低  | 低     | 中等   | 商    | 很高   | 0 可用性缺失时对整个组织的影响。 |      |   |                |           |          |        |     |          |                |
| 日本管理           |            | 设备重要性    | 很低  | 低     | 中時   | R    | 很高   | 0 重要性缺失时对整个组织的影响。 |      |   |                |           |          |        |     |          |                |
| 98<br>इल्लाहरू |            | 自动获取网站信息 | • • | ) 在深加 | 成者编辑 | 创产信息 | 同我取得 | B站标题、编码、题P、架构等    |      |   |                |           |          |        |     |          |                |
|                |            |          |     |       |      |      |      |                   |      |   | 101H           | 98.67     |          |        |     |          |                |
|                |            |          |     |       |      |      |      |                   |      |   |                |           |          |        |     |          |                |
|                |            |          |     |       |      |      |      |                   |      |   |                |           |          |        |     |          |                |
|                |            |          |     |       |      |      |      |                   |      |   |                |           |          |        |     |          |                |
|                |            |          |     |       |      |      |      |                   |      |   |                |           |          |        |     |          |                |
|                |            |          |     |       |      |      |      |                   |      |   |                |           |          |        |     |          |                |
|                |            |          |     |       |      |      |      |                   |      |   |                |           |          |        |     |          |                |
|                |            |          |     |       |      |      |      |                   |      |   |                |           |          |        |     |          |                |
|                |            |          |     |       |      |      |      |                   |      |   |                |           |          |        |     |          |                |
|                |            |          |     |       |      |      |      |                   |      |   | 2024 震光僵结技术有限公 | 现间行着加权所有。 | 使服-1212月 |        |     |          |                |

| 配置项    | 描述                    |
|--------|-----------------------|
| 网站名称   | 网络资产名称                |
| 网站地址   | 网络资产 IP 地址            |
| 描述     | 资产描述信息                |
| 证书     | 选择认证证书(无、PEM、PFX/P12) |
| 设备编号   | 资产设备编号                |
|        | 选择资产标签(标签管理处创建标签)     |
| 可信设备   | 设置资产是否为可信设备           |
| 权重     | 设置资产权重值               |
| 选择组织架构 | 选择资产所属组织架构            |
| 所属业务系统 | 资产所属业务系统名称            |
| 负责人    | 资产负责人姓名               |
| 联系方式   | 资产负责人联系方式             |
|        | 资产负责人邮箱号              |
| 等级保护级别 | 选择资产等级保护级别            |
| 设备机密性: | 选择资产保密性级别             |
| 设备完整性: | 选择资产完整性级别             |

新建应用资产参数说明

| 设备可用性:  | 选择资产可用性级别         |
|---------|-------------------|
| 设备重要性:  | 选择资产重要性级别         |
| 获取网站标题: | 选择是否打开/关闭自动获取网站标题 |

导入应用资产:点击"导入"按钮,在导入页面点击"载导入模板"根据模板填写资产信息,然后上传模板文件进行资产导入。

| 导入             | ×  |
|----------------|----|
|                |    |
| ⊻卜载守入模极        |    |
|                |    |
|                |    |
| 付又干把到底处 或 息击上传 |    |
|                | )  |
|                |    |
| 取消             | 确定 |

资产发现一键添加:通过【资产管理】—【资产发现】进行扫描后,可
 一键将发现的资产信息添加进对应类型的资产中。

★注意:

 有的网站需要双向认证后才能访问扫描,需要在【模板管理】—【证书管理】创建
 导入证书信息,然后在应用资产中,编辑资产信息,选择对应的证书。在应用扫描任务中, 选择此应用资产,会自动调用证书进行认证扫描。

## 4.3 数据库资产

数据库资产主要用于数据库的管理,可对数据库资产进行信息完善,数据库 资产录入后,可直接在资产列表发起检查,还可在数据库扫描模块中进行资产选 择,自动绑定对应资产信息和认证信息进行脆弱性扫描。

| unis       | ◎ 資产管理   | < 2012  |             |          | 紫光漏洞扫描系统 V1.10              |             |                    | 🥬 🖵 superadmin <del>v</del>        |
|------------|----------|---------|-------------|----------|-----------------------------|-------------|--------------------|------------------------------------|
| ŵ          | ● 网络资产   |         |             |          |                             |             |                    |                                    |
| 新桃県京       | 88 应用资产  | 数据库资产数  | 漏洞总数        | $\frown$ | $\frown$                    | $\bigcirc$  | $\frown$           | $\frown$                           |
| 8-88       | B 资产发现   | 0       | 67          | 2<br>7°T | 0<br>105.1155               | 56<br>(48)  | 2<br>alter         | ( 7<br>(18)                        |
| Right R    | 8 (8538) |         | 07 4BR# -67 |          |                             | $\smile$    |                    |                                    |
| ©<br>1000  | 🗄 凭证管理   |         |             | 10.55    | ✓ 101 ▲                     | 重進          |                    |                                    |
|            | 💭 标签管理   | 数据阵资产列表 |             |          |                             |             | + \$filt ± \$7.    | λ <u>29</u> ₩ <mark>0800</mark> °⊗ |
|            |          | 資产名     | P           | 教室が      | ·美型 端口<br>暫无說證              | 权重 郭法       | 台建时间               | 證作                                 |
| Rate       |          |         |             |          |                             |             | 共0条 < <b>1</b> > 前 | 融 1 页 10例页 >                       |
| 67<br>MRIA |          |         |             |          |                             |             |                    |                                    |
| ()<br>日本営理 |          |         |             |          |                             |             |                    |                                    |
| 88<br>新統管理 |          |         |             |          |                             |             |                    |                                    |
|            |          |         |             |          |                             |             |                    |                                    |
|            |          |         |             |          |                             |             |                    |                                    |
|            |          |         |             |          |                             |             |                    |                                    |
|            |          |         |             |          |                             |             |                    |                                    |
|            |          |         |             |          |                             |             |                    |                                    |
|            |          |         |             |          |                             |             |                    |                                    |
|            |          |         |             |          |                             |             |                    |                                    |
|            |          |         |             | Copyrigh | 4 @ 2024 重光燃始技术有限公司及其许可者 版8 | 双形有, 保留一切权利 |                    |                                    |

| 显示项    | 描述                 |
|--------|--------------------|
| 资产名    | 输入要查找的数据库资产名称      |
| ip     | 输入要查找的数据库资产 IP     |
| 标签 >   | 选择资产标签进行筛选         |
| - 权重 + | 展示设置的权重值资产         |
| Q 搜索   | 点击进行搜索             |
| D 新建   | 新建数据库资产            |
| ☆ 导入   | 导入数据库资产            |
| そ 御田   | 导出所有数据库资产,格式为 xlsx |
| 會 删除选中 | 删除列表中选中的数据库资产      |

### 操作区参数说明

#### 页面显示内容参数说明

| 显示项   | 描述              |
|-------|-----------------|
| 资产名   | 此数据库资产的资产名称     |
| IP    | 此数据库资产的 IP 地址信息 |
| 数据库类型 | 此数据库资产的数据库类型    |
| 端口    | 数据库端口号          |
| 权重    | 资产权重值           |

| 标签   | 资产标签信息                                             |
|------|----------------------------------------------------|
| 创建时间 | 数据库资产发现/创建时间                                       |
| 操作   | 扫描: 对此资产创建数据库扫描任务,进入任务配置界面<br>编辑: 编辑资产<br>删除: 删除资产 |

## 4.3.1 添加数据库资产

数据库资产有两种方式进行添加:

新建数据库资产:点击"新建"按钮,填写资产名称、数据库地址、数据库类型、端口、用户名、密码、database、执行登录扫描、描述、编号、位置、所属业务系统、组织架构选择、负责人、联系方式、邮箱、等级保护级别、设备保密性、完整性、可用性和重要性级别配置等信息进行创建。

| unis                  | () 近州電道   | < 36121 |                                       |          | 紫光漏洞扫描系统 V1.10                     |                 |        | 🥬 🖵 superadmin 🗸 |
|-----------------------|-----------|---------|---------------------------------------|----------|------------------------------------|-----------------|--------|------------------|
| ŵ                     | 日格波产      | 数据库资产编辑 | 40                                    |          |                                    |                 |        |                  |
| 系统首页                  | 88 应用资产   |         |                                       |          |                                    |                 |        |                  |
| ( <b>?</b> )<br>≅775€ | 0 255¢35≠ | * 名称    |                                       |          | 07128 * IP                         |                 |        | 0/64             |
| F                     | 8 资产发现    | 3532.6  |                                       |          |                                    |                 |        | 011024           |
| RADIER                | ▲ 组织编档    | 数据库类型   | ₩0 ~ ~                                | 280      | 0                                  |                 | 用户名    | 0/128            |
| ()<br>()              | ■ 凭证管理    | 總码      |                                       | Database |                                    | 0/128           |        |                  |
| e                     | 🖸 标签管理    |         | · 登录给证                                |          |                                    |                 |        |                  |
| 建筑管理                  |           | 执行登录归捐  | ● 开启后归捐时会使用上面输入的账号信息登录到数据库执行归捐        |          |                                    |                 |        |                  |
|                       |           | 设备编号    | 0/128                                 | 12.00    | 通信样                                |                 | 杨蓝     |                  |
| 后收18世                 |           | 可信设备    |                                       | 权量       | 0                                  |                 | 所属业务系统 | 0/128            |
| 8<br>MRIA             |           | 选择组织架构  |                                       | 负责人      |                                    | 0764            | 联系方式   | 0764             |
| اھ                    |           | 2590    | 0/64                                  |          |                                    |                 |        |                  |
| D 8 8 8               |           | 尊级保护级别  | 未知                                    |          |                                    |                 |        |                  |
| 88                    |           | 设备机图性   | <b>教紙 低 中等 高 很高 0</b> 保密性缺失时对整个组织的影响。 |          |                                    |                 |        |                  |
| 3.94167E              |           | 设备完整性   | 我低低中等高级。                              |          |                                    |                 |        |                  |
|                       |           | 设备可用性   | - 保低 低 中等 高 很高 ● 可用性缺失时对整个组织的影响。      |          |                                    |                 |        |                  |
|                       |           | 设备重要性   | 供低低中等高價高。                             |          |                                    |                 |        |                  |
|                       |           |         |                                       |          |                                    |                 |        |                  |
|                       |           |         |                                       |          | B2141 (9277-                       |                 |        |                  |
|                       |           |         |                                       |          |                                    |                 |        |                  |
|                       |           |         |                                       |          |                                    |                 |        |                  |
|                       |           |         |                                       |          |                                    |                 |        |                  |
|                       |           |         |                                       |          |                                    |                 |        |                  |
|                       |           |         |                                       |          | Copyright @ 2024 氢光燃始技术自限公司及其许可者 版 | (2)所有, 保護一切(2)利 |        |                  |

新建数据库资产参数说明

| 配置项   | 描述          |
|-------|-------------|
| 资产名称  | 数据库资产名称     |
| IP    | 数据库资产 IP 地址 |
| 数据库类型 | 数据库类型(下拉框)  |

| 端口       | 数据库端口号                       |
|----------|------------------------------|
| 用户名      | 登陆数据库用户名                     |
| 密码       | 登陆数据库密码                      |
| Database | 数据库名                         |
| 登录验证     | 验证凭证是否正确                     |
| 执行登录扫描   | 开启后扫描时会使用上面输入的账号信息登录到数据库执行扫描 |
| 描述       | 数据库资产描述信息                    |
| 设备编号     | 资产设备编号                       |
| 位置       | 选择资产所在物理位置(省市区)              |
| 标签       | 选择资产标签(标签管理处创建标签)            |
| 可信设备     | 设置资产是否为可信设备                  |
| 权重       | 设置资产权重值                      |
| 选择组织架构   | 选择资产所属组织架构                   |
| 所属业务系统   | 资产所属业务系统名称                   |
| 负责人      | 资产负责人姓名                      |
| 联系方式     | 资产负责人联系方式                    |
| 邮箱       | 资产负责人邮箱号                     |
| 等级保护级别   | 选择资产等级保护级别                   |
| 设备机密性:   | 选择资产保密性级别                    |
| 设备完整性:   | 选择资产完整性级别                    |
| 设备可用性:   | 选择资产可用性级别                    |
| 设备重要性:   | 选择资产重要性级别                    |

导入数据库资产:点击"导入"按钮,下载导入模板,根据模板要求填
 写资产信息,然后上传模板文件进行资产导入。

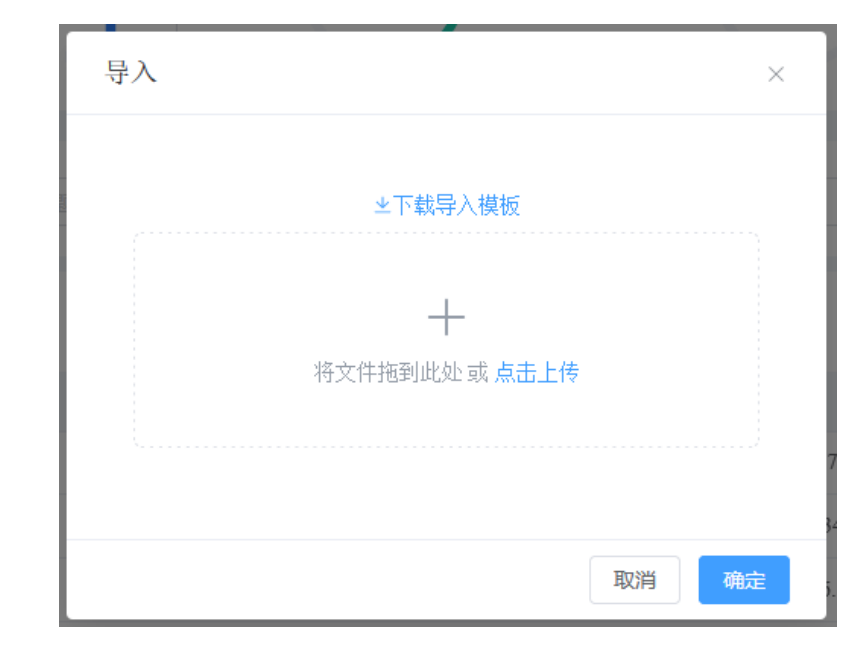

● 资产发现一键添加:通过【资产管理】—【资产发现】进行扫描后,可
 一键将发现的资产信息添加进对应类型的资产中。

# 4.4 资产发现

资产发现支持全网资产自动探测,识别协议、开放端口和服务,同时支持子 域名解析;扫描结束后可将资产一键添加到资产库。

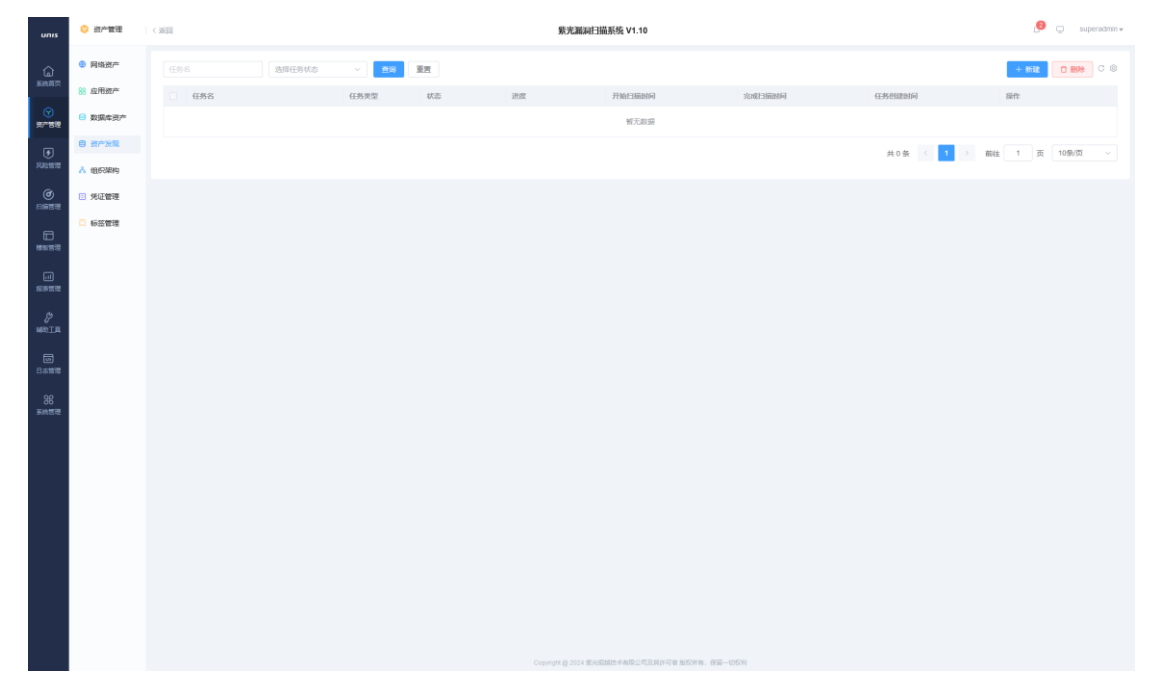

## 4.1.1 创建任务

**步骤1**. 创建任务在【资产管理】一【资产发现】中,点击"新建"按钮, 进入资产发现任务创建配置页。

| 显示项     | 描述                                                                                                    |  |  |  |  |
|---------|----------------------------------------------------------------------------------------------------|--|--|--|--|
|         | <br>IP 发现                                                                                                    |  |  |  |  |
| *IP     | 输入需要发现的 IP 信息                                                                                                    |  |  |  |  |
| 端口选择    | 选择要扫描的端口模板                                                                                                    |  |  |  |  |
| 自定义端口列表 | 启用后将扫描自定义的端口,不扫描端口模版中的端口                                                                                                    |  |  |  |  |
| 跳过主机发现  | 勾选后不检查主机是否在线,认为所有主机都是在线的(默认不勾选)                                                                                                    |  |  |  |  |
| 端口扫描模式  | <ul> <li>SYN:为 TCP SYN(半连接),扫描器向目标主机的一个端口发送请求连接的 SYN<br/>包,扫描器在收到 SYN/ACK 后,不是发送的 ACK 应答而是发送 RST 包请求断开<br/>连接</li> <li>Connect:为 TCP connect(全连接),扫描器会向服务器目标端口发送 TCP 包进行<br/>连接完成三次握手,扫描速度比 SYN 慢</li> <li>TCP ACK:扫描主机向目标主机发送 ACK 数据包,根据返回的 RST 数据包有两种<br/>方法可以得到端口的信息。</li> <li>TCP Null:反向扫描,通过设置 flags 位为空,不回复则表示端口开启,回复并<br/>且回复的标志位为 RS 表示端口关闭,可以辨别某台主机运行的操作系统是什么<br/>操作系统</li> <li>TCP Xmas:发送带有标志位的 tcp 数据包,通过设置 flag 位 FPU,如果未回复<br/>表示端口开启,如果回复 RA 表示端口关闭</li> <li>TCP Window:检测目标返回的 RST 数据包的 TCP 窗口字段。如果目标端口处于<br/>开放状态,这个字段的值将是正值;否则它的值应当是 0。</li> <li>TCP Fin:在 FIN 扫描中一个设置了 FIN 位的数据包被发送后,若响应 RST 数据<br/>包,则表示端口关闭,没有响应则表示开放</li> </ul> |  |  |  |  |
| 扫描服务类型  | 勾选后是识别目标端口所开启的服务例如是 http 还是 mysql,开启后扫描速度<br>会比较慢                                                                                                    |  |  |  |  |
| 扫描工控协议  | 勾选后会扫描如 mudbus、S7 等工控专业协议                                                                                                    |  |  |  |  |
| 扫描速度    | 根据并发调整可选择: 自适应、快速、超快速                                                                                                    |  |  |  |  |
|         | 资产发现 IP 结果列表参数说明                                                                                                    |  |  |  |  |
| ip      | 输入需要查找的 IP                                                                                                    |  |  |  |  |
|         | 输入要查找的端口号                                                                                                    |  |  |  |  |

资产发现任务参数说明

| 服务                   | 输入要查找的服务名称                       |
|----------------------|----------------------------------|
| Q 搜索                 | 点击进行相应条件筛选                       |
| 7 全部添加到资产            | 将所有结果全部添加到对应的资产里                 |
| * 导出                 | 导出所有结果                           |
| IP                   | 发现的资产 IP 信息                      |
| 端口                   | 资产暴露的端口号                         |
| 服务                   | 资产暴漏的服务名                         |
| 组件                   | 资产暴漏的组件名                         |
| 版本                   | 资产暴漏的组件版本信息                      |
| 响应码                  | 资产 web 服务的响应码                    |
| 标题                   | 资产网站标题                           |
| 首次发现时间               | 每条记录首次发现的时间                      |
| 最后发现时间               | 记录最后一次发现的时间                      |
| 操作                   | 添加到资产:将资产添加进对应的资产清单<br>删除:删除这条记录 |
|                      | 子域名破解                            |
| *域名                  | 输入需要解析的域名                        |
| 域名爆破字典               | 选择域名爆破字典                         |
| 模版配置                 | 进入域名爆破字典配置页                      |
| 域名并发数(1-10):         | 设置域名解析并发数,默认为'5'                 |
| 单域名并发线程数<br>(1-500): | 设置单域名并发线程数,默认为'100'              |
|                      | 域名解析结果列表显示说明                     |
| 域名                   | 输入需要筛选的域名信息                      |
| Q 搜索                 | 点击根据输入的域名信息对结果进行筛选               |
| 7 全部添加到资产            | 将所有结果全部添加到对应的资产库里                |
| ◎ 清空结果               | 清空当前资产发现结果                       |
| 域名                   | 域名地址                             |
| 响应码                  | web 状态码                          |

| 标题 应用的标题信息       |                                  |
|------------------|----------------------------------|
| 首次发现时间<br>首次发现时间 |                                  |
| 最后发现时间           | 最后发现时间                           |
| 操作               | 添加到资产:将资产添加进对应的资产清单<br>删除:删除这条记录 |

# 4.5 组织架构

组织架构可以进行自定义层级结构,组织架构界面能展示所有已有资产的组 织所属情况,同时支持编辑,并且支持对资产发起扫描任务。

| unis                      | ○ 資产管理          | < 3850                          | 紫光漏洞扫描系统 V1               | . <u>.</u>             | superadmin +         |          |  |
|---------------------------|-----------------|---------------------------------|---------------------------|------------------------|----------------------|----------|--|
| ŵ                         | 日 网络资产          | <b>组织架构</b> 演加印度 演加下度 主导入 編編 翻除 | 网络资产 应用资产 数据库资产           | <b>和治療产</b> 应用我产 取消命我产 |                      |          |  |
| 系统首页                      | 88 应用资产         | 谓输入关键字                          | 资产名                       | IP                     | 组织联构                 | 操作       |  |
| •                         | 数据库资产           | 025 × 0 2 0                     | 192.168.0.232             | 192.168.0.232          |                      | 系统扫描 编辑  |  |
| 90°84                     | (2) (2) (4) (2) |                                 | 192.168.0.230             | 192.168.0.230          |                      | 系统出版 编辑  |  |
|                           | ■ 90-2006       |                                 | 192.168.0.220             | 192.168.0.220          |                      | 系统扫描 蝙蝠  |  |
| Mana                      | A 9853999       |                                 | 192.168.0.209             | 192.168.0.209          |                      | 系统扫描 编辑  |  |
| ()<br>()                  | 第二次正管理          |                                 | 192.168.0.205             | 192.168.0.205          |                      | 系统扫描 编辑  |  |
| FOREIX                    | 💭 杨弦管理          |                                 | 192.168.0.142             | 192.168.0.142          |                      | 系统扫描 總羅  |  |
|                           |                 |                                 | 192.168.0.133             | 192.168.0.133          |                      | 系统扫描 编辑  |  |
|                           |                 |                                 | 192.168.0.125             | 192.168.0.125          |                      | 系统扫描编辑   |  |
|                           |                 |                                 | 192.168.0.106             | 192.168.0.106          |                      | 系统扫描 蝙蝠  |  |
|                           |                 |                                 | 192.168.0.99              | 192.168.0.99           |                      | 系统扫描 编辑  |  |
| 89<br>560 T.8             |                 |                                 |                           | 共 43 册                 | < 1 2 3 4 5 > 前往 1 3 | E 10例页 ~ |  |
| (1)<br>日本新聞<br>男務<br>東統哲理 |                 |                                 |                           |                        |                      |          |  |
|                           |                 |                                 | Copyright 段 2024 繁光振撼技术有限 | 2月夏其许可食 版权所有,保護一切权利    |                      |          |  |

组织架构参数说明

| 配置项  | 描述                                       |
|------|------------------------------------------|
| 编辑   | 选中组织架构的节点后,可以进行编辑                        |
| 添加同级 | 选中节点后,添加同级节点                             |
| 添加下级 | 选中节点后,添加下级节点                             |
| 删明除  | 删除选中的节点                                  |
| 导入   | 下载模板填写后上传导入组织架构,上传时重复的组织结构信息会覆盖老的组织结构信息。 |
| 网络资产 | 查看网络资产列表                                 |
| 应用资产 | 查看应用资产列表                       |
|------|--------------------------------|
| 资产名  | 资产的名称                          |
| 组织架构 | 资产所属组织架构                       |
| 操作   | 扫描:对资产发起对应的漏洞扫描任务<br>编辑:编辑资产信息 |

▶ 新建部门:选中一个已有的部门,然后根据实际要求选择"添加同级"

或者"添加下级"后出现如下页面进行编辑。

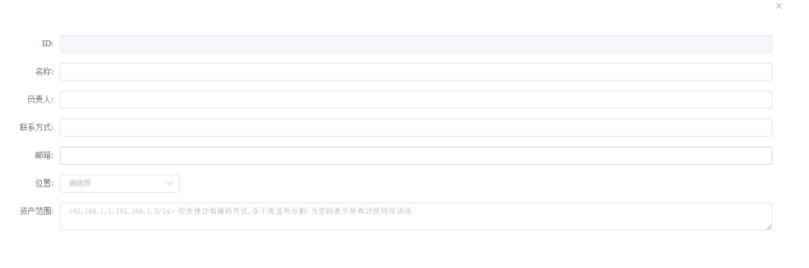

#### 确定 取消

#### 组织架构部门编辑页说明

| 配置项  | 描述                                                    |
|------|-------------------------------------------------------|
| ID   | 不可输入,创建后系统会自动生成                                       |
| 名称   | 节点(部门)名称                                              |
| 负责人  | 节点(部门)负责人                                             |
| 联系方式 | 节点(部门)负责人联系方式                                         |
| 邮箱   | 节点(部门)负责人邮箱号                                          |
| 位置   | 选择地理位置                                                |
| 资产范围 | 设置该节点所属资产范围。(192.168.1.1,192.168.1.0/24。仅支持 IP 和掩码方式, |
|      | 多个用逗号分割!为空时表示无所属 IP 范围)                               |

#### 组织架构任务发起说明

| 操作按钮    | 描述                       |
|---------|--------------------------|
| 86      | 系统扫描:对该部门下所有主机发起系统扫描     |
| $\odot$ | 应用扫描: 对该部门下所有网站发起应用扫描    |
| 00      | 数据库扫描: 对该部门下所有数据库发起数据库扫描 |
| ۲       | 基线核查:对该部门下所有主机发起基线核查任务   |

## 4.6凭证管理

凭证管理用于录入已有资产的登陆访问凭证,用于系统扫描或基线核查时对 资产进行登陆扫描。

| unis                  | ◎ 近州管理  | < 26333          |     |    | 紫光漏洞扫描系统 V1.10                |                   |             |                     | 🤌 🖵 superadmin <del>v</del> |
|-----------------------|---------|------------------|-----|----|-------------------------------|-------------------|-------------|---------------------|-----------------------------|
| ŵ                     | 😑 网络资产  | P 意識             |     |    |                               |                   | 自动判断 🔵 🚽 新雄 | * 77A * 78th 0 ###  | 4-1896E C 0                 |
| 系统首员                  | 88 应用资产 | E P              | 协议  | 编口 | 用户名                           | 认证结果              | 最后认证时间      | 更新时间                | 漫作                          |
| ( <b>?</b> )<br>≋≓%≋≣ | ◎ 数据库资产 | □ > 192.168.0.66 | ssh | 22 | root                          | DER               |             | 2024-05-16 17:23:00 | 编辑 整种                       |
| a                     | 8 资产发现  |                  |     |    |                               |                   | 共           | 1条 < 1 > 前往 1       | 页 10条页 ~                    |
| RAINE                 | 人 组织转移  |                  |     |    |                               |                   |             |                     |                             |
| @                     | 田 外正管理  |                  |     |    |                               |                   |             |                     |                             |
|                       | C 标签管理  |                  |     |    |                               |                   |             |                     |                             |
| 。]]<br>展示性理           |         |                  |     |    |                               |                   |             |                     |                             |
| 89<br>MRIA            |         |                  |     |    |                               |                   |             |                     |                             |
| (1)<br>日本世界           |         |                  |     |    |                               |                   |             |                     |                             |
| 88<br>#####           |         |                  |     |    |                               |                   |             |                     |                             |
|                       |         |                  |     |    |                               |                   |             |                     |                             |
|                       |         |                  |     |    |                               |                   |             |                     |                             |
|                       |         |                  |     |    |                               |                   |             |                     |                             |
|                       |         |                  |     |    |                               |                   |             |                     |                             |
|                       |         |                  |     |    |                               |                   |             |                     |                             |
|                       |         |                  |     |    |                               |                   |             |                     |                             |
|                       |         |                  |     |    |                               |                   |             |                     |                             |
|                       |         |                  |     |    |                               |                   |             |                     |                             |
|                       |         |                  |     |    | Copyright @ 2024 重先把结技术有限公司及其 | Gi-可者 版权所有,保留一切权利 |             |                     |                             |

界面参数说明

| 显示项    | 描述                                              |
|--------|-------------------------------------------------|
| ip     | 输入资产 IP                                         |
| 查询     | 点击搜索                                            |
| D 新建   | 新建资产凭证                                          |
| 土 导入   | 导入资产凭证                                          |
| と 导出   | 导出资产凭证                                          |
| 自 删除选中 | 删除选中的凭证                                         |
|        | 一键验证所有凭证(支持 ssh/telnet/smb/winrm/pop3/ftp/snmp) |

凭证创建有两种方式:

● **新建凭证:**点击"新建"按钮,录入凭证信息

| 新建/编辑         |                         | ×       |
|---------------|-------------------------|---------|
| * IP:         | 192.168.0.66            | 12/128  |
| *协议:          | ssh 🗸                   |         |
| *端口:          | - 22 +                  |         |
| * 用户名:        | root                    | ⊗ 4/128 |
| 密码:           | TL@123456               | ٢       |
| enable 用户名:   |                         | 0/128   |
| enable 密码:    |                         |         |
| WebUrl        | https://10.10.1.2:8090/ | 0/128   |
| apiKey(token) |                         |         |
|               |                         |         |

登录验证 取消 确定

| <b>新建<u></u>咒</b> 证 参 级 | 新建凭证参数说「 | 明 |
|-------------------------|----------|---|
|-------------------------|----------|---|

| 配置项           | 描述                                                                |
|---------------|-------------------------------------------------------------------|
| IP            | 资产 IP 地址                                                          |
| 协议            | 远程登陆资产的网络协议(包括: Telnet、ssh、smb、rdp、http、winrm、pop、<br>ftp、snmp 等) |
| 端口            | 远程登陆资产的端口号                                                        |
| 用户名           | 登陆资产的用户名                                                          |
| 密码            | 登陆资产的用户名密码                                                        |
| enable 用户名    | enable 用户名(一般思科设备会有)                                              |
| enable 密码     | enable 用户名密码                                                      |
| WebUrl        | 资产 Web 访问 URL 地址                                                  |
| apiKey(token) | Api 接口的 token                                                     |
| 受录验证          | 验证凭证/协议是否可正常访问(支持 ssh/telnet/smb/winrm/pop3/ftp/snmp              |

导入凭证:点击"导入"按钮,然后在弹出的对话框点击"下载导入模版根据导入模块填写凭证信息,然后上传。

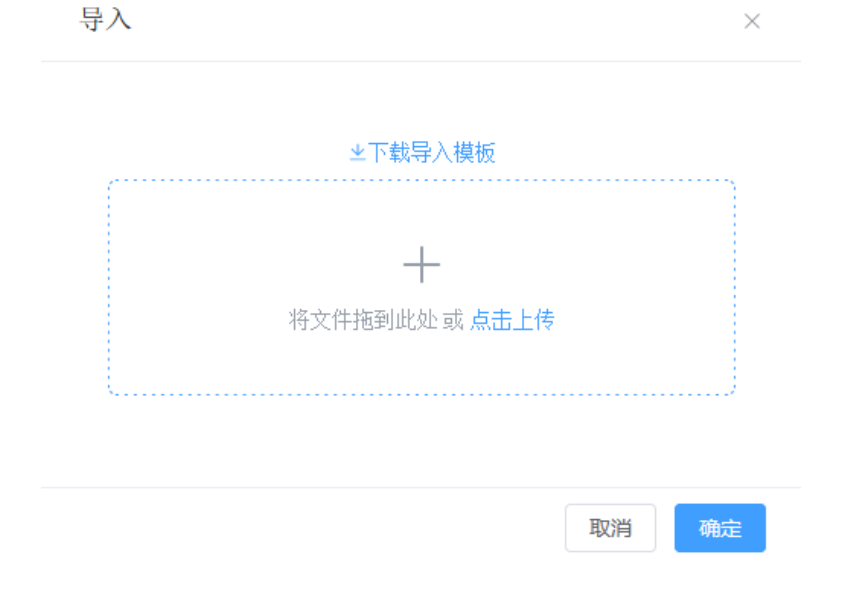

## 4.7 标签管理

标签管理模块用于创建和管理资产标签,标签用于网络资产、应用资产、数 据库资产,用户可以对资产进行标签选择,通过标签分类和筛选资产。

| 操作      |
|---------|
|         |
| 998 #99 |
| 10条页 ~  |
|         |
|         |
|         |
|         |
|         |

内容参数说明

| 显示项  | 描述         |
|------|------------|
| 名称   | 输入要查找的标签名称 |
| Q 搜索 | 点击进行搜索     |
| 3 新建 | 新建标签       |
| 名称   | 标签名称显示     |
| 描述   | 标签描述内容显示   |
| 创建时间 | 标签创建的时间    |
| 操作   | 编辑:编辑资产    |
| 1/11 | 删除:删除资产    |

## 4.7.1 添加标签

**新建标签:**点击"新建"按钮,根据弹出框填写标签名称和标签描述,然后 点击"确认"按钮,完成标签创建。

| 新增标签 |    | ×       |
|------|----|---------|
| * 名称 |    | 0 / 64  |
| 描述   |    | 0 / 128 |
|      | 取消 | 确定      |
|      |    |         |

# **5** 风险管理

风险管理包括暴漏端口、系统漏洞、应用漏洞、数据库漏洞、配置变更、弱 密码、漏洞情报以及告警管理,用户能够查看所有已扫描的资产的风险情况,包 括暴露端口、系统/应用/数据库漏洞情况明细、弱口令风险情况,方便单位或企 业记录处理漏洞情况,以及已有漏洞和风险的管理台账功能。

## 5.1 暴漏端口

暴漏端口页展示已有资产的所有暴露端口情况,包括 IP 地址、协议、端口 号、标签、首次发现时间、最后发现时间等信息,同时不同维度进行查看(端口 列表、端口维度)。

| unis          | 🟮 风险管理                      | < 3833 |                                          |                                           | 紫光漏洞扫描系统 V1.10                        |                |             |                 |            |            | ø                | 🖵 superadmin <del>v</del> |
|---------------|-----------------------------|--------|------------------------------------------|-------------------------------------------|---------------------------------------|----------------|-------------|-----------------|------------|------------|------------------|---------------------------|
| ۵             | ◎ 暴露族日                      | 34O9   | 國 IP TOP10                               |                                           |                                       |                | 納口暴露面分布     |                 |            |            |                  |                           |
| 新代用只          | 88 系统漏洞                     | 35     |                                          |                                           |                                       |                |             |                 |            |            |                  |                           |
| (Y)           | ② 应用漏詞                      | 25     |                                          |                                           |                                       |                |             |                 |            |            |                  |                           |
|               | 数据库漏列                       | 20     |                                          |                                           |                                       |                |             |                 |            |            |                  |                           |
| 「「「「「」」の目的では、 |                             | 15     |                                          |                                           |                                       |                |             |                 |            |            |                  |                           |
| ~             | <ul> <li>Reasons</li> </ul> | 5      |                                          |                                           |                                       |                | 443/tcp     | 22/tcp          | 137/udp    | 445/tcp    | 8080/tcp         | 1                         |
|               | ☆ ș密码                       | ۰,     | 192.168.0.44 192.168.0.59 192.168.0.59 1 | 192.168.0.133 192.168.0.106 192.168.0.142 | 192.168.0.49 192.168.0.9 192.168.0.18 | 192.168.0.220  | 15(14.02%)  | 15(14.02%)      | 12(11.21%) | 11(10.28%) | 11(10.28%)       | 1'                        |
|               | 12 古教堂理                     | 48.03  | <b>利表</b> 與口維度                           |                                           |                                       |                |             |                 |            |            |                  |                           |
| .11<br>823157 |                             |        | 80                                       |                                           |                                       |                |             |                 |            |            | 主下数              | 0 500 C ()                |
|               |                             |        | IP                                       | MCI .                                     | 服务                                    | 标签             |             | 首次发现时间          |            | 服務         | [波測]][13]        |                           |
| 8<br>MRIA     |                             |        | 192.168.0.209                            | 10012/tcp                                 |                                       |                |             | 2024-05-16 16:0 | 02:54      | 202        | 4-05-16 16:02:54 |                           |
|               |                             |        | 192.168.0.230                            | 4002/tcp                                  |                                       |                |             | 2024-05-16 16:0 | 02:25      | 202        | 4-05-16 16:02:25 |                           |
| 日本営業          |                             |        | 192.168.0.106                            | 8000/tcp                                  |                                       |                |             | 2024-05-16 16:0 | 02:18      | 202        | 4-05-16 16:02:18 |                           |
|               |                             |        | 192.168.0.106                            | 427/tcp                                   |                                       |                |             | 2024-05-16 16:0 | 02:18      | 202        | 4-05-16 16:02:18 |                           |
| 98<br>新統管理    |                             |        | 192.168.0.106                            | 8300/fcp                                  |                                       |                |             | 2024-05-16 16:0 | 02:18      | 202        | 4-05-16 16:02:18 |                           |
|               |                             |        | 192.168.0.142                            | 137/udp                                   |                                       |                |             | 2024-05-16 16:0 | 00:41      | 202        | 4-05-16 16:00:41 |                           |
|               |                             |        | 192.168.0.58                             | 4002/tcp                                  |                                       |                |             | 2024-05-16 16:0 | 00:22      | 202        | 4-05-16 16:00:22 |                           |
|               |                             |        | 192.168.0.44                             | 137/udp                                   |                                       |                |             | 2024-05-16 15:5 | 59:50      | 202        | 4-05-16 15:59:50 |                           |
|               |                             |        | 192.168.0.44                             | 2103/tcp                                  |                                       |                |             | 2024-05-16 15:5 | 59:50      | 202        | 4-05-16 15:59:50 |                           |
|               |                             |        | 192.168.0.44                             | 49165/tcp                                 |                                       |                |             | 2024-05-16 15:5 | 59:50      | 202        | 4-05-16 15:59:50 |                           |
|               |                             |        |                                          |                                           |                                       |                | 共 198 条 🧹 🚺 | 2 3 4           | i 5 6 ···  | 20 >       | 前往 1 页           | 10例页 ~                    |
|               |                             |        |                                          |                                           |                                       |                |             |                 |            |            |                  |                           |
|               |                             |        |                                          |                                           |                                       |                |             |                 |            |            |                  |                           |
|               |                             |        |                                          |                                           |                                       |                |             |                 |            |            |                  |                           |
|               |                             |        |                                          |                                           |                                       |                |             |                 |            |            |                  |                           |
|               |                             |        |                                          |                                           |                                       |                |             |                 |            |            |                  |                           |
|               |                             |        |                                          |                                           | Copyright @ 2024 重元拒结技术有限公司3          | 2.周许可省加农州市、保留一 | 切取利         |                 |            |            |                  |                           |

## 5.2 系统漏洞

通过漏洞列表和漏洞维度展示已有系统资产的所有漏洞情况,包括 IP 地址、 漏洞名称、位置、危险等级、漏洞状态、首次发现时间、最后发现时间、漏洞详 情(包含漏洞修复建议)以及处置流程等,遵循"漏洞生命周期"原理,记录漏 洞从首次发现到修复全流程。

|                                                                 | < 3612      |                                                                                                    |                                                                                                    |                                | 紫光漏洞扫描系统 V1.                                                                                                    | 10                                                       |                                                                                                    |                                                                                                    |                                                                                                    |                                                                                                    |  |  |
|-----------------------------------------------------------------|-------------|----------------------------------------------------------------------------------------------------|----------------------------------------------------------------------------------------------------|--------------------------------|----------------------------------------------------------------------------------------------------|----------------------------------------------------------|----------------------------------------------------------------------------------------------------|----------------------------------------------------------------------------------------------------|----------------------------------------------------------------------------------------------------|----------------------------------------------------------------------------------------------------|--|--|
| \$\$¥□                                                          | Mile)       | RIMA REMAR                                                                                                    |                                                                                                    |                                |                                                                                                    |                                                          |                                                                                                    |                                                                                                    |                                                                                                    |                                                                                                    |  |  |
| ema                                                             |             |                                                                                                    |                                                                                                    |                                |                                                                                                    |                                                          |                                                                                                    |                                                                                                    |                                                                                                    |                                                                                                    |  |  |
| (現実属)<br>(現実業)<br>(調査支)<br>(調査)<br>(調査)<br>(調査)<br>(調査)<br>(調査) | 69.9        | 0.0%<br>55%<br>183228: 0/1656                                                                                       | 0.0%<br>msBZUE<br>statE1: 0/440                                                                              | 0.0%<br>Realout<br>Water 0/861 | жинин<br>жинол<br>1651 «она - 165<br>                                                                               | 16<br>29                                                 | 2                                                                                                    | 278<br>RB                                                                                                    | 370<br>98                                                                                                    | 5                                                                                                    |  |  |
|                                                                 |             | and a second                                                                                                    |                                                                                                    | 展行等机                           | - WRICS                                                                                                    | Y RH                                                     | RA                                                                                                    |                                                                                                    |                                                                                                    |                                                                                                    |  |  |
|                                                                 | <b>周</b> 9月 | ż                                                                                                    |                                                                                                    |                                |                                                                                                    |                                                          |                                                                                                    |                                                                                                    | IS NOWS ±                                                                                                    | TR                                                                                                    |  |  |
|                                                                 |             | (p                                                                                                    | 漏洞名称                                                                                                    | CVE                            | 6220                                                                                                    | 展開等数                                                     | MORTE                                                                                                    | 前次发展的同                                                                                                    | 服后发现时间                                                                                                    | 1847                                                                                                    |  |  |
|                                                                 |             | 192 168 0 209                                                                                                    | CPE信息汇总                                                                                                    |                                | general/CPE-T                                                                                                    | 958                                                      | 待处进/新建 ~                                                                                                    | 2024-05-16 16:02:54                                                                                                    | 2024-05-16 16:02:54                                                                                                    | 91.T                                                                                                    |  |  |
|                                                                 |             |                                                                                                    |                                                                                                    |                                |                                                                                                    |                                                          |                                                                                                    |                                                                                                    |                                                                                                    |                                                                                                    |  |  |
|                                                                 |             | 192.168.0.209                                                                                                    | 主机俯瞰汇总                                                                                                    |                                | general/HOST-T                                                                                                    | 68                                                       | 待处理索建 ~                                                                                                    | 2024-05-16 16:02:54                                                                                                    | 2024-05-16 16:02:54                                                                                                    | 917                                                                                                    |  |  |
|                                                                 |             | 192 168.0.209<br>192 168.0.209                                                                                      | 主机消费汇总 操作系统检测                                                                                                |                                | general/HOST-T<br>general/tcp                                                                                       | 88<br>88                                                 | 待处逐新建 ~<br>待处逐新建 ~                                                                                                    | 2024-05-16 16 02 54<br>2024-05-16 16 02 49                                                                                                    | 2024-05-16 16:02:54<br>2024-05-16 16:02:49                                                                                                    | 913<br>913                                                                                                    |  |  |
|                                                                 |             | 192 168 0 209<br>192 168 0 209<br>192 168 0 230                                                                     | 主机体制定总<br>展示系统检查的<br>CPE信息汇总                                                                                 |                                | general/HOST-T<br>general/tCp<br>general/CPE-T                                                                      | 8%<br>828<br>838                                         | 待处理新建 ~<br>待处理新建 ~<br>待处理新建 ~                                                                                                    | 2024-05-16 16 02 54<br>2024-05-16 16 02 49<br>2024-05-16 16 02 25                                                                                                    | 2024-05-16 16.02 54<br>2024-05-16 16.02 49<br>2024-05-16 16.02 25                                                                                                    | 91<br>91<br>91                                                                                                    |  |  |
|                                                                 |             | 192 168 0 209<br>192 168 0 209<br>192 168 0 230<br>192 168 0 230                                                    | 主机信頼に応     振作系統位数     CPE信頼に応     主机信頼に応                                                                     |                                | generalHOST-T<br>generaltcp<br>generaltCPE-T<br>generalHOST-T                                                       | 88<br>29<br>29                                           | 特处理索建     >       特处理索建     >       特处理索建     >       特处理索建     >       特处理索建     >       特处理索建     >                                                                                                    | 2024-05-16 16 02 54<br>2024-05-16 16 02 49<br>2024-05-16 16 02 25<br>2024-05-16 16 02 25                                                                                             | 2024-05-16 16:02:54<br>2024-05-16 16:02:49<br>2024-05-16 16:02:25<br>2024-05-16 16:02:25                                                                                                    | 911<br>911<br>911                                                                                                    |  |  |
|                                                                 |             | 192, 168, 0, 209<br>192, 168, 0, 209<br>192, 168, 0, 230<br>192, 168, 0, 230<br>192, 168, 0, 106                    | 主机(NRCB)<br>田内系(NDR)<br>CPEERICS<br>主机(NRCB)<br>CPEERICS                                                     |                                | general/HDST-T<br>general/Kp<br>general/CPE-T<br>general/HDST-T<br>general/CPE-T                                    | 88<br>58<br>58<br>58                                     | 待处迎新建         >           侍公迎新建         >           行公迎新建         >           行公迎新建         >           行公迎新建         >           行公迎新建         >           行公迎新建         >           行公迎新建         >                                                                                                    | 2024-05-16 16 02 54<br>2024-05-16 16 02 49<br>2024-05-16 16 02 25<br>2024-05-16 16 02 25<br>2024-05-16 16 02 18                                                                      | 2024-05-16         16.02.54           2024-05-16         16.02.49           2024-05-16         16.02.25           2024-05-16         16.02.25           2024-05-16         16.02.18                                       | 913<br>913<br>913<br>913<br>913<br>913                                                                                     |  |  |
|                                                                 |             | 192 168.0.209<br>192 168.0.209<br>192 168.0.230<br>192 168.0.230<br>192 168.0.106<br>192 168.0.106                  | 主利用数に色     田介玉482期     CPに目的に合     エ利用数に合     CPに用数に合     CPに用数に合     L形用数に合      L形用数に合      L形用数に合         |                                | generalH05T-T<br>generalRtp<br>generalCPE-T<br>generalH05T-T<br>generalH05T-T<br>generalH05T-T                      | 88<br>88<br>88<br>88<br>88                               | 仲处是有键         >           仲处是有键         >           仲处是有键         >           仲处是有键         >           何处是有键         >           何处是有键         >           何处是有键         >           何处是有键         >           何处是有键         >                                                                                                    | 2024-05-16 16 02 54<br>2024-05-16 16 02 49<br>2024-05-16 16 02 25<br>2024-05-16 16 02 25<br>2024-05-16 16 02 18<br>2024-05-16 16 02 18                                               | 2024-05-16         16.02.54           2024-05-16         16.02.49           2024-05-16         16.02.25           2024-05-16         16.02.25           2024-05-16         16.02.18           2024-05-16         16.02.18 | 22<br>23<br>23<br>23<br>23<br>23<br>23<br>23<br>24<br>24<br>24<br>24<br>24<br>24<br>24<br>24<br>24<br>24<br>24<br>24<br>24 |  |  |
|                                                                 |             | 192,168,0,209<br>192,168,0,209<br>192,168,0,230<br>192,168,0,230<br>192,168,0,106<br>192,168,0,106                  | 主利用数に色     田介系体起発     CPに目面に合     エ利用数に合     CPに開催に合     CPに開催に合     エ利用数に合     L利用数に合     エ利用数にの     田介系的上昇 |                                | generalHOB1-T<br>generalHOB1-T<br>generalHOB1-T<br>generalHOB1-T<br>generalHOB1-T<br>generalHOB1-T<br>generalHOB1-T | 88<br>88<br>89<br>89<br>89<br>80<br>80<br>80<br>80       | 仲处湿香罐         >           仲处湿香罐         >           仲处湿香罐         >           仲处湿香罐         >           何处湿香罐         >           何处湿香醋罐         >           何处湿香脂罐         >           何处湿香脂罐         >           何处湿香脂罐         >           何处湿香脂罐         >           何处湿香脂罐         >           何处湿香脂罐         >                    | 2024-05-16 16 02 54<br>2024-05-16 16 02 49<br>2024-05-16 16 02 25<br>2024-05-16 16 02 25<br>2024-05-16 16 02 16<br>2024-05-16 16 02 18<br>2024-05-16 16 02 11                        | 2024-05-16 16 02 54<br>2024-05-16 16 02 49<br>2024-05-16 16 02 25<br>2024-05-16 16 02 25<br>2024-05-16 16 02 25<br>2024-05-16 16 02 18<br>2024-05-16 16 02 18<br>2024-05-16 16 02 11                                      |                                                                                                    |  |  |
|                                                                 |             | 192,168,0,209<br>192,168,0,209<br>192,168,0,230<br>192,168,0,230<br>192,168,0,106<br>192,168,0,106<br>192,168,0,106 | 主約第8128<br>開かまるは28<br>CFC用目にあ<br>正約1月日にあ<br>CFC用目にあ<br>正約1月日にあ<br>用かまんれた方<br>从品が確定やただしまれた                    |                                | prevail+OST-T<br>prevail-CPE-T<br>prevail+OST-T<br>peteral+OST-T<br>peteral+OST-T<br>peteral+OST-T<br>peteral+OST-T | 88<br>89<br>89<br>89<br>88<br>88<br>88<br>88<br>88<br>88 | 仲处港新建         >           仲处港新建         >           伊处港新建         >           伊处港新建         >           伊处港新建         >           伊处港新建         >           伊处港新建         >           伊处港新建         >           伊处港新建         >           伊处港新建         >           伊处港新建         >           伊处港新建         >           伊处港新建         > | 2024-05-16 16 02 34<br>2024-05-16 16 02 49<br>2024-05-16 16 02 25<br>2024-05-16 16 02 25<br>2024-05-16 16 02 18<br>2024-05-16 16 02 18<br>2024-05-16 16 02 11<br>2024-05-16 16 02 11 | 2024-05-16 16:02.54<br>2024-05-16 16:02.49<br>2024-05-16 16:02.25<br>2024-05-16 16:02.25<br>2024-05-16 16:02.25<br>2024-05-16 16:02.18<br>2024-05-16 16:02.18<br>2024-05-16 16:02.18                                      | 92<br>92<br>92<br>92<br>92<br>92<br>92                                                                                     |  |  |

#### 漏洞维度/处置流程

| unis        | 〇 风险管理  | < 3833        |                                               |      |                             | 紫光漏洞目             | 苗系统 V1.10 |                             |                        |                  | 🤌 🗔 superadmin <del>v</del> |
|-------------|---------|---------------|-----------------------------------------------|------|-----------------------------|-------------------|-----------|-----------------------------|------------------------|------------------|-----------------------------|
| ۵           | 🔒 展露跳口  | 20            | 例表 黨調維度                                       |      |                             |                   |           |                             |                        |                  |                             |
|             | 23 系统期间 | 25            | 1998 V 116                                    |      |                             |                   |           | C®                          |                        |                  |                             |
| 10°1872     | ② 点用漏詞  |               | <b>服制名称</b>                                   | 漏洞等级 | CVE                         | CVSS2 CVSS3 CNNVD |           | Bustrag ID CNCVE            |                        | Bingip           |                             |
|             | D 数据库運用 | -             | Microsoft Windows HTTP sys 远程执行代码编词<br>(原理扫描) | 71B  | CVE-2015-1635               | 10                | 10        | CNRVD-201504-257            |                        | CNCVE-2015-1635  | 192.168.0.44                |
| a           | 配置空空    | >             | Microsoft SQL Server生命展開修止检测                  | 79   |                             | 10                | 10        |                             |                        |                  | 192.168.0.44                |
| 1000        | ☆ 剥密码   | >             | PHP 安全漏洞                                      | 78   | CVE-2019-11043              | 7.5               | 9.8       | CNNVD-201910-1456           |                        | CNCVE-2019-11043 | 192.168.0.209               |
| <b>—</b>    | 道 古袋管理  | >             | OpenSSH \'Channel\'代码实现off-by-onei漏洞          | 78   | CVE-2002-0083               | 10                | 10        | CNINVD-200203-034           | 4241                   | CNCVE-2002-0083  | 192.168.0.209,192.168.0.232 |
| 机板管理        |         | >             | 检测Discard服务                                   | 78 C |                             | 10                | 10        | 10                          |                        |                  | 192.168.0.44                |
|             |         | >             | PHP 多个漏洞 -CVE-2019-9020 (Linux)               | 78   | CVE-2019-9020               | 7.5               | 9.8       | CNINVD-201902-837           |                        | CNCVE-2019-9020  | 192.168.0.209               |
| 辰非甘理        |         | $\rightarrow$ | X server访问控制错误履网                              | 279B | CVE-1999-0526               | 10                | 10        | CNNVD-199707-001            |                        | CNCVE-1999-0526  | 192.168.0.49                |
| 8<br>MRIA   |         | >             | PHP多个温洞-Aug08                                 | 78   | CVE-2008-2050, CVE-2008-20  | 10                | 10        | CNNVD-200805-023, CNNVD-20  | 29009, 27413,<br>27786 | CNCVE-2008-2050  | 192.168.0.209               |
| a           |         | >             | PHP Multiple Vulnerabilities -Sep11           | 718  | CVE-2011-2483, CVE-2011-165 | 10                | 10        | CNINVD-201108-357,CNINVD-20 | 49241, 49252           | CNCVE-2011-2483  | 192.168.0.209               |
| 日志管理        |         |               | PHP'phar_fix_fliepath/的欧地铁能冲区运出递用-<br>Mar16   | 718  | CVE-2015-5590, CVE-2015-88  | 10                | 10        | CNNVD-201507-706, CNNVD-20  | 75970, 88763,<br>75974 | CNCVE-2015-5590  | 192.168.0.209               |
| 98<br>##### |         |               |                                               |      |                             |                   |           | 共 504 条                     | < 1 2                  | 3 4 5 6 51       | 前往 1 页 10条页 ∨               |
|             |         |               |                                               |      |                             |                   |           |                             |                        |                  |                             |

#### 处置流程

| _  |                                        |
|----|----------------------------------------|
| •  | 更新漏洞状态为:已修复                            |
|    | superadmin                             |
|    | 2024-05-10 17:55:07                    |
|    |                                        |
| þ  | 更新漏洞状态为:已延期                            |
|    | superadmin                             |
|    | 2024-05-10 17:55:03                    |
|    |                                        |
| þ  | 更新漏洞状态为:处理中                            |
|    | superadmin                             |
|    | 2024-05-10 17:54:57                    |
|    |                                        |
| ¢. | 更新漏洞状态为:已验证                            |
|    | superadmin                             |
|    | 2024 05 10 17:54:52                    |
|    | 2024-05-10 17.04.02                    |
|    | 发现漏洞                                   |
| Ŭ  | ○< ×2G 単約149                           |
|    | /T /T /T /T /T / T / T / T / T / T / T |

任务(扫描ArcGIS(2024-05-10 17h06m37s))扫描发现 2024-05-10 17:14:17

## 5.3 应用漏洞

通过漏洞列表和漏洞维度展示已有应用资产的所有漏洞情况,包括URL、漏洞名称、危险等级、漏洞状态、发现时间、漏洞验证、漏洞详情(包含漏洞修复 建议)以及处置流程等,遵循"漏洞生命周期"原理,记录漏洞从首次发现到修 复全流程。

漏洞列表

| 思認純日                                   |                                                                                                    |      |                                                  |                |         |        |   |                     |                     |                       |  |
|----------------------------------------|----------------------------------------------------------------------------------------------------|------|--------------------------------------------------|----------------|---------|--------|---|---------------------|---------------------|-----------------------|--|
| 系统雇用                                   |                                                                                                    |      |                                                  |                |         |        |   |                     |                     |                       |  |
| <u>たれま</u> 月<br>数元本業月<br>配置交更<br>20000 | 0.0%         0.0%         0.0%         0.0%         0.0%         0.0%         0.0%         0.0%         0.0%         0.0%         0.0%         0.0%         0.0%         0.0%         0.0%         0.0%         0.0%         0.0%         0.0%         0.0%         0.0%         0.0%         0.0%         0.0%         0.0%         0.0%         0.0%         0.0%         0.0%         0.0%         0.0%         0.0%         0.0%         0.0%         0.0%         0.0%         0.0%         0.0%         0.0%         0.0%         0.0%         0.0%         0.0%         0.0%         0.0%         0.0%         0.0%         0.0%         0.0%         0.0%         0.0%         0.0%         0.0%         0.0%         0.0%         0.0%         0.0%         0.0%         0.0%         0.0%         0.0%         0.0%         0.0%         0.0%         0.0%         0.0%         0.0%         0.0%         0.0%         0.0%         0.0%         0.0%         0.0%         0.0%         0.0%         0.0%         0.0%         0.0%         0.0%         0.0%         0.0%         0.0%         0.0%         0.0%         0.0%         0.0%         0.0%         0.0%         0.0%         0.0%         0.0%         0.0% <td< th=""><th colspan="2">8</th></td<> |      |                                                  |                |         |        | 8 |                     |                     |                       |  |
| 882.E                                  |                                                                                                    |      | anna anna                                        | ~ ABIIITS      | · 88 82 |        |   |                     |                     |                       |  |
|                                        | <b>30</b> 36703                                                                                                    | R    |                                                  |                |         |        |   |                     | B #                 | xua * T& D 889        |  |
|                                        |                                                                                                    | 方法   | URL.                                             | 展展名称           | 展出的资    | 漏洞状态   |   | 前2532期目前            | 最后发现的词              | 操作                    |  |
|                                        |                                                                                                    | POST | http://testphp.vutriveb.com/userinfo.php         | SQL 时间搁注       | 9.00    | 得处现物理  |   | 2024-05-16 16:04:44 | 2024-05-16 16:04:44 | 处置处理 计帧 社区 刘克器        |  |
|                                        |                                                                                                    | GET  | http://teslphp.vu/meb.com/listproducts.php?artis | SQL 时间输注       | 30/0    | 待处理/前建 |   | 2024-05-16 16:04:35 | 2024-05-16 16:04:35 | 处置流程 详持 验证 刘克器        |  |
|                                        |                                                                                                    | GET  | http://testphp.vulnweb.com/product.php?pic=1     | SQL BHRIMEL    | 10.10   | 侍处进制建  |   | 2024-05-16 16:04:35 | 2024-05-16 16 04 35 | stands nam par blags  |  |
|                                        |                                                                                                    | POST | http://testphp.vuinweb.com/Mod_Rewrite_Shop/B    | 检测测试文件         | (5.0    | 待处理/新聞 |   | 2024-05-16 16:04:29 | 2024-05-16 16:04:29 | water in the plan     |  |
|                                        |                                                                                                    | POST | http://testphp.vuinweb.com/Mod_Rewrite_Shop/B    | 检测测试文件         | (58)    | 将处理/新建 |   | 2024-05-16 16:04:29 | 2024-05-16 16:04:29 | <b>动滚动球 详细 检证 浏览器</b> |  |
|                                        |                                                                                                    | POST | http://testphp.vulnweb.com/cart.php              | 检测邮箱地址         | (673    | 待处理/新建 |   | 2024-05-16 16:04:29 | 2024-05-16 16:04:29 | there are the second  |  |
|                                        |                                                                                                    | GET  | http://testphp.vuinweb.com/hpp/params.php?p=v    | 网站静丰富河         | -       | 特处理新建  |   | 2024-05-16 16:04:23 | 2024-05-16 16:04:23 | NENE (** 10.00        |  |
|                                        |                                                                                                    | GET  | http://lestphp.vulniveb.com/hpp/params.php?p=v   | mitmit协议例处理丰富同 | 7276    | 待处理新建  |   | 2024-05-16 16:04:21 | 2024-05-16 16:04:21 | 处面流程 详情 验证 浏览器        |  |
|                                        |                                                                                                    | GET  | http://testphp.vuinweb.com/hpp/params.php?p=v    | 延接注入漏洞         | 1276    | 待处理/衔藏 |   | 2024-05-16 16:04:12 | 2024-05-16 16:04:12 | 处置浓度 洋橋 验证 武元器        |  |
|                                        |                                                                                                    |      |                                                  |                |         |        |   |                     |                     |                       |  |

#### 漏洞验证

| unis         | ◎ 同於管理  | ()#E                                          |                                              |                                                                                        | 紫光湖湖已沿新统 V1.10                                                                                                    |                     |                                | 🥭 🖓 aupecadron -         |
|--------------|---------|-----------------------------------------------|----------------------------------------------|----------------------------------------------------------------------------------------|----------------------------------------------------------------------------------------------------|---------------------|--------------------------------|--------------------------|
| G.           |         |                                               |                                              |                                                                                        |                                                                                                    |                     |                                |                          |
|              | 18 系统编句 | <b>652</b> (1936)†                            |                                              |                                                                                        | MEANING) +                                                                                                    |                     |                                |                          |
| 177 BUE      | 三用規模    |                                               |                                              | 1                                                                                      |                                                                                                    | -                   | -                              | $\sim$                   |
|              |         |                                               | 0.0%                                         | 漏洞检证                                                                                   | ×                                                                                                    | 5                   | 9                              | 8                        |
| Rasmit       | - 紀憲支票  |                                               | mil: 0/56 #Paris: 0/34                       | URL                                                                                    | http://lestphp.vulniveb.com/useruito.php                                                                                                    | +=                  |                                |                          |
| elektere:    | 6 SEC   |                                               |                                              | 济产取用包                                                                                  | POST Auserinto php HTTP/1_1                                                                                                    |                     |                                |                          |
| 8            | 21 击器管理 |                                               |                                              |                                                                                        | Host testphp summer can<br>User-Agent. Mazilar5.0 (Windows NT 10.0; Win54; x54) AppleWebKitI537.36 (RHTML_ Ike Gecko)<br>Chrome-100.0 4896 127 Sateri537.36             |                     |                                |                          |
| 09/2/2       |         | 建制剂表                                          | <b>建</b> 的河表                                 |                                                                                        | Content-Length: 218<br>Accept ""                                                                                                    |                     | E 464                          | 0.5 ± THE 0 MHH C 0      |
|              |         | 2514                                          | CRL.                                         |                                                                                        | Content-vipe: appreamonx-anni-torm-anencoded<br>Referen: http://lestphp.vulweb.com/agin.php<br>Accept-Encoding_gzp                                                      | 8                   | MARKINIA                       | Mitt                     |
|              |         | POGT http://testphp.vultimeb.com/userallu.php |                                              | pass=#128noi#12811201130oysdate11281129112Csleep112815112011201529112P112A152710P11281 | 6 16 04 44                                                                                                    | 2024-05-16 16:04:44 | DEAR TH BE MANDE               |                          |
| MERICAL C    | n<br>DR | D GET                                         | titip //testphp/vulmants.com/listproducts.ph |                                                                                        | 1%28nov%28%29%309ysdate%28%29%2Csleep%2815%29%2C0%29%290R%27%22%2A%2F8<br>28nov%28%25%3Dsysdate%28%25%25%25%2515%25%20%25%29%20%25%25%25%25%25%25%25%25%25%25%25%25%25% | 6 16 04 35          | 2024-00-16 16 04 30            | REALE WIN HER DOWNLOS    |
|              |         | 0ET                                           | http://testphp.vumweb.com/product.php?p      |                                                                                        | <b>建运输</b> 率                                                                                                    | 5 16 04 35          | 2024-05-16 16 04 35            | REMARK IVE HAR DURANCE   |
| 1.630        |         | POS                                           | f http://testphp.vumweb.com/lkod_Rewrite_t   | NUCLEURINE H                                                                           | HTTP/1.1 302 Found<br>Transfer-Encoding: chunked                                                                                                    | 6 16:04:29          | 2024-05-16 16:04:29            | NUMBER AND DES DESIDES.  |
| 88<br>##5### |         | POST http://testphp.v                         | f http://testphp.vuinweb.com/Mod_Rewrite_t   |                                                                                        | Contention: Keep-alive<br>Contention: Keep-alive<br>Content-Type: test/html, charset=UTF-8                                                                              | 6 16:04:29          | 2024-05-16 16:04:29            | nervice and the presence |
|              |         | POS                                           | IT http://tesiphp.vumweb.com/cart.php        | Date: Thu, 16 May 2024 08 04 44 GMT<br>Location: login.php                             | 6 16 04 29                                                                                                    | 2024-05-16 16 04 29 | APARTONE IN AN ARCE. INCOMPAGE |                          |
|              |         | 130                                           | http://testphp.vulnikeb.com/hpp/params.ph    |                                                                                        | Server: hgmxr1 19:0<br>X-Powered-By: PHP/5.6.40-38+ubuntlu20.04.1+deb.sury.org+1                                                                                        | 6 16 04 25          | 2024-85-16 16:04 23            | NAMES AND BE DESCRIPTION |
|              |         | GET                                           | http://testphp.valmieb.com/hpp/params.ph     |                                                                                        | e<br>you must login                                                                                                    | 6 16:04:21          | 2034-05-16 16:04:21            | CRASS IN HE HEARD        |
|              |         | C) OET                                        | http://testphp.vulneeb.com/hpp/params.ph     |                                                                                        | 0                                                                                                    | 6 16:04:12          | 2024-05-16 16:04:12            | STARS IN BE DRAME        |
|              |         | E GET                                         | http://testphp.vullweb.com/hpp/parains.ph    |                                                                                        | 4                                                                                                    | 6 16:04:05          | 2024-05-16 16:04:08            | STREET IN SEE DERMISS    |
|              |         |                                               |                                              |                                                                                        |                                                                                                    | M 55 M 1            | 2 3 4 5 6 >                    | NDAE 1 JO LOGNIDI        |
|              |         |                                               |                                              |                                                                                        |                                                                                                    |                     |                                |                          |
|              |         |                                               |                                              |                                                                                        |                                                                                                    |                     |                                |                          |
|              |         |                                               |                                              |                                                                                        |                                                                                                    |                     |                                |                          |

## 5.4 数据库漏洞

通过漏洞列表和漏洞维度展示已有数据库资产的所有漏洞情况,包括 IP 地 址、漏洞名称、位置、危险等级、漏洞状态、首次发现时间、最后发现时间、漏 洞详情(包含漏洞修复建议)以及处置流程等,遵循"漏洞生命周期"原理,记 录漏洞从首次发现到修复全流程。

漏洞列表

| 2040 | 2636   | <b>氯肟的</b> 黄 潮的地位 |                                         |                    |                  |               |             |                     |                     |              |  |  |  |
|------|--------|-------------------|-----------------------------------------|--------------------|------------------|---------------|-------------|---------------------|---------------------|--------------|--|--|--|
| 699  |        |                   |                                         |                    |                  |               |             |                     |                     |              |  |  |  |
| 5    | (152.W | Rit               |                                         |                    | 漏漏的放放计           |               |             |                     |                     |              |  |  |  |
| L.FJ |        |                   |                                         |                    | Starri W         | -             |             |                     |                     | -            |  |  |  |
| Ē.   |        | 0.0%              | 0.0%                                    | 0.0%               | 67               | 2             | 0           | ) (                 | 56                  | 2            |  |  |  |
|      |        | 修筑量: 0/67         | · 組成改正上<br>修规型: 0/2                     | 相相加以上<br>修加關: 0/60 | and all          | PR            | 「「「」        |                     | 中族                  | 65.83        |  |  |  |
| Ξ.   |        |                   |                                         |                    |                  |               |             |                     |                     |              |  |  |  |
|      |        |                   |                                         | 展同等机               | ~ #Rtts          | - <b>1</b> 11 | 821         |                     |                     |              |  |  |  |
|      | 展展外    | 黨與例表              |                                         |                    |                  |               |             |                     | 13 HOULD +          | 2 ± T& 0 550 |  |  |  |
|      |        | 0                 | NUTS#                                   | CVIE               | 42.00            | 展制等级          | MORIUS      | 的决制。随时的             | NA-6-32-92:010-3    | INT          |  |  |  |
|      |        | 192.168.0.99      | 数据库力许远程访问(服务器的错误配<br>言)                 |                    | 3306/tcp         | 6.6           | 将处理/新建 ~    | 2024-05-16 16:07:35 | 2024-05-16 16:07:35 | stations in  |  |  |  |
|      |        | 192 168 0 99      | Mysql Server. Compiling (curl) 安全漏<br>詞 | CVE-2023-38545     | 3306 <i>h</i> cp | 718           | GOLE/Mile - | 2024-05-16 16:07:23 | 2024-05-16 16:07:23 | semicure o   |  |  |  |
|      |        | 192 168 0 99      | Oracle MySQL Server 安全還詞                | CVE-2020-2752      | 3306/tcp         | 90.           | 特别理想: ~     | 2024-05-16 16:07:23 | 2024-05-16 16:07:23 | 处置流程 2       |  |  |  |
|      |        | 192.168.0.99      | Oracle MySQL Server 安全漏洞                | CVE-2020-2780      | 3306/tcp         |               | 特处理/新建 ~    | 2024-05-16 16:07:23 | 2024-05-16 16:07:23 | 外置保程(        |  |  |  |
|      |        | 192.168.0.99      | Oracle MySQL Server 安全應同                | CVE-2020-2812      | 33064cp          | me            | (特征思/新聞) ~  | 2024-05-16 16:07:23 | 2024-05-16 16:07:23 | 0.200020     |  |  |  |
|      |        | 192.168.0.99      | Oracle MySQL Server 安全漏詞                | CVE-2020-14567     | 3306/tcp         | 998           | 符处理/新建 ~    | 2024-05-16 16:07:23 | 2024-05-16 16:07:23 | SERVICE U    |  |  |  |
|      |        | 192.168.0.99      | Oracle MySQL Server 安全運同                | CVE-2020-2759      | 3306/tcp         | 100           | 将处理/新建      | 2024-05-16 16:07:23 | 2024-05-16 16:07:23 | ST-WIERE S   |  |  |  |
|      |        | 192.168.0.99      | Oracle MySQL Server 安全應同                | CVE-2020-2763      | 3306/tcp         | 98            | 待处理/新建 >>   | 2024-05-16 16:07:23 | 2024-05-16 16:07:23 | REMIGNE C    |  |  |  |
|      |        |                   | Oracle MySQL Server 安全處詞                | CVE-2020-2765      | 3306/tcp         | - Settle      | 特处理/新建 ~    | 2024-05-16 16:07:23 | 2024-05-16 16 07 23 | SEMIGRE D    |  |  |  |
|      |        | 192.168.0.99      |                                         |                    |                  |               |             |                     |                     |              |  |  |  |

## 5.5 配置变更

通过配置变更可以快速查看配置核查历史结果,查看初次扫描的配置结果和 最后一次的结果对比,可以看到配置结果的变更情况。

| unis                                                                            | 0 风险管理                                        | < 36121 |          | 鉄光漏洞扫       | 苗系统 V1.10 |        |        |              | 💭 superadmin 🗸 |
|---------------------------------------------------------------------------------|-----------------------------------------------|---------|----------|-------------|-----------|--------|--------|--------------|----------------|
| ۵                                                                               | ◎ 暴露端口                                        | P       | 項 安全版别 🗸 | - 是否符合 - 交更 | ✓ 查询 重否   |        |        |              |                |
|                                                                                 | 88 X4280                                      | 配置变更列表  |          |             |           |        |        |              | C 888 C ()     |
| 87°88                                                                           | <ul> <li>() 应他编词</li> <li>() 数把库漏词</li> </ul> | 二 名称    | 配證項      | 1p          | 危险等毁 检测结果 | 最近检测结果 | 首次发现时间 | 最后发现时间       | 授作             |
| Right                                                                           | B) 配置交更                                       |         |          |             | 管无政策      |        |        | -            |                |
| ()<br>()<br>()<br>()<br>()<br>()<br>()<br>()<br>()<br>()<br>()<br>()<br>()<br>( | ⑦ 弱密码                                         |         |          |             |           |        | 共0条 🤇  | 1 > HIRE 1 3 | 1096/92 ~      |
|                                                                                 | <u>ガ</u> 舌聲管理                                 |         |          |             |           |        |        |              |                |
| )<br>后来答理                                                                       |                                               |         |          |             |           |        |        |              |                |
| MRIA                                                                            |                                               |         |          |             |           |        |        |              |                |
| ि<br>।#88व                                                                      |                                               |         |          |             |           |        |        |              |                |
| 88<br>新統管理                                                                      |                                               |         |          |             |           |        |        |              |                |
|                                                                                 |                                               |         |          |             |           |        |        |              |                |

## 5.6 弱密码

弱口令的一旦被破解将面临很严重的资产风险,在网络安全方面,我们的云 主机,服务器一旦暴露了我们的登录密码则会导致我们主机被入侵,导致我们网 站,app,主机载体的内容收到损坏,可能导致不可逆的破坏和严重的经济损失。 弱口令风险展示页面通过【风险检测】一【口令猜解】任务结果进行资产弱 密码风险展示,可以直观的查看弱密码资产 IP、服务、协议、弱密码等信息。

| 风险管理  | < 3632                                                                               |       |       | 紫光漏洞扫描系统 V1.10                  |                                   |                                                       |                      | 🤔 👳 superadmin 🕶 |
|-------|--------------------------------------------------------------------------------------|-------|-------|---------------------------------|-----------------------------------|-------------------------------------------------------|----------------------|------------------|
| 息型独口  | 期間码风险资产TOP10                                                                         |       |       |                                 |                                   | <b>察查码用户名分布</b>                                       |                      |                  |
| 系统漏网  |                                                                                      |       |       |                                 |                                   |                                                       |                      |                  |
| 应用编词  |                                                                                      |       |       |                                 |                                   |                                                       |                      |                  |
| 数据库藏词 |                                                                                      |       |       |                                 |                                   |                                                       |                      |                  |
| 配置交更  |                                                                                      |       |       |                                 |                                   |                                                       |                      |                  |
| 朝武石   |                                                                                      |       |       |                                 |                                   |                                                       | 朝微智思中的分布<br>0(0.00%) |                  |
| 古智管理  |                                                                                      |       |       |                                 |                                   |                                                       |                      |                  |
|       |                                                                                      |       | 29 22 |                                 |                                   |                                                       |                      | 0.0              |
|       | [] <sup>3</sup>                                                                      | 19/52 | \$8C  | 用 <sup>向</sup> 名                | 変約                                | 首次发现时间                                                | 最后表现时间               | 操作               |
|       |                                                                                      |       |       | WE ZURKIM                       |                                   |                                                       | _                    |                  |
|       |                                                                                      |       |       |                                 |                                   |                                                       | 共0条 〈 1 〉 前往 1       | 页 10册页 ~         |
|       |                                                                                      |       |       |                                 |                                   |                                                       |                      |                  |
|       |                                                                                      |       |       |                                 |                                   |                                                       |                      |                  |
|       |                                                                                      |       |       |                                 |                                   |                                                       |                      |                  |
|       |                                                                                      |       |       |                                 |                                   |                                                       |                      |                  |
|       |                                                                                      |       |       |                                 |                                   |                                                       |                      |                  |
|       |                                                                                      |       |       |                                 |                                   |                                                       |                      |                  |
|       |                                                                                      |       |       |                                 |                                   |                                                       |                      |                  |
|       |                                                                                      |       |       |                                 |                                   |                                                       |                      |                  |
|       |                                                                                      |       |       |                                 |                                   |                                                       |                      |                  |
|       |                                                                                      |       |       |                                 |                                   |                                                       |                      |                  |
|       |                                                                                      |       |       |                                 |                                   |                                                       |                      |                  |
|       |                                                                                      |       |       | opyright @ 2024 電子間線技术面積公開及算许可引 | 3 5054.45                         |                                                       |                      |                  |
|       | 938年2<br>第三日<br>第三日<br>二<br>二<br>二<br>二<br>二<br>二<br>二<br>二<br>二<br>二<br>二<br>二<br>二 |       |       |                                 | Austin     101     Biblio Control | <pre>Aut 1 10 0 0 0 0 0 0 0 0 0 0 0 0 0 0 0 0 0</pre> |                      |                  |

## 5.7 告警管理

用户可根据需要配置告警信息可在界面灵活配置告警内容、告警方式告警 资产范围等。

| unis            | 〇 风险管理          | 128                                 |                     | <b>紫光漏洞扫描系</b> 9                                                        | EV1.10        |       |              | i.                  | 🤗 🗔 superadmin 🗸    |
|-----------------|-----------------|-------------------------------------|---------------------|-------------------------------------------------------------------------|---------------|-------|--------------|---------------------|---------------------|
| ۵               | ◎ 展露旗口          | <ul> <li>开始时间 - 档案时间</li> </ul>     | <b>英型 ~</b> [ 西部名称  | Bield?                                                                  | -             |       |              |                     |                     |
| 新桃井页            | 88 系统漏洞         | 告望列表                                |                     |                                                                         |               |       |              |                     | © © \$\$\$7 ± T\$\$ |
| 10°12           | ⊙ 应用漏詞          | 告营名称                                | 影响这个                | 位置                                                                      | 漏洞等极          | 告譬类型  | 漏洞状态         | 首次发现时间              | 操作                  |
| ۲               | 股)因本運到          | Mysql Server: Compiling (curl) 安全應同 | 192.168.0.99        | 3306/tcp                                                                | 78            | 数据库漏洞 | · 待处理/新建 ~ ~ | 2024-05-16 16:07:23 | 899                 |
| NERG            | 配置交更            | Microsoft SQL Server生命周期终止检测        | 192.168.0.44        | 1433/fcp                                                                | 78            | 数据车漏洞 | 标处理/新建 ~     | 2024-05-16 16:04:53 | 899                 |
| ()<br>1988-1878 | ▲ 弱密码<br>道 音樂管理 | SQL 时间附注                            | tesiphp vuinweb.com | http://<br>testphp.vuinweb.co<br>m/userinfo.php                         | 88            | 应用漏洞  | 待处迅/新建 ~     | 2024-05-16 16:04:44 | 809                 |
|                 |                 | SQL 时间隔注                            | testphp vulnweb.com | http://<br>testphp.vuinweb.co<br>m/istproducts.php?<br>artist=1         | 755           | 应用漏詞  | 存处理/新建 ~     | 2024-05-16 16:04:35 | 899                 |
| р<br>мата       |                 | SQL 8557W12                         | testphp.vuirweb.com | http://<br>testphp.vuinweb.co<br>m/product.php?<br>pic=1                | 88            | 应用氟同  | (6处现/附键 ~    | 2024-05-16 16:04:35 | 899                 |
| 60<br>10000     |                 | 的处却不竭问                              | testphp vuinweb.com | http://<br>testphp vuinweb.co<br>m/hpp/<br>params.php?<br>p=valid8pp=12 | 100           | 应用漏洞  | 特处理意識        | 2024-05-16 16:04:23 | 890                 |
|                 |                 | minimiibi(23934399本編58              | testphp vuinweb.com | http://<br>testphp.vuinweb.co<br>m/hpp/<br>params.php?<br>p=valid&pp=12 | 700           | 应用漏用  | · 行处理/新建 ~   | 2024-05-16 16:04:21 | 200                 |
|                 |                 | 经纳注入期间                              | testphp vuinweb.com | http://<br>testphp.vuinweb.co<br>m/hpp/<br>params.php?<br>p=valid8pp=12 | 700           | 应用漏列  | 特处理術譜        | 2024-05-16 16:04:11 | 899                 |
|                 |                 | 接种注入漏洞                              | testphp vuinweb.com | http://<br>testphp vuinweb.co<br>m/hpp/<br>params.php?<br>p=valid&pp=12 | 100           | 应用最同  | 待处理/微雄 ~     | 2024-05-16 16:04:08 | Bate:               |
|                 |                 | PHP expose_php 编制逻辑                 | testphp vulnweb.com | http://<br>testphp.vulnieb.co<br>m/secured/<br>phpinfo.php              | <del>78</del> | 应用最同  | 待处理/制建 >>    | 2024-05-16 16:03:29 | 899                 |

界面参数说明

| 显示项            | 描述                                  |
|----------------|-------------------------------------|
| 告警美型           | 选择要筛选的告警类型:系统漏洞、应用漏洞、数据库漏洞、基线配置、弱密码 |
| 15月2日<br>日本6月2 | 输入筛选的告警名称                           |
| 影响资产           | 输入要查看告警信息的资产 IP/域名                  |
| 漏洞等级 ~         | 选择要筛选的漏洞等级                          |
| 漏洞状态・・         | 选择漏洞状态                              |
| 查询             | 点击进行按条件筛选                           |
|                | 进入告警配置页面                            |

## **6** 扫描管理

扫描管理为产品的核心功能,涵盖了系统扫描、应用扫描、应用监控、数据 库扫描、基线核查、口令猜解、移动扫描、镜像扫描以及漏洞验证模块,全方位 的进行各项安全扫描。

本章主要风险检测下十大核心模块的相关信息,主要包括以下内容:

| 功能    | 描述             |
|-------|----------------|
| 系统扫描  | 介绍系统扫描任务的管理操作。 |
| 应用扫描  | 介绍应用扫描任务的管理操作。 |
| 应用监控  | 介绍应用监控任务的管理操作  |
| 数据库扫描 | 介绍数据库扫描任务的管理操作 |
| 基线核查  | 介绍基线核查任务的管理操作。 |
| 口令猜解  | 介绍口令猜解任务的管理操作。 |
| 移动扫描  | 介绍移动扫描任务的管理操作。 |
| 镜像扫描  | 介绍镜像扫描任务的管理操作。 |
| 漏洞验证  | 介绍漏洞验证的管理操作。   |

### 6.1 系统扫描

系统扫描支持网络中的资产包括:操作系统、数据库、云平台(虚拟化)、 工控系统、物联网、大数据组件、网络设备、安全设备等进行漏洞检测。

| unis          |            | C 2012          |              | 紫光漏洞扫描系统 V1.10                             |       |                     | 🤔 😳 superadmin <del>v</del> |
|---------------|------------|-----------------|--------------|--------------------------------------------|-------|---------------------|-----------------------------|
| â             | 88 #464398 | 任务列表 目描历史       |              |                                            |       |                     |                             |
|               | ① 点用扫描     |                 | <u>89</u> 27 | R                                          |       |                     | 土 文件導入 🛛 🕲 回顧書中 🖉 🕲         |
| 87°88         | (1) 应用监控   | 任务名             | 执行方式         | 下次巡行时间                                     | 扫描任务数 | 任务创建创词              | 展作                          |
| ۲             | 2 数据库扫描    | 192.168.0.30/24 | 手动           |                                            | 1     | 2024-05-16 15:48:05 | 开始编辑机制制的对比删除                |
| 1001818       | 基线板查       |                 |              |                                            |       | 共1条 < 1 >           | 前注 1 页 10条页 ∨               |
|               | 〇 日令猿崎     |                 |              |                                            |       | _                   |                             |
| _             | 👖 工控无模目描   |                 |              |                                            |       |                     |                             |
|               | () 移动扫描    |                 |              |                                            |       |                     |                             |
|               | (#) 頻像扫描   |                 |              |                                            |       |                     |                             |
|               | 点 漏洞验证     |                 |              |                                            |       |                     |                             |
| NRIA          |            |                 |              |                                            |       |                     |                             |
| 5             |            |                 |              |                                            |       |                     |                             |
| 日志管理          |            |                 |              |                                            |       |                     |                             |
| 88<br>stieten |            |                 |              |                                            |       |                     |                             |
|               |            |                 |              |                                            |       |                     |                             |
|               |            |                 |              |                                            |       |                     |                             |
|               |            |                 |              |                                            |       |                     |                             |
|               |            |                 |              |                                            |       |                     |                             |
|               |            |                 |              |                                            |       |                     |                             |
|               |            |                 |              |                                            |       |                     |                             |
|               |            |                 |              |                                            |       |                     |                             |
|               |            |                 |              |                                            |       |                     |                             |
|               |            |                 |              |                                            |       |                     |                             |
|               |            |                 |              | orright @ 2024 氢光燃越技术有限公司及其许可者 版权所有,保留一切权利 |       |                     |                             |
|               |            |                 |              |                                            |       |                     |                             |

#### 6.1.1 创建任务

步骤1. 创建任务在【系统扫描】一【任务列表】中,点击"新建"按钮, 进入系统扫描任务创建配置页。

|--|

| 配置项    | 描述                                                                                                    |                |  |  |  |
|--------|----------------------------------------------------------------------------------------------------|----------------|--|--|--|
| *任务名称  | 本次创建系统扫描任务的任务                                                                                                    | 本次创建系统扫描任务的任务名 |  |  |  |
| 描述     | 任务描述                                                                                                    | E务描述           |  |  |  |
| *目标 IP | 手动输入 IP: 输入目标 IP(支持 IPV6)<br>手动输入域名: 支持对域名解析扫描 IP 主机<br>网络资产库: 从网络资产库中选择要扫描的资产<br>文件导入: 也可通过 txt、、xls、csv 文件进行目标导入 |                |  |  |  |
| 任务优先级: | 根据选择的优先级,后台算法判断执行任务的顺序                                                                                             |                |  |  |  |
| 扫描节点:  | 选择任务扫描节点: auto 表示自动负载均衡,将扫描任务下发到最优的扫描节点。<br>单机部署时下发到本机。                                                            |                |  |  |  |
| 执行方式   | <ol> <li>1. 手动:选择手动开启扫描任务</li> <li>2. 周期:设置任务扫描周期时间</li> <li>3. 定时:设置单次扫描定时时间</li> </ol>                           |                |  |  |  |
| 参数模版:  | 选择当前任务的参数模板,可根据不同的任务场景配置模板。                                                                                        |                |  |  |  |
|        | 1. 基础                                                                                                    | 出选项            |  |  |  |
| 主机存活探测 | 跳过主机存活检测                                                                                                    | 设置是否开启跳过主机存活检测 |  |  |  |

|              | 主机探测方式         | 可多选(ARP、ICMP PING、TCP PING、TCP-SYN PING、<br>UDP PING)                            |  |  |
|--------------|----------------|----------------------------------------------------------------------------------|--|--|
|              | 存活探测额外端口       | 除默认探测端口外,可自定义添加端口号                                                               |  |  |
|              | 存活主机添加到资产库     | 发现存活主机后,自动添加到网络资产库                                                               |  |  |
|              | 端口选择           | 选择端口模板(可在【模板管理】-【端口管理】中<br>查看和自定义)                                               |  |  |
|              | 自定义端口列表        | 启用后将扫描自定义的端口,不扫描端口模版中的端<br>口                                                     |  |  |
| 端口扫描         | 端口扫描方式         | 选项: TCP ACK、TCP SYN、TCP Connect、TCP Null、<br>TCP Xmas、TCP Window、TCP Fin         |  |  |
|              | 端口扫描速度         | <ol> <li>1.快速扫描:端口扫描的并发调大,扫描端口速度加快</li> <li>2.普通扫描:端口扫描的并发正常,扫描端口速度一般</li> </ol> |  |  |
|              | 漏洞模板选择         | 选择本次扫描漏洞模板(可在【模板管理】-【系统<br>扫描策略】中查看系统默认模板和自定义新建模板)                               |  |  |
| 通用设置         | 扫描超时后自动停止(分钟): | 设置任务扫描时长(分钟),超过此时长,任务自动<br>停止。(为'0'表示不停止)                                        |  |  |
|              | 2. 高约          | 级选项                                                                              |  |  |
|              | 密码爆破           | 选择是否开启密码爆破(可在【模板管理】-【字典<br>管理】自定义爆破字典)                                           |  |  |
| 在小子》几两       | 发送扫描通知         | 选择是否开启发送扫描通知,并可编辑通知内容                                                            |  |  |
| 凭证设置         | 登陆扫描           | 开启登陆扫描,并选择登陆凭证(登陆凭证可在【资<br>产管理】—【凭证管理】中创建)                                       |  |  |
|              | 域扫描            | 支持是否开启域扫描                                                                        |  |  |
| <b>子和 江南</b> | 系统扫描顺序         | 可选择系统扫描顺序(当有多个扫描目标时有效)                                                           |  |  |
| 王机设置         | 排除扫描主机         | 设置本次任务不扫描的主机,输入主机 IP 地址                                                          |  |  |
|              | 漏洞过滤模版选择       | 选择需要过滤的漏洞模板(默认为空)                                                                |  |  |
|              | 端口扫描超时(秒)      | 设置扫描端口的超时时长(范围:1-999)                                                            |  |  |
|              | 插件执行超时(秒)      | 设置漏洞脚本超时时长(范围:1-999)                                                             |  |  |
| 插件设置         | 网络超时(秒)        | 设置网络超时时长(范围:1-999)                                                               |  |  |
|              | 运行危险漏洞插件       | 如果开启则可能执行 Dos 攻击等插件,可能对目标系<br>统产生不良后果                                            |  |  |
|              | 深度扫描           | 开启后扫描粒度更细,但是速度也会随之变慢(默认<br>不打开)                                                  |  |  |
| 并发设置         | <br>主机并发数      | 设置主机并发数(范围为: 1-128)                                                              |  |  |

|      | 插件并发数       | 设置扫描插件并发数(范围为: 1-999)                             |  |  |
|------|-------------|---------------------------------------------------|--|--|
| 扫描结果 | 扫描完成后自动生成报表 | 开启后,选择要生成的报表格式,扫描结束后会在报<br>表管理处自动生成报表             |  |  |
|      | 发送扫描结果到邮箱   | 扫描结束后,将扫描结果发送至指定邮箱                                |  |  |
|      | 发送扫描结果到 FTP | 扫描结束后,将扫描结果发送至指定 FTP 服务器                          |  |  |
| 其它设置 | 扫描工控漏洞      | 选择是否扫描工控机(1.不扫描 2.仅根据网络资产<br>录入的设备信息做指纹匹配 3.远程扫描) |  |  |
|      | 扫描打印机       | 是否开启扫描打印机                                         |  |  |

以上配置参数的基础选项和高级选项系统默认为最优配置,使用者可以根据 实际情况进行配置修改,配置完成后点击"保存"按钮,即可完成创建,但是任 务不会开始扫描;点击"保存并执行"则会完成任务创建并开始进行扫描。

**步骤 2.** 创建任务后,如果执行方式为"手动执行"且没有点击"保存并执行", 需要在任务列表中,在操作栏点击开始扫描按钮,任务则开始进行扫描。

任务列表操作栏说明

| 操作标题 | 描述                       |
|------|--------------------------|
| 开始扫描 | 点击开始此任务扫描。               |
| 编辑   | 编辑此扫描任务的配置参数。            |
| 复制   | 复制此任务,会在任务列表生成一个新任务。     |
| 趋势   | 查看此任务下的所有扫描次数结果进行趋势变化分析。 |
| 结果对比 | 查看此任务下的扫描历史记录进行结果对比。     |
| 删除   | 删除此任务。                   |

步骤 3. 在【历史任务】页,可查看当前正在扫描的任务以及历史任务扫描情况, 并且支持任务搜索,导入扫描结果,以及批量删除历史任务等功能。

| 任乡        | 列表 历史任务                        |      |           |      |       |       |            |     |                   |            |                     |               |            |
|-----------|--------------------------------|------|-----------|------|-------|-------|------------|-----|-------------------|------------|---------------------|---------------|------------|
| 任务注<br>48 | \$数<br>今日新理 +1 Ⅰ,1 Ⅰ,1         |      | 0<br>正在扫描 | 任务   |       |       | 1<br>神扫描任务 |     |                   | 42<br>己经完成 | 任务                  | 律止注           | 5.<br>调任务  |
|           | 开始时间 - 第                       | 吉束时间 |           |      |       |       |            |     |                   | 童词  重      | 置 展开 ∨              |               |            |
| 历史        | 任务列表                           |      |           |      |       |       |            |     |                   | É          | 动刷新 🔵 🛛 档果合养        | ☆ 导入任务        | □ 删除选中 C ◎ |
|           | 任务名                            | 执行方式 | 存活主机数     | 漏洞总数 | 严重漏洞数 | 高危漏洞数 | 状态         | 进度  | 扫描节点              | 创建用户       | 开始扫描时间              | 完成扫 操作        |            |
|           | 测试资产自动归属组织架构1(2                | 手动   | 3         | 34   | 1     | 0     | 完成         | 100 | 192.168.0.22<br>0 | superadmin | 2023-12-19 11:34:06 | 2023-12 结果 报表 | 导出 结果对比 删除 |
|           | 66test(2023-12-18 16h34m17s)   | 手动   | 1         | 494  | 28    | 62    | 完成         | 100 | 127.0.0.1         | superadmin | 2023-12-18 16:47:37 | 2023-12 结果 报表 | 导出 结果对比 删除 |
|           | 66test(2023-12-18 09h53m15s)   | 手动   | 1         | 528  | 29    | 76    | 完成         | 100 | 127.0.0.1         | superadmin | 2023-12-18 09:53:15 | 2023-12 结果 报表 | 导出 结果对比 删除 |
|           | 66test(2023-12-18 09h49m00s)   | 手幼   | 1         | 30   | 0     | 0     | 已停止        | 0   | 192.168.0.22<br>0 | superadmin | 2023-12-18 09:49:01 | 结果 报表         | 导出 结果对比 删除 |
|           | https://www.uxsino.com/(2023-1 | 手动   | 1         | 1    | 0     | 0     | 完成         | 100 | 192.168.0.22<br>0 | superadmin | 2023-12-15 15:49:59 | 2023-12 结果 报表 | 导出 结果对比 删除 |
|           | https://www.uxsino.com/(2023-1 | 手动   | 1         | 148  | 0     | 0     | 完成         | 100 | 192.168.0.22<br>0 | superadmin | 2023-12-15 15:45:28 | 2023-12 结果 报表 | 导出 结果对比 删除 |

#### 历史任务操作栏说明

| 操作按钮 | 描述                           |
|------|------------------------------|
| 停止   | 终止此任务。                       |
| 暂停   | 暂停此任务                        |
| 继续   | 断点续扫,当暂停此任务后,可以进行继续扫描。       |
| 结果   | 此任务的扫描结果预览。                  |
| 报表   | 直接跳转到【报表管理】,可以进行此任务的报表生成和下载。 |
| 导出   | 导出此任务扫描结果。                   |
| 对比   | 选择任务扫描结果进行横向对比               |
| 删除   | 删除此扫描任务。                     |

#### ★说明:

系统漏洞库数大于 300000 条,用户可以在【模板管理】—【漏洞模板】—【系统扫描】 进行查看,同时支持自定义创建漏洞模板。

## 6.2 应用扫描(主动扫描)

应用扫描支持对主流 Web 漏洞的识别与扫描,包括:SQL 注入漏洞、命令注入漏洞、CRLF 注入漏洞、LDAP 注入漏洞、XSS 跨站脚本漏洞、路径遍历漏洞、信息泄漏漏洞、URL 跳转漏洞、文件包含漏洞、应用程序漏洞、文件上传漏洞等。

| unis         | ☑ 月期管理    | < 1628                      |      | 紫光漏洞扫描系统 V1.10                               |       |                     | 🤌 🗔 superadmin <del>v</del> |
|--------------|-----------|-----------------------------|------|----------------------------------------------|-------|---------------------|-----------------------------|
| ۵            | 88 KADIE  | <b>任务列表</b> 扫描历史 被动扫描       |      |                                              |       |                     |                             |
| 系统首页         | ③ 虚用词籍    |                             | 意識 1 | 12                                           |       | + mit 0 mik         | 主文件号入 〇 扫開西中 〇 ⑧            |
| 80-84<br>(A) | ③ 成用监控    | 任务名                         | 执行方式 | 下次运行时间                                       | 扫描任务数 | 任务创建时间              | 现作                          |
| ۲            | 数据库扫描     | http://lestphp.vuinweb.com/ | ≢a)  |                                              | 3     | 2024-05-16 15:48:17 | 开始 編編 复制 趋势 对比 删除           |
| JOINE        | 基线核查      |                             |      |                                              |       | 共1条 < 1 >           | 前往 1 页 10条页 ~               |
|              | (e) 口令钢解  |                             |      |                                              |       |                     |                             |
| ▫            | 📶 工控无限扫描  |                             |      |                                              |       |                     |                             |
| 相對的理         | 1 移动扫描    |                             |      |                                              |       |                     |                             |
| ा<br>हाइस्टल | (11) 硫像扫描 |                             |      |                                              |       |                     |                             |
| B            | ☆ 漏詞验证    |                             |      |                                              |       |                     |                             |
| MIGH         |           |                             |      |                                              |       |                     |                             |
| 581137       |           |                             |      |                                              |       |                     |                             |
| 88           |           |                             |      |                                              |       |                     |                             |
| 系统管理         |           |                             |      |                                              |       |                     |                             |
|              |           |                             |      |                                              |       |                     |                             |
|              |           |                             |      |                                              |       |                     |                             |
|              |           |                             |      |                                              |       |                     |                             |
|              |           |                             |      |                                              |       |                     |                             |
|              |           |                             |      |                                              |       |                     |                             |
|              |           |                             |      |                                              |       |                     |                             |
|              |           |                             |      |                                              |       |                     |                             |
|              |           |                             |      |                                              |       |                     |                             |
|              |           |                             |      | iopyright @ 2024 繁光振撼技术有限公司及其许可者 版积所有,保留一切积7 | ł.    |                     |                             |

#### 6.2.1 创建任务

**步骤1**. 创建任务在【应用扫描】一【任务列表】中,点击"新建"按钮, 进入应用扫描任务创建参数配置页。

| 配置项     | 描述                                   |  |  |  |
|---------|--------------------------------------|--|--|--|
| *任务名称   | 本次创建应用扫描任务的任务名                       |  |  |  |
| 描述      | 任务描述说明                               |  |  |  |
| *目标 URL | 手动输入:输入扫描目标 URL 地址                   |  |  |  |
|         | 资产库:从应用资产库选择要扫描的资产                   |  |  |  |
| 任务优先级:  | 根据选择的优先级,后台算法判断执行任务的顺序               |  |  |  |
| 扫拙节占    | 选择任务扫描节点: auto 表示自动负载均衡,将扫描任务下发到最优的扫 |  |  |  |
| う 1 日二  | 描节点。单机部署时下发到本机。                      |  |  |  |
|         | 1.手动:选择手动开启扫描任务                      |  |  |  |
| 执行方式    | 2.周期:设置任务扫描周期时间                      |  |  |  |
|         | 3. 定时: 设置单次扫描定时时间                    |  |  |  |
| 会话录制    | 录制网站的身份信息,可用于登录做深度扫描。                |  |  |  |
| 参数模版    | 选择当前任务的参数模板,可根据不同的任务场景配置模板。          |  |  |  |
| 1. 基础选项 |                                      |  |  |  |

新建应用扫描任务参数说明

|                | ● 先爬行后扫描: 先爬取 URL 再扫描                                                           |                                                                                                    |  |  |  |
|----------------|---------------------------------------------------------------------------------|----------------------------------------------------------------------------------------------------|--|--|--|
| 扫描描式           | • 仅爬行:仅爬取                                                                       | URL 不扫描,可用于查看网站结构                                                                                                    |  |  |  |
| 计加大人           | <ul> <li>仅扫描:不会爬</li> <li>验证</li> </ul>                                         | 取 URL, 仅扫描当前输入的 URL, 通常用于漏洞快速                                                                                                    |  |  |  |
|                | <ul> <li>● 当前域:只扫描</li> </ul>                                                   | 与一个专家的一个专家的问题。<br>第月标 URL 下的域名                                                                                                    |  |  |  |
| 扫描范围           | <ul> <li>● 整个域(含子域)</li> </ul>                                                  | (名):扫描目标 URL 下的域名及子域名                                                                                                    |  |  |  |
| 漏洞模板选择         | 选择此次任务的扫描                                                                       | 策略模板                                                                                                    |  |  |  |
| 同一漏洞最大上报个数:    | 可设置同一种漏洞最                                                                       | 大上报个数                                                                                                    |  |  |  |
| 扫描超时自动停止       | 设置任务扫描时长(分钟),超过此时长,任务自动停止。(为'0'表<br>示不停止)                                       |                                                                                                    |  |  |  |
| 同时扫描域名数        | 设置任务最大同时扫                                                                       | 描的域名数量                                                                                                    |  |  |  |
| 单域名最大并发连接数     | 并发连接数是指服务器对其业务信息流的处理能力。是服务器能够同时<br>处理的点对点连接的数目,这个参数的大小直接影响到服务器所能支持<br>的最大连接的数目。 |                                                                                                    |  |  |  |
| 单域名每秒最大请求数     | 相当于 QPS,每秒最大发送的 HTTP 请求数                                                        |                                                                                                    |  |  |  |
| 任务优先级          | 根据选择的优先级,后台算法判断执行任务的顺序                                                          |                                                                                                    |  |  |  |
| 扫描节点           | 选择任务扫描节点:auto表示自动负载均衡,将扫描任务下发到最优的扫描节点:auto表示自动负载均衡,将扫描任务下发到最优的扫描节点              |                                                                                                    |  |  |  |
| 执行方式           | 选择手动开启扫描任                                                                       |                                                                                                    |  |  |  |
| 扫描超时后自动停止(分钟): | 设置任务扫描时长(分钟),超过此时长,任务自动停止。(为'0'表                                                |                                                                                                    |  |  |  |
| 2. 高级选项        |                                                                                 |                                                                                                    |  |  |  |
|                | HTTP 连接超时(秒)                                                                    | 设置连接超时时间                                                                                                    |  |  |  |
| HTTP 配置        | User-Agent                                                                      | User-Agent 即用户代理,简称"UA",它是一个特殊字符串头。网站服务器通过识别"UA"来确定用<br>户所使用的操作系统版本、CPU 类型、浏览器版本<br>等信息。而网站服务器则通过判断 UA 来给客户端<br>发送不同的页面。例如一个网站通过电脑浏览器打<br>开和通过手机浏览器打开是不同的,大概率就是通<br>过 UA 判断的。 |  |  |  |
|                | 自定义 Header                                                                      | HTTP 消息头是指,在超文本传输协议(Hypertext<br>Transfer Protocol, HTTP)的请求和响应消息中,<br>协议头部分的那些组件。HTTP 消息头用来准确描述<br>正在获取的资源、服务器或者客户端的行为,定义<br>了 HTTP 事务中的具体操作参数。                              |  |  |  |
| 登录扫描           | 认证类型                                                                            | Basic、Digest 与 NTLM 认证都是基于用户名/密码<br>的认证。                                                                                                    |  |  |  |

|      |                           | HTTP Basic:明文传送的用户名与密码信息。                                                                     |
|------|---------------------------|-----------------------------------------------------------------------------------------------|
|      |                           | HTTP Digest: 在传输密码前会对其进行 MD5 哈希<br>处理, 同时会配以密码随机数。                                            |
|      |                           | NTLM: 微软推出的安全协议, 提供了认证、完整性<br>与加密服务。                                                          |
|      | 爬中模式                      | 广度优先:把当前页的链接全部爬取完毕再进行下<br>一深度的遍历。                                                             |
|      |                           | 深度优化:爬到一个链接后进一步把它的子链接直<br>到爬去完成,才去爬下一个兄弟链接                                                    |
|      | URL 智能去重                  | 如 a/b/c?id=2 a/b/c?id=3 这两个链接,一般页面<br>结构及后台 SQL 都相同,开启后则扫描器只会保留<br>一个链接。                      |
| 爬虫配置 | 单域名允许采集的<br>最大链接数         | 每个域名允许爬取的最大 URL 数。如果网站比较大,<br>例如有上万个链接,那么扫描会特别慢。这种情况<br>可以设置最大链接数,那么采集的链接达到最大链<br>接数后会自动停止采集。 |
|      | 页面最大爬取深度                  | A/b/c 表示页面深度为 3, 如果该配置为 3, 则不会<br>扫描 a/b/c/d 下的链接                                             |
|      | 单页面最大接收内<br>容长度(KB)       | 页面的响应长度,如果设置位 1KB,但是网站的响<br>应长度超过 1KB,就会过滤。                                                   |
|      | 解析 Flash 文件               | 是否解析 flash 中的 URL                                                                             |
|      | 执行 JavaScript (浏<br>览器爬虫) | 是否执行浏览器爬虫,动态执行 JavaScript                                                                     |
|      | 表单填充内容                    | 配置 HTTP 表单内容                                                                                  |
|      | 404页面检测方式                 | 有的网站及时访问的链接不存在,页面也会 200。<br>这种情况需要配置。                                                         |
|      | 不扫描的链接                    | 一些链接可能是删除、更新、登出的操作,可以通<br>过配置,不扫描这些链接。                                                        |
|      | 不扫描的后缀                    | 配置不扫描 URL 后缀                                                                                  |
| 扫描配置 | 敏感目录字典选择                  | 扫描敏感目录的字典                                                                                     |
|      | 死链响应码                     | 判断链接是不是死链,如配置为 500,则网页响应<br>为 500 的话就会判断为是死链。                                                 |
|      | 连续多次无响应自动<br>停止扫描         | 连续多次无响应自动停止扫描(默认开启)                                                                           |
|      | 用户名/密码字典                  | 用于表单、后台的密码爆破                                                                                  |
| 代理设置 | 代理类型                      | 如果扫描器和目标网站网络不通或者要隐藏扫描器的 IP,可以设置代理的方式来扫描                                                       |

|      | 添加存活网站添加到   | 开启后发现存活网站后,自动添加到应用资产库    |
|------|-------------|--------------------------|
|      | 资产库         |                          |
|      | 扫描完成后自动生    | 开启后,选择要生成的报表格式,扫描结束后会在   |
| 扫描结果 | 成报表         | 报表管理处自动生成报表              |
|      | 发送扫描结果到邮箱   | 扫描结束后,将扫描结果发送至指定邮箱       |
|      | 发送扫描结果到 FTP | 扫描结束后,将扫描结果发送至指定 FTP 服务器 |

以上配置参数的基础选项和高级选项系统默认为最优配置,使用者可以根据 实际情况进行配置修改,配置完成后点击"保存"按钮,即可完成创建,但是任 务不会开始扫描;点击"保存并执行"则会完成任务创建并开始进行扫描。

步骤 2. 创建任务后,,如果执行方式为"手动执行"且没有点击"保存并执行", 需要在任务列表中,在操作栏点击"开始"扫描按钮,任务则开始进行扫描。

| 操作标题 | 描述                       |
|------|--------------------------|
| 开始扫描 | 点击开始此任务扫描。               |
| 编辑   | 编辑此扫描任务的配置参数。            |
| 复制   | 复制此任务,会在任务列表生成一个新任务。     |
| 趋势   | 查看此任务下的所有扫描次数结果进行趋势变化分析。 |
| 删除   | 删除此任务。                   |

任务列表操作栏说明

步骤 3. 在【历史任务】页,可查看当前正在扫描的应用扫描任务以及历史 任务扫描情况,并且支持任务搜索,导入扫描结果,以及批量删除历史任务等功 能。

历史任务操作栏说明

| 操作按钮 | 描述                     |
|------|------------------------|
| 停止   | 终止此任务。                 |
| 暂停   | 暂停此任务                  |
| 继续   | 断点续扫,当暂停此任务后,可以进行继续扫描。 |
| 结果   | 此任务的扫描结果预览。            |

| 报表 | 直接跳转到【报表管理】,可以进行此任务的报表生成和下载。 |
|----|------------------------------|
| 导出 | 导出此任务扫描结果。                   |
| 对比 | 选择任务扫描结果进行横向对比               |
| 删除 | 删除此扫描任务。                     |

### 6.3 应用扫描(被动扫描)

常见的网站漏扫都是主动扫描,也就是先通过爬虫爬到 url 列表再做扫描。 这种方式针对传统的 html 页面来说很有效。但是随着前端技术的发展,现在 vue、 react 已成为主流,页面基本上都是通过 js 渲染。虽然大多数的扫描器也引入 浏览器爬虫去执行 js,但是考虑到页面的复杂性、有的页面需要登录、有的页 面需要复杂的逻辑才能触发;所以我们很难通过爬虫的形势去爬到全部的 url, 也就无法发现全部的威胁。

| unis          | ☑ 扫描管理                                   | < 36121   |                    |        |      |       | 紫光漏洞扫             | I描系统 V1.10 | 0                    |           |        |         | <u>,</u> 9 | 💭 superadmin <del>v</del> |
|---------------|------------------------------------------|-----------|--------------------|--------|------|-------|-------------------|------------|----------------------|-----------|--------|---------|------------|---------------------------|
| â             | 88 系統扫描                                  | 任务列表 归谥历史 | 被动扫描               |        |      |       |                   |            |                      |           |        |         |            |                           |
| <b>BRE</b> R  | ④ 成用扫描                                   |           | 10:10:22.03:47:01: |        |      |       |                   |            |                      |           |        |         |            | 0.00                      |
| ()<br>10-1610 | ⑧ 应用监控                                   |           |                    | - 2149 |      |       |                   |            |                      |           |        |         | o neroza   |                           |
| _             | 数据库扫描                                    | 任务名       |                    | URL    | 漏洞总数 | 药总漏制数 | 中意識詞数             | 87.B       | 6502787 <sup>4</sup> | 开始扫描即问    | 完成已接出的 | 任务创建时间  | 操作         |                           |
| 风险管理          | ausem                                    |           |                    |        |      |       |                   | 智无思        | 198                  |           |        |         |            |                           |
| ø             | () 0 0 0 0 0 0 0 0 0 0 0 0 0 0 0 0 0 0 0 |           |                    |        |      |       |                   |            |                      |           |        | 共0条 (1) | 前往 1 页     | 10条页 ~                    |
| _             | 📶 工控无损归捐                                 |           |                    |        |      |       |                   |            |                      |           |        |         |            |                           |
|               | 38动油                                     |           |                    |        |      |       |                   |            |                      |           |        |         |            |                           |
|               | (11) 统统扫描                                |           |                    |        |      |       |                   |            |                      |           |        |         |            |                           |
| 10.010        | ▲ 漏洞验征                                   |           |                    |        |      |       |                   |            |                      |           |        |         |            |                           |
| 8 MRIA        |                                          |           |                    |        |      |       |                   |            |                      |           |        |         |            |                           |
|               |                                          |           |                    |        |      |       |                   |            |                      |           |        |         |            |                           |
| 日志管理          |                                          |           |                    |        |      |       |                   |            |                      |           |        |         |            |                           |
| 88            |                                          |           |                    |        |      |       |                   |            |                      |           |        |         |            |                           |
| 系统管理          |                                          |           |                    |        |      |       |                   |            |                      |           |        |         |            |                           |
|               |                                          |           |                    |        |      |       |                   |            |                      |           |        |         |            |                           |
|               |                                          |           |                    |        |      |       |                   |            |                      |           |        |         |            |                           |
|               |                                          |           |                    |        |      |       |                   |            |                      |           |        |         |            |                           |
|               |                                          |           |                    |        |      |       |                   |            |                      |           |        |         |            |                           |
|               |                                          |           |                    |        |      |       |                   |            |                      |           |        |         |            |                           |
|               |                                          |           |                    |        |      |       |                   |            |                      |           |        |         |            |                           |
|               |                                          |           |                    |        |      |       |                   |            |                      |           |        |         |            |                           |
|               |                                          |           |                    |        |      |       |                   |            |                      |           |        |         |            |                           |
|               |                                          |           |                    |        |      |       |                   |            |                      |           |        |         |            |                           |
|               |                                          |           |                    |        |      |       | iyright @ 2024 重先 | 眉雄技术有限公司   | 13.周許可會 加充所有。        | ###-1767A |        |         |            |                           |
|               |                                          |           |                    |        |      |       |                   |            |                      |           |        |         |            |                           |

被动扫描通过代理、流量等方式实时的抓取流量就可以解决这个问题。例如 测试人员在日常功能测试时可以在浏览器配置代理,然后扫描器就可以实时做扫 描。

主动扫描和被动扫描对比

| 扫描方式 | 主动扫描 | 被动扫描 |
|------|------|------|
|      | 50   |      |

| 操作难度    | 使用简单,输入 URL 即可扫描       | 使用较为复杂,但是我们提供了<br>名种培入方式 |  |  |
|---------|------------------------|--------------------------|--|--|
|         |                        | 多种按八万八                   |  |  |
| 是否有主动爬虫 | 是                      | 否,接收到什么扫描什么              |  |  |
| 雲西戏寻的摇星 | 支持如 basic 等通用认证方式 可以通过 | 只要接收的 http request 中有    |  |  |
| 而女豆水的切京 | cookie 录制获取登录凭证        | 登陆凭证,就可以实现登录扫描           |  |  |

#### 被动扫描几种方式对比

| 数据源   | 特点                                            | 使用场景                                                                             |
|-------|-----------------------------------------------|----------------------------------------------------------------------------------|
| 代理    | 部署方便,支持 http 和 https                          | 用于日常人工的渗透测试中,如果有自动化测试脚本,<br>只要在测试脚本上配置上扫描的代理即可 对于 QA 人<br>员,日常功能测试时只需要在浏览器配置代理即可 |
| kafka | 区分协议,从 kafka 消费到什么<br>扫描什么。 (配置人员需要懂<br>一些开发) | 如果有自己的 API 网关或者 WAF 等,可以将流量旁路<br>发送到 kafka 一份,待扫描器消费。                            |
| 流量镜像  | 仅支持 http (全流量镜像可能<br>消耗扫描器性能)                 | N/A                                                                              |
| Agent | 仅支持 http                                      | 部署简单,可以针对性的部署在要扫描的 web 服务器<br>上                                                  |

#### 6.3.1 创建任务

**步骤1**. 创建任务在【应用扫描】一【被动扫描】中,点击"新建"按钮, 进入应用扫描任务创建参数配置页。

| 配置项     | 描述                                                                                                    |
|---------|----------------------------------------------------------------------------------------------------|
| *任务名称   | 本次创建应用扫描任务的任务名                                                                                                    |
| 描述      | 任务描述说明                                                                                                    |
| *目标 URL | 手动输入:输入扫描目标 URL 地址<br>资产库:从应用资产库选择要扫描的资产<br>从文件导入:使用文件导入扫描目标                                                                                                    |
| 数据源:    | 代理:支持 HTTP 和 HTTPS,浏览器配置代理后,代理会将 HTTP 请求发送给扫描器做扫描。<br>kafka:支持 HTTP 和 HTTPS,漏扫会从 kafka 消费 HTTP 请求。<br>Agent:仅支持 HTTP,Agent 自动从流量中解析得到 HTTP 请求并发送给扫描器做<br>扫描。<br>流量镜像:仅支持 HTTP,通过交换机将全流量镜像到漏扫的网口后,漏扫会自<br>动从镜像流量中解析得到 HTTP 请求并发送给扫描器做扫描。 |

新建被动扫描任务参数说明

| 1. 通用配置                   |                                                                                                    |  |  |  |
|---------------------------|----------------------------------------------------------------------------------------------------|--|--|--|
| 不扫描链接                     | 一些链接可能是删除、更新、登出的操作,可以通过配置,不扫描这些链接                                                                                                    |  |  |  |
| 不扫描后缀                     | 配置不扫描 URL 后缀                                                                                                    |  |  |  |
| 根据参数去重                    | 如 a/b/c?id=2 a/b/c?id=3 这两个链接,一般页面结构及后台 SQL 都相同,开启<br>后则扫描器只会保留一个链接                                                                                                   |  |  |  |
| 漏洞模板选择                    | 选择此次任务的扫描策略模板                                                                                                    |  |  |  |
| 用户名                       | 选择用户名字典                                                                                                    |  |  |  |
| 密码                        | 选择密码字典                                                                                                    |  |  |  |
| 2. HTTP 配置                |                                                                                                    |  |  |  |
| 每秒最大请求数(QPS)<br>(1-10000) | 相当于 QPS,每秒最大发送的 HTTP 请求数                                                                                                    |  |  |  |
| 最大并发连接数(1-1000)           | 并发连接数是指服务器对其业务信息流的处理能力。是服务器能够同时处理的点<br>对点连接的数目,这个参数的大小直接影响到服务器所能支持的最大连接的数目                                                                                            |  |  |  |
| HTTP 连接超时(秒)              | 设置连接超时时间                                                                                                    |  |  |  |
| 最大重试次数                    | 设置最大重试次数                                                                                                    |  |  |  |
| User-Agent                | User-Agent 即用户代理,简称"UA",它是一个特殊字符串头。网站服务器通<br>过识别"UA"来确定用户所使用的操作系统版本、CPU 类型、浏览器版本等信<br>息。而网站服务器则通过判断 UA 来给客户端发送不同的页面。例如一个网站通<br>过电脑浏览器打开和通过手机浏览器打开是不同的,大概率就是通过 UA 判断的。 |  |  |  |
| 自定义 Header                | HTTP 消息头是指,在超文本传输协议(Hypertext Transfer Protocol, HTTP)<br>的请求和响应消息中,协议头部分的那些组件。HTTP 消息头用来准确描述正在<br>获取的资源、服务器或者客户端的行为,定义了 HTTP 事务中的具体操作参数。                             |  |  |  |

#### kafka (数据源): 配置项

| Kafka 集群地址  | kafka 的部署地址,个数为 IP:端口,如果是集群的话多个用英文逗号分格 |
|-------------|----------------------------------------|
| Kafka Topic | 流量写入的 topic                            |
| 消费组名称       | 唯一值,用来唯一标识消费组                          |
| 用户名         | 选填                                     |
| 密码          | 选填                                     |
| HTTP Method | json 中值必须为字符串                          |
| HTTP Url    | json 中值必须为字符串                          |
| HTTP Header | json 中值必须为 map[string]string           |
| HTTP Body   | 必填, json 中值必须为字符串                      |

以上配置参数的基础选项和高级选项系统默认为最优配置,使用者可以根据 实际情况进行配置修改,配置完成后点击"保存"按钮,即可完成创建,但是任 务不会开始扫描;点击"保存并执行"则会完成任务创建并开始进行扫描。

**步骤 2.** 创建任务后, , 如果没有点击"保存并执行", 需要在任务列表中, 在操作栏点击开始扫描按钮, 任务则开始进行扫描。

| 操作标题 | 描述                                                           |
|------|--------------------------------------------------------------|
| 开始   | 点击开始此任务扫描。                                                   |
| 停止   | 终止此任务。                                                       |
| 暂停   | 暂停此任务                                                        |
| 继续   | 断点续扫,当暂停此任务后,可以进行继续扫描。                                       |
| 结果   | 查看任务扫描的结果信息                                                  |
| 报表   | 点击跳转报表管理,可以生成报表                                              |
| 编辑   | 编辑此扫描任务的配置参数。                                                |
| 删除   | 删除此任务。                                                       |
| 镜像设置 | 设置流量镜像的 HTTP 端口号,以及开启关闭流量镜像的接收<br>注:流量镜像会严重消耗系统性能,不使用时请及时关闭! |

任务列表操作栏说明

#### ★注意:

被动扫描不会有任何的爬虫。接收到多少 URL 就扫描多少 URL。因为扫描器不知道后续 会有多少 URL 过来,所以任务就没有所谓的完成状态。

#### 6.4 应用监控

应用监控功能支持对 Web 资产的可用性监控、DNS 解析监控、网页变更监控、 关键字监控、暗链挂马监控等功能,方便我们检测 Web 资产的安全运行状态。

| unis                                                               | ③ 扫洞管理          | < 2010    | 聚光漏洞扫描系统 V1.10                                | A              | 👂 🖵 superadmin <del>v</del> |
|--------------------------------------------------------------------|-----------------|-----------|-----------------------------------------------|----------------|-----------------------------|
| ŵ                                                                  | 😸 系统扫描          | 任务列表 扫描历史 |                                               |                |                             |
| 新統開页                                                               | ③ 应用担調          |           | <b>1</b> 22 <b>2</b> 2                        | + 84           |                             |
| 100<br>100<br>100<br>100<br>100<br>100<br>100<br>100<br>100<br>100 | ③ 应用监控          | 任务名       | 执行方式 下次运行时间 1                                 | 調任务数 任务的起动问 影作 |                             |
| ۲                                                                  | 数据库扫描           |           | 職无政調                                          |                |                             |
| PUNCTER                                                            | 臺試檢查            |           |                                               |                | m 10M/8                     |
| )<br>Einter                                                        | ② 口令弱解          |           |                                               | ALC THE 1      | JU 103934                   |
| •                                                                  | <u>M</u> 工控无机扫描 |           |                                               |                |                             |
| 機改管理                                                               | () 移动扫描         |           |                                               |                |                             |
| .1<br>1000                                                         | ()) 領像扫描        |           |                                               |                |                             |
| P                                                                  | ☆ 運得验证          |           |                                               |                |                             |
| MOLE                                                               |                 |           |                                               |                |                             |
| 07<br>84197                                                        |                 |           |                                               |                |                             |
| 88                                                                 |                 |           |                                               |                |                             |
| 系统管理                                                               |                 |           |                                               |                |                             |
|                                                                    |                 |           |                                               |                |                             |
|                                                                    |                 |           |                                               |                |                             |
|                                                                    |                 |           |                                               |                |                             |
|                                                                    |                 |           |                                               |                |                             |
|                                                                    |                 |           |                                               |                |                             |
|                                                                    |                 |           |                                               |                |                             |
|                                                                    |                 |           |                                               |                |                             |
|                                                                    |                 |           |                                               |                |                             |
|                                                                    |                 |           | Copyright @ 2024 重光型触热术和限公司政邦许可查 振跃所有。 保護一切权利 |                |                             |

#### 6.4.1 创建任务

**步骤1**. 创建任务在【应用监控】一【任务列表】中,点击"新建"按钮, 进入应用扫描任务创建参数配置页。

| 新建应用监控任务参数说『 | 抈 |
|--------------|---|
|--------------|---|

| 配置项     | 描述                                                          |  |  |
|---------|-------------------------------------------------------------|--|--|
| *任务名称   | 本次创建应用监控的任务名                                                |  |  |
| 描述      | 任务描述说明                                                      |  |  |
| *目标 URL | F动输入:输入扫描目标 URL 地址<br>资产库:从应用资产库选择要扫描的资产<br>文件导入:可导入 txt 文件 |  |  |
| 任务优先级:  | 根据选择的优先级,后台算法判断执行任务的顺序                                      |  |  |
| 扫描节点    | 选择任务扫描节点: auto 表示自动负载均衡,将扫描任务下发到最优的扫描节点。<br>单机部署时下发到本机。     |  |  |
|         | 可用性监控                                                       |  |  |
| PING 监控 | 勾选则启用此功能,不勾选则不生效                                            |  |  |
| HTTP 监控 | 勾选则启用此功能,不勾选则不生效                                            |  |  |
| 监控周期    | 可设置每N秒、每N分、每小时、多小时、每天、每周、每月等周期自动监控                          |  |  |
|         | DNS 解析监控                                                    |  |  |
| 启用      | 勾选则启用此功能,不勾选则不生效                                            |  |  |

| 监控周期                                                                                                    | 可设置每N秒、每N分、每小时、多小时、每天、每周、每月等周期自动监控                                                                                                    |  |  |  |
|----------------------------------------------------------------------------------------------------|----------------------------------------------------------------------------------------------------|--|--|--|
| 网页变更监控                                                                                                    |                                                                                                    |  |  |  |
| 启用 勾选则启用此功能,不勾选则不生效                                                                                       |                                                                                                    |  |  |  |
| 监控周期<br>可设置每N秒、每N分、每小时、多小时、每天、每周、每月等周期自动监控                                                                |                                                                                                    |  |  |  |
| 单域名允许采集的最<br>卡链接数 每个域名允许爬取的最大 URL 数。如果网站比较大,例如有上万个链接,那么扫<br>会特别慢。这种情况可以设置最大链接数,那么采集的链接达到最大链接数后会<br>动停止采集。 |                                                                                                    |  |  |  |
| 页面最大爬取深度                                                                                                  | A/b/c 表示页面深度为 3,如果该配置为 3,则不会扫描 a/b/c/d 下的链接                                                                                                    |  |  |  |
|                                                                                                    | 关键字监控                                                                                                    |  |  |  |
| 启用                                                                                                    | 勾选则启用此功能,不勾选则不生效                                                                                                    |  |  |  |
| 监控周期                                                                                                    | 可设置每N秒、每N分、每小时、多小时、每天、每周、每月等周期自动监控                                                                                                    |  |  |  |
| 关键字字典                                                                                                    | 选择关键字字典模板,支持自定义                                                                                                    |  |  |  |
| 过滤干扰字符                                                                                                    | 正常看到内容都是 英文和中文, 如果在内容里面插入一些 *& 之类的就会干扰正<br>常的检测,可以设置过滤干扰字符                                                                                                    |  |  |  |
| 单域名允许采集的最<br>大链接数                                                                                         | 每个域名允许爬取的最大 URL 数。如果网站比较大,例如有上万个链接,那么扫描<br>会特别慢。这种情况可以设置最大链接数,那么采集的链接达到最大链接数后会自<br>动停止采集。                                                                            |  |  |  |
| 页面最大爬取深度                                                                                                  | A/b/c 表示页面深度为3,如果该配置为3,则不会扫描 a/b/c/d 下的链接                                                                                                    |  |  |  |
|                                                                                                    | 暗链挂马监控                                                                                                    |  |  |  |
| 启用                                                                                                    | 勾选则启用此功能,不勾选则不生效                                                                                                    |  |  |  |
| 监控周期                                                                                                    | 可设置每N秒、每N分、每小时、多小时、每天、每周、每月等周期自动监控                                                                                                    |  |  |  |
| 单域名允许采集的最<br>大链接数                                                                                         | 每个域名允许爬取的最大 URL 数。如果网站比较大,例如有上万个链接,那么扫描<br>会特别慢。这种情况可以设置最大链接数,那么采集的链接达到最大链接数后会自<br>动停止采集。                                                                            |  |  |  |
| 页面最大爬取深度                                                                                                  | A/b/c 表示页面深度为 3,如果该配置为 3,则不会扫描 a/b/c/d 下的链接                                                                                                    |  |  |  |
|                                                                                                    | 2. 高级选项                                                                                                    |  |  |  |
| User-Agent                                                                                                | User-Agent 即用户代理,简称"UA",它是一个特殊字符串头。网站服务器通过<br>识别"UA"来确定用户所使用的操作系统版本、CPU类型、浏览器版本等信息。<br>而网站服务器则通过判断 UA 来给客户端发送不同的页面。例如一个网站通过电脑<br>浏览器打开和通过手机浏览器打开是不同的,大概率就是通过 UA 判断的。 |  |  |  |
| 同时扫描域名数                                                                                                   | 设置任务最大同时扫描的域名数量                                                                                                    |  |  |  |
| 单域名最大并发连接<br>数                                                                                            | 并发连接数是指服务器对其业务信息流的处理能力。是服务器能够同时处理的点对<br>点连接的数目,这个参数的大小直接影响到服务器所能支持的最大连接的数目。                                                                                          |  |  |  |
| 单域名每秒最大请求                                                                                                 | 相当于 QPS,每秒最大发送的 HTTP 请求数                                                                                                    |  |  |  |

| 数            |                                   |
|--------------|-----------------------------------|
| HTTP 连接超时(秒) | 设置连接超时时间                          |
| 不扫描的链接       | 一些链接可能是删除、更新、登出的操作,可以通过配置,不扫描这些链接 |
| 不扫描的后缀       | 配置不扫描 URL 后缀                      |

配置完成后点击"保存"按钮,即可完成创建,但是任务不会开始扫描;点 击"保存并执行"则会完成任务创建并开始进行扫描。

**步骤 2.** 创建任务后,,如果执行方式为"手动执行"且没有点击"保存并执行", 需要在任务列表中,在操作栏点击开始扫描按钮,任务则开始进行扫描。

| 操作标题 | 描述                   |  |  |  |
|------|----------------------|--|--|--|
| 开始   | 击开始此任务扫描。            |  |  |  |
| 编辑   | 辑此扫描任务的配置参数。         |  |  |  |
| 复制   | 复制此任务,会在任务列表生成一个新任务。 |  |  |  |
| 删除   | 间除此任务。               |  |  |  |

任务列表操作栏说明

**步骤 3.** 在【历史任务】页,可查看当前正在扫描的应用扫描任务以及历史 任务扫描情况,并且支持任务搜索,导入扫描结果,以及批量删除历史任务等功 能。

历史任务操作栏说明

| 操作按钮 | 描述          |
|------|-------------|
| 停止   | 终止此任务。      |
| 结果   | 此任务的扫描结果预览。 |
| 删除   | 删除此扫描任务。    |

#### 6.5 数据库扫描

数据库扫描可对国内外各种关系型和非关系型数据库进行漏洞扫描,同时支 持对数据库进行登录扫描,以及数据库的基线配置核查。

| unis                                                                            | ④ 扫描管理   | (2011            |      | 紫光漏洞扫描系统 V1.10                              |            |                     | 🤌 🗔 superadmin <del>v</del> |
|---------------------------------------------------------------------------------|----------|------------------|------|---------------------------------------------|------------|---------------------|-----------------------------|
| <u></u>                                                                         | 器 系统扫描   | <b>任务列表</b> 日期历史 |      |                                             |            |                     |                             |
| 系统首页                                                                            | ◎ 应用扫描   | <b>31</b>        |      |                                             |            | + 1112              | 0 0 4188 0 418 0            |
| 87°83                                                                           | ③ 应用监控   | <b>##\$</b> 2    | 执行方式 | 下次运行时间                                      | 110/7-0520 | 41-45-010000260     | 现代                          |
| F                                                                               | ◎ 数据库扫描  | 192.168.0.*      | 手助   |                                             | 1          | 2024-05-16 16:02:27 | 开始 编辑 复制 趋势 对比 副除           |
| RAINE                                                                           | 😑 基线核查   | 92 168.0.66      | 手动   |                                             | 1          | 2024-05-16 15:48:24 | 开始编编 親制 趋势 对比 副除            |
|                                                                                 | ④ □令猫解   |                  |      |                                             |            | 共2条 〈 1 →           | 前往 1 页 10条页 ~               |
|                                                                                 | 📶 工控无限扫描 |                  |      |                                             |            |                     |                             |
| 88883                                                                           | 0 移动扫描   |                  |      |                                             |            |                     |                             |
| -1<br>8281838                                                                   | (1) 编制扫描 |                  |      |                                             |            |                     |                             |
| e                                                                               | ☆ 漏悶验证   |                  |      |                                             |            |                     |                             |
| MRITH                                                                           |          |                  |      |                                             |            |                     |                             |
| ()<br>()<br>()<br>()<br>()<br>()<br>()<br>()<br>()<br>()<br>()<br>()<br>()<br>( |          |                  |      |                                             |            |                     |                             |
| 88                                                                              |          |                  |      |                                             |            |                     |                             |
| 新約管理                                                                            |          |                  |      |                                             |            |                     |                             |
|                                                                                 |          |                  |      |                                             |            |                     |                             |
|                                                                                 |          |                  |      |                                             |            |                     |                             |
|                                                                                 |          |                  |      |                                             |            |                     |                             |
|                                                                                 |          |                  |      |                                             |            |                     |                             |
|                                                                                 |          |                  |      |                                             |            |                     |                             |
|                                                                                 |          |                  |      |                                             |            |                     |                             |
|                                                                                 |          |                  |      |                                             |            |                     |                             |
|                                                                                 |          |                  |      |                                             |            |                     |                             |
|                                                                                 |          |                  |      |                                             |            |                     |                             |
|                                                                                 |          |                  |      | Copyright @ 2024 氢光燃始技术有限公司及其许可者 版初所有,保留一切初 | H          |                     |                             |

#### 6.5.1 创建任务

**步骤1**. 创建任务在【应用扫描】一【任务列表】中,点击"新建"按钮, 进入应用扫描任务创建参数配置页。

| 新建数据库扫描任务参数说明 |
|---------------|
|---------------|

| 配置项     | 描述                             |                                                       |  |  |
|---------|--------------------------------|-------------------------------------------------------|--|--|
| *任务名称   | 本次创建系统扫描任务的任务                  | 本次创建系统扫描任务的任务名                                        |  |  |
| 描述      | 任务描述                           | E务描述                                                  |  |  |
| ∗目标 IP  | 手动输入: 输入扫描目标数打                 | 手动输入: 输入扫描目标数据库地址                                     |  |  |
|         | 资产库(推荐): 从数据库                  | 资产库选择要扫描的资产                                           |  |  |
| 任务优先级:  | 根据选择的优先级,后台算彩                  | <b>根据选择的优先级,后台算法判断执行任务的顺序</b>                         |  |  |
| 扫描节点:   | 选择任务扫描节点:auto表示<br>单机部署时下发到本机。 | 选择任务扫描节点:auto表示自动负载均衡,将扫描任务下发到最优的扫描节点。<br>单机部署时下发到本机。 |  |  |
|         | 1. 手动:选择手动开启扫描任务               |                                                       |  |  |
| 执行方式    | 2. 周期: 设置任务扫描周期时间              |                                                       |  |  |
|         | 3. 定时:设置单次扫描定时时间               |                                                       |  |  |
| 参数模版:   | 选择当前任务的参数模板,可根据不同的任务场景配置模板。    |                                                       |  |  |
| 1. 基础选项 |                                |                                                       |  |  |
|         | 跳过主机存活检测                       | 设置是否开启跳过主机存活检测                                        |  |  |
| 王机仔冶探测  | 主机探测方式                         | 可多选(ARP、ICMP PING、TCP PING、TCP-SYN PING)              |  |  |

| 端口扫描                                                                              | 端口选择               | 选择端口模板(可在【模板管理】-【端口管理】中<br>查看和自定义)                 |  |  |
|-----------------------------------------------------------------------------------|--------------------|----------------------------------------------------|--|--|
|                                                                                   | 端口扫描方式             | 选项: SYN、Connect                                    |  |  |
| <b>埋田</b> 铅                                                                       | 漏洞模板选择             | 选择本次扫描漏洞模板(可在【模板管理】-【系统<br>扫描策略】中查看系统默认模板和自定义新建模板) |  |  |
|                                                                                   | 扫描超时后自动停止(分<br>钟): | 设置任务扫描时长(分钟),超过此时长,任务自动停止。(为'0'表示不停止)              |  |  |
|                                                                                   | 2. 高               | 级选项                                                |  |  |
| 凭证设置                                                                              | 登录操作系统扫描           | 如果数据库服务未对外提供,可以通过登录到操作<br>系统的方式查询注册表、软件列表等方式扫描数据   |  |  |
|                                                                                   | 域扫描                | 支持是否开启域扫描                                          |  |  |
| ·<br>·<br>·<br>·<br>·<br>·<br>·<br>·<br>·<br>·<br>·<br>·<br>·<br>·<br>·<br>·<br>· | 系统扫描顺序             | 可选择系统扫描顺序(当有多个扫描目标时有效)                             |  |  |
| 王机议直                                                                              | 排除扫描主机             | 设置本次任务不扫描的主机,输入主机 IP 地址                            |  |  |
|                                                                                   | 插件执行超时(秒)          | 设置漏洞脚本超时时长(范围:1-999),超过这个时间,脚本会自动停止                |  |  |
| 插件设置                                                                              | 网络超时(秒)            | 设置网络超时时长                                           |  |  |
|                                                                                   | 运行危险漏洞插件           | 如果开启则可能执行 Dos 攻击等插件,可能对目标<br>系统产生不良后果              |  |  |
|                                                                                   | 主机并发数              | 设置主机并发数(范围为: 1-128)                                |  |  |
| 开友议重                                                                              | 插件并发数              | 设置扫描插件并发数(范围为: 1-999)                              |  |  |
|                                                                                   | 扫描完成后自动生成报表        | 扫描完成后自动将结果生成指定格式报表                                 |  |  |
| 扫描结果                                                                              | 发送扫描结果到邮箱          | 扫描结束后,将扫描结果发送至指定邮箱                                 |  |  |
|                                                                                   | 发送扫描结果到 FTP        | 扫描结束后,将扫描结果发送至指定 FTP 服务器                           |  |  |

以上配置参数的基础选项和高级选项系统默认为最优配置,使用者可以根据 实际情况进行配置修改,配置完成后点击"保存"按钮,即可完成创建,但是任 务不会开始扫描;点击"保存并执行"则会完成任务创建并开始进行扫描。

**步骤 2.** 创建任务后,,如果执行方式为"手动执行"且没有点击"保存并执行", 需要在任务列表中,在操作栏点击"开始"扫描按钮,任务则开始进行扫描。

| 操作标题 | 描述            |  |  |
|------|---------------|--|--|
| 开始扫描 | 点击开始此任务扫描。    |  |  |
| 编辑   | 扁辑此扫描任务的配置参数。 |  |  |

任务列表操作栏说明

| 复制   | 复制此任务,会在任务列表生成一个新任务。      |  |  |
|------|---------------------------|--|--|
| 趋势   | 看此任务下的所有扫描次数结果进行趋势变化分析。   |  |  |
| 结果对比 | 结果对比 查看此任务下的扫描历史记录进行结果对比。 |  |  |
| 删除   | 删除 删除此任务。                 |  |  |

步骤 3. 在【历史任务】页,可查看当前正在扫描的任务以及历史任务扫描情况, 并且支持任务搜索,导入扫描结果,批量删除以及结果合并等功能。

历史任务操作栏说明

| 操作按钮 | 描述                           |
|------|------------------------------|
| 停止   | 终止此任务。                       |
| 结果   | 此任务的扫描结果预览。                  |
| 报表   | 直接跳转到【报表管理】,可以进行此任务的报表生成和下载。 |
| 导出   | 导出此任务扫描结果。                   |
| 对比   | 选择任务扫描结果进行横向对比               |
| 删除   | 删除此扫描任务。                     |

### 6.6基线核查

系统支持多种协议远程登录目标系统进行基线核查,包括 SMB、Telnet、SSH 等;采集方式支持本地采集(在线)、脚本采集(离线)、跳转采集三种方式。 方便用户及时发现信息系统中存在的不安全配置,提高目标系统的安全防护水平。 6.6.1 创建在线检查任务

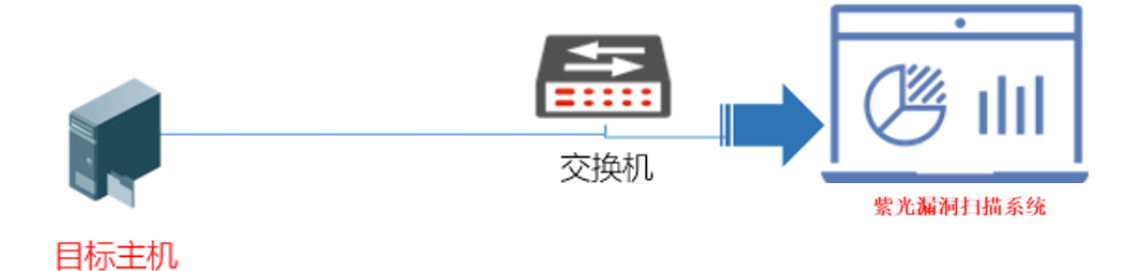

## 在线采集拓扑环境

**步骤1.** 创建任务在【基线核查】一【任务列表】中,点击"新建"按钮, 进入应用扫描任务创建参数配置页,选择采集方式为"本地采集(在线)"。

| 皇任务    |                                |          |               |                  |         |
|--------|--------------------------------|----------|---------------|------------------|---------|
| *任务名   |                                | 0/128    |               |                  |         |
| 描述     |                                | 0 / 1024 |               |                  |         |
| • 资产选择 | 资产名 P                          | 查询       |               |                  | C©      |
|        | 资产名                            |          | IP            | 操作               |         |
|        | 192.168.0.210                  |          | 192.168.0.210 | 编辑               |         |
|        | zj-test                        |          | 10.10.10.1    | 编辑               |         |
|        | □ 导入资产测试2                      |          | 172.16.1.2    | 编辑               |         |
|        | □ 导入资产测试1                      |          | 172.16.1.1    | 编辑               |         |
|        | 192.168.0.106                  |          | 192.168.0.106 | 编辑               |         |
|        | 数据库                            |          | 192.168.0.66  | 编辑               |         |
|        |                                |          |               | 共6条 〈 1 〉 前往 1 页 | 10条/页 ~ |
| 登录凭证选择 | 请选择                            |          |               |                  |         |
| ►模板选择  | 默认                             | ~ 模板配置   |               |                  |         |
| 采集方式   | • 本地采集(在线) ○ 即本采集(高线) ○ 跳转采集 • |          |               |                  |         |

#### ★注意:

对目标进行基线核查前,检查目标必须在网络资产中编辑选择资产信息中的主机/应用类型、

配置规范,才能正确的进行目标的基线核查。

基线核查任务参数说明

| 配置项  | 描述                        |
|------|---------------------------|
| 任务名  | 本次创建基线核查任务的任务名            |
| 描述   | 任务描述说明                    |
| 资产选择 | 选择资产(此处是从网络资产库当中进行选择,可多选) |

| 登陆凭证选择             | 选择资产登陆凭证(此处是从资产管理-凭证管理当中选择的)                                                                                                    |
|--------------------|----------------------------------------------------------------------------------------------------|
| 模板选择               | 选择基线核查的模板(可在模板管理一基线核查策略中进行查看和新建模板)                                                                                                    |
| 采集方式               | <ol> <li>本地采集(在线):通过资产管理模块创建的凭证,进行在线远程自动检测。</li> <li>脚本采集(离线):创建任务,在基线核查历史任务界面下载插件脚本至目标,执行完把结果传上漏扫平台进行检查。</li> <li>跳转采集支持Linux系统:比如漏扫是A,有个B和C,A和B网络通,B和C网络通,但是要用A查C,这样子就可以通过B跳转到C,前提是B上配置了免登录能到C</li> </ol> |
| 任务优先级              | 根据选择的优先级,后台算法判断执行任务的顺序                                                                                                    |
| 执行方式               | 选择手动开启扫描任务、或设置定时开启扫描任务                                                                                                    |
| 扫描超时后自动停止<br>(分钟): | 设置任务扫描时长(分钟),超过此时长,任务自动停止。(为'0'表示不停止)                                                                                                    |

**步骤 2**. 创建任务后,如果执行方式为"手动执行"且没有点击"保存并执行",需要在任务列表中,在操作栏点击"开始"扫描按钮,任务则开始进行扫描。

任务列表操作栏说明

| 操作按钮 | 描述                   |
|------|----------------------|
| 开始扫描 | 点击开始此任务扫描。           |
| 编辑   | 编辑此扫描任务的配置参数。        |
| 复制   | 复制此任务,会在任务列表生成一个新任务。 |
| 删除   | 删除此任务。               |

**步骤 3.** 在【历史任务】页,可查看当前正在扫描的应用扫描任务以及历史 任务扫描情况,并且支持任务搜索,导入扫描结果、结果合并,以及批量删除历 史任务等功能。

| 历史任 | 务列表 | ٤                                                     |      |    |     |      |     |     |           |            | ◎ 結果合井            | ▲ 导入任务 前 删除选中 C ⊗      |
|-----|-----|-------------------------------------------------------|------|----|-----|------|-----|-----|-----------|------------|-------------------|------------------------|
|     |     | 任务名                                                   | 执行方式 | IP | 符合项 | 不符合项 | 状态  | 进度  | 扫描节点      | 创建用户       | 开始扫描时间            | 操作                     |
|     | >   | 高线任务多主机(2023-12-15 16h31m4<br>3s)                     | 手动   | 2  | 82  | 76   | 完成  | 100 | 127.0.0.1 | superadmin | 2023-12-15 16:31: | 4 结果 报表 导出 导入脚本检查结果 删除 |
|     | >   | 而王靖赫王非非服务费法大师傅大师<br>傅大师傅手动 (2023-12-15 15h46m22<br>s) | 手动   | 1  | 5   | 16   | 完成  | 100 | 127.0.0.1 | superadmin | 2023-12-15 15:46: | 2 结果 报表 导出 题称          |
|     | >   | hebing                                                | 手动   | 2  | 77  | 78   | 完成  | 100 |           | superadmin |                   | 结果报表导出账户               |
|     | >   | 自动生成报表(2023-12-15 15h01m01<br>s)                      | 手动   | 1  | 0   | 0    | 完成  | 100 | 127.0.0.1 | superadmin | 2023-12-15 15:01: | 0结果报表导出,题除             |
|     | >   | 定时任务(2023-12-15 15h00m00s)                            | 手动   | 1  | 7   | 7    | 完成  | 100 | 127.0.0.1 | superadmin | 2023-12-15 15:00: | 0 结果 报表 导出 删除          |
|     | >   | 多主机扫描(2023-12-15 14h53m31s)                           | 手动   | 2  | 79  | 79   | 完成  | 100 | 127.0.0.1 | superadmin | 2023-12-15 14:53: | 3 结果 报表 导出 删除          |
|     | >   | 66(2023-12-15 14h28m37s)                              | 手动   | 1  | 34  | 38   | 完成  | 100 | 127.0.0.1 | superadmin | 2023-12-15 14:28: | 3 结果 报表 导出 删除          |
|     | >   | 高线任务(2023-12-15 14h27m31s)                            | 手动   | 1  | 0   | 0    | 已停止 | 100 | 127.0.0.1 | superadmin | 2023-12-15 14:27: | 3 结果 报表 导出 导入脚本检查结果 删除 |
|     | >   | 高线检查Windows(2023-12-15 11h58<br>m28s)                 | 手动   | 1  | 46  | 39   | 已停止 | 100 | 127.0.0.1 | superadmin | 2023-12-15 11:58: | 3 结果 报表 导出 导入脚本检查结果 删除 |
|     | >   | 多个目标扫描(2023-12-14 17h12m48<br>s)                      | 手动   | 3  | 53  | 54   | 完成  | 100 | 127.0.0.1 | superadmin | 2023-12-14 17:12: | 4 结果 报表 导出 题除          |
|     |     |                                                       |      |    |     |      |     |     |           | 共18条       | < 1 2             | → 前往 1 页 10余/页 ~       |

| 操作按钮     | 描述                           |
|----------|------------------------------|
| 结果       | 此任务的扫描结果预览。                  |
| 报表       | 直接跳转到【报表管理】,可以进行此任务的报表生成和下载。 |
| 导出       | 导出此任务扫描结果。                   |
| 导入脚本检查结果 | 离线检查任务情况下,点击此处上传离线检查结果文件     |
| 删除       | 删除此扫描任务。                     |

#### 历史任务页操作栏说明

#### 6.6.2 创建离线检查任务

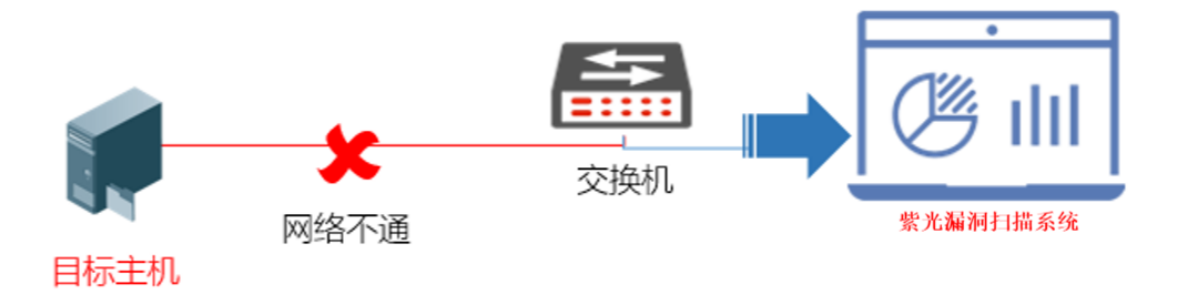

## 离线采集拓扑环境

**步骤1.** 创建任务在【基线核查】一【任务列表】中,点击"新建"按钮,进入应用扫描任务创建参数配置页,选择采集方式为"脚本采集(离线)"。

| Add/Edit |                                 |        | × |
|----------|---------------------------------|--------|---|
| *任务名:    | 192.168.0.11                    | 12/128 | • |
| 描述       |                                 | 8/1024 |   |
| *资产选择:   | 192.168.0.11(192.168.0.11)      |        |   |
| 登录凭证选择:  | 请选择                             |        |   |
| * 模版选择:  | 新水 ~                            |        |   |
| 采集方式     | ○本地采集(在线) 		 期本采集(商线) 		 期技采集 ● |        |   |
| 任务优先级:   | 默认                              |        |   |
| 执行方式:    | 手动执行                            |        |   |
|          |                                 |        |   |

取消 确定

此处可以不用选择登陆凭证,其它参数参考 6.4.1 基线核查任务参数说明, 点击确定,即可创建完成。 **步骤 2.** 创建任务后,如果执行方式为"手动执行"且没有点击"保存并执行", 需要在操作栏点击开始扫描按钮,任务则会启动,在历史任务中会有此任务列表。

**步骤 3.** 在【模板管理】一【离线检查工具】中,选择对应检查目标使用的 工具或脚本下载到本地,然后到对应的检查目标中运行。

**步骤 4.** 以检查 windows 操作系统示例,下载离线工具 WindowsBvsAgent. exe 到检 查目标中进行安装检查。然后导出结果。

| owa配置规范        | *            | Centos配置规范   | ×                      | Debian配置规范                       | <b>⊻</b>                  | Fedora配置规范   | × |
|----------------|--------------|--------------|------------------------|----------------------------------|---------------------------|--------------|---|
| bs電電規范         | ±            | Opensuse配置规范 | ±                      | Redhat配置规范                       | ±                         | Suse配置规范     | ź |
| ntu配置规范        | + ±          | AIX配置规范      | *                      | Solaris配置规范                      | <u>*</u>                  | HP-UX配置规范    | ± |
| 2Linux操作系统配置规范 | . <u>∗</u>   |              |                        |                                  |                           |              |   |
|                |              |              |                        |                                  |                           |              |   |
|                |              |              |                        |                                  |                           |              |   |
|                | 🦉 Windows安全  | 全配置核查工具      |                        |                                  |                           | - 🗆 X        |   |
|                | 系统配置信息       | 计算机名         |                        | GMH                              |                           |              |   |
|                | 硬件信息         | 用户名          |                        | GMH                              |                           |              |   |
|                | 账户信息         | 操作系统         |                        | Windows 10 Enterprise LTS        | C 2019                    |              |   |
|                | 开机启动项        | 操作系统版本       | BuildLabEx:17763.1.amd | 64fre.rs5_release.180914-1434,Cu | rrentVersion:6.3, Current | Build(17763) |   |
|                | 危险服务         | 内存大小(M)      |                        | 12197                            |                           |              |   |
|                | 账户策略         | 磁盘大小(G)      |                        | 1169                             |                           |              |   |
|                | 审核策略         | 系统路径         |                        | C:\Windows                       |                           |              |   |
|                | 进程信息         | 开机时间         |                        | 0天08小时46分57秒                     |                           |              |   |
|                | <b>端口信息</b>  | 共享目录         |                        | ADMIN\$远程管理C:\Wi                 | ndows                     |              |   |
|                | 软件安装信息       |              |                        | C\$默认共享C:\                       |                           |              |   |
|                | 历史记录(IE)     |              |                        | D\$默认共享D:\                       |                           |              |   |
|                | Cookie记录(IE) |              |                        | IPC\$远程 IPC                      |                           |              |   |
|                | 历史记录(火狐)     |              | print\$-               | -打印机驱动程序C:\Windows\sys           | tem32\spool\drivers       |              |   |
|                | Cookie记录(火狐) |              |                        | UsersC:\Users                    | 14                        |              |   |
|                | 历史记录(谷歌)     |              |                        | 样例又件D:\样例文                       | 14                        |              |   |
|                | Cookie记录(谷歌) |              |                        |                                  |                           |              |   |
|                | USB播拔记录      |              |                        |                                  |                           |              |   |
|                | 补丁信息         |              |                        |                                  |                           |              |   |
|                | 其他配置         |              |                        |                                  |                           |              |   |
|                | 系统服务         |              |                        |                                  |                           |              |   |
|                | 设备驱动         |              |                        |                                  |                           |              |   |
|                |              |              |                        |                                  |                           |              |   |

步骤 5. 将导出结果文件上传至【基线核查】-【历史任务】的当前任务里, 点击导入脚本检查结果按钮,上传离线检查结果,进行基线检查。

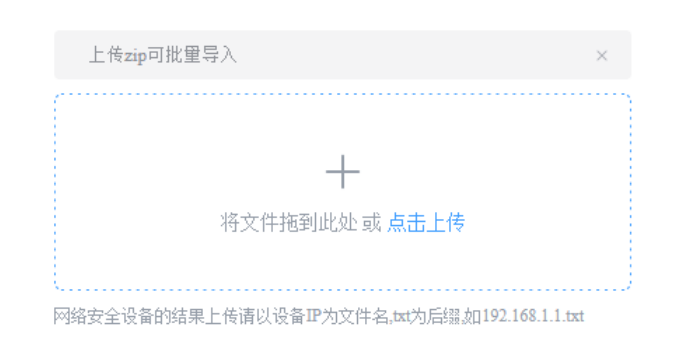

| 取消    | 确定    |
|-------|-------|
| -6413 | -7UAL |

 $\times$ 

#### 任务检查成功结果

| ← 返回 > 基地核查 > 任务评估                                                                                                    |     |      |     |     |
|----------------------------------------------------------------------------------------------------|-----|------|-----|-----|
| 19 配置须                                                                                                    |     |      |     |     |
| lβ                                                                                                    | 符合項 | 不符合项 | 未知项 | 操作  |
| 192.168.0.11                                                                                                    | 48  | 36   | 0   | T 0 |
| 日志输出                                                                                                    |     |      |     |     |
| 2022-11-20 01 52 53 為國營稅重相, filemane-2022_11_20_10_01_77 vin_borg_renult<br>2022-11-28 19 02 20 号入國營稅重結果, filemane-2022_11_20_10_01_37. vin_borg_renult |     |      |     |     |

#### 6.6.3 创建跳转检查任务

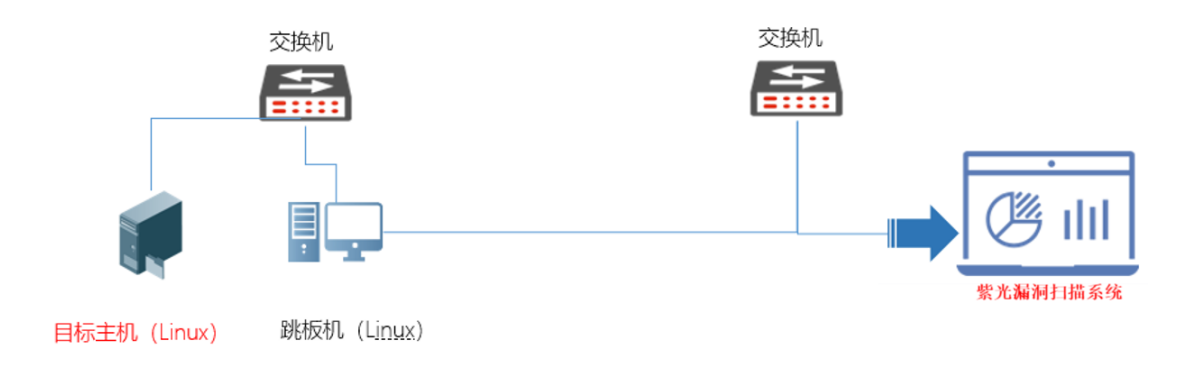

跳转采集拓扑环境
当扫描器无法直接访问被检查目标,可以通过跳板机的方式进行跳转采集,如:扫描器是A,检查目标是C,有个B和C,A和B网络通,B和C网络通,但 是要用A查C,这样子就可以通过B跳转到C,前提是B上配置了免登录能到C。

**步骤1.** 创建任务在【基线核查】一【任务列表】中,点击"新建"按钮, 进入应用扫描任务创建参数配置页,选择采集方式为"跳转采集"。

|     | <u> </u> | - |   |
|-----|----------|---|---|
| -   |          | 言 | ٠ |
| ~ / |          |   | ٠ |

- 1、跳转采集只支持Linux操作系统和部分国产化操作系统;
- 2、"登陆凭证"不需要选择。

|                                            | 0/128  |
|--------------------------------------------|--------|
|                                            | 0/1024 |
| <b>被选择</b>                                 |        |
| 请选择                                        |        |
| (戦) (1) (1) (1) (1) (1) (1) (1) (1) (1) (1 |        |
| ○ 本地深集(在线) ○ 脚本深集(陶线) ◎ 跳技采集 ●             |        |
| 诸恐疾                                        |        |
| ) (1) (1) (1) (1) (1) (1) (1) (1) (1) (1   |        |
| 季湖航行 >>                                    |        |
|                                            |        |

"资产选择"为检查目标资产,"跳板机配置"选择跳板机的凭证 步骤 2. 在跳板机上配置:

- a. ssh-keygen -t rsa 然后回车
- b. 生成 sshkey, 生成后会在. / ssh 目录下 生成 id\_rsa 和 id\_rsa. pub 密钥文件。

取消 确定

#### 步骤 3. 在被检查目标主机上配置:

a. 创建/.ssh 目录和 authorized\_keys 文件并赋权,命令如下:

mkdir /.ssh touch /.ssh/authorized\_keys chmod -R 600 /.ssh

步骤4. 将跳板机上id\_rsa.pub文件内容复制到被检查主机的authorized\_keys文件

中

**步骤 5.** 以上配置完成后,到【基线核查】一【任务列表】中,选择当前跳转采集的 任务,如果执行方式为"手动执行"且没有点击"保存并执行",需要点击 ③ 按钮开始 检查任务,然后到【历史任务】中查看此任务检查进度,待检查进度到100时,查看检查 结果。

## 6.7 口令猜解

口令猜解模块提供在线弱口令猜解功能和离线 Hash 爆破,用户可以使用系 统内置字典以及自建字典对数据库、服务、中间件等各类猜解对象进行弱口令的 猜解,及时发现系统中存在的弱口令,保证系统及服务安全。

| 模式名称 | 描述                   |  |  |
|------|----------------------|--|--|
| 标准模式 | 用户选择用户名/密码字典进行猜解。    |  |  |
| 组合模式 | 用户创建组合字典后,选择组合字典进行猜解 |  |  |

口令猜解模式

在线破解支持的服务协议

| 类型名称 | 描述                                                              |
|------|-----------------------------------------------------------------|
| 堂见服冬 | SMB、Telnet、SSH、IMAP、SNMP、FTP、POP3、SMTP、WinRm、RDP、REXEC、RLOGIN、  |
|      | RTSP、VNC 等                                                      |
|      | ClickHouse 、Dameng(达梦):、DB2、ElasticSearch、HighGo(瀚高)、kingbase(金 |
| 数据库  | 仓)、MongoDB、MSSQL、MySQL、Oracle、PostgreSQL、Redis、STDB(通)、Sybase、  |
|      | UXDB(优炫)等                                                       |
| 中间件  | ActiveMQ Console、JBoss、Tomcat、WebLogic 等                        |
| 视频监控 | 大华、海康、Onvif、SIP 等                                               |
| HTTP | HTTP Basic                                                      |

#### 离线 Hash 破解支持的类型

| 类型名称          | 使用方法                                                                                 |  |  |  |
|---------------|--------------------------------------------------------------------------------------|--|--|--|
| linux         | 将/etc/passwd 和 /etc/shadow 下载到本地后,压缩为.zip 上传即可。主要<br>passwd 和 shadow 需要在根目录且文件名不要改变。 |  |  |  |
| Mysql(SHA1)   | 登录 mysql 执行:SELECT authentication_string from mysql.user(5.7以前的                      |  |  |  |
| Mysql(SHA256) | 版本执行 SELECT password from mysql.user),将返回值放到 txt 上传即可。                               |  |  |  |

| MD5、 | SHA1, | SHA256、 | 收1.1 估计方   | ( ) 文件上任即司  | 夕太田拉仁八朝  | 74.111、人文化社、人 |
|------|-------|---------|------------|-------------|----------|---------------|
|      | CUAE  | 10      | 将 nasn 恒成任 | txt 又什工传即可, | 多个用拱仃分割, | 建议一个文件成一个。    |
|      | SHA5. | 12      |            |             |          |               |

#### ★说明:

Hash 函数常用于密码的保存,离线 Hash 爆破即使用字典中的密码经过 Hash 后与目标 Hash 对比,如果相同则成功。所以前提需要拿到密码保存的 hash 值。

## 6.7.1 创建在线爆破任务

**步骤1**. 创建口令猜解任务前,需要在【模板管理】—【字典管理】中,创 建用户名字典和密码字典,用于口令猜解。

| 新建     |               | ×     |
|--------|---------------|-------|
| * 名称   |               |       |
| 字典类型   | 敏感目录字典        | ~     |
| 上传方式   | ● 手动输入 ○ 文件上传 | 文本规则? |
| * 手动输入 |               |       |
|        |               | 取消 确定 |

**步骤 2.** 创建口令猜解任务,在【口令猜解】一【任务列表】中,点击"新 建"按钮,进入口令猜解任务创建配置页。

| 口令猜解 | 任务配置参数说明 |
|------|----------|
|------|----------|

| 配置项    | 描述                                               |  |  |  |
|--------|--------------------------------------------------|--|--|--|
| *任务名称  | 本次创建口令猜解任务的任务名                                   |  |  |  |
| 描述     | E务描述                                             |  |  |  |
| *目标 IP | 口令猜解目标 IP 地址                                     |  |  |  |
| 任务优先级  | 根据选择的优先级,后台算法判断执行任务的顺序                           |  |  |  |
| 模式     | 标准模式:选择用户名/密码字典进行猜解<br>组合模式:用户创建组合字典后,选择组合字典进行猜解 |  |  |  |

| 田户名字曲冼择    | 全局选择猜解用户名字典(可在【模板管理】一【字典管理】中自定义)                               |  |  |  |
|------------|----------------------------------------------------------------|--|--|--|
|            | (如果对应的服务选择了用户名密码字典则优先使用服务选择的)                                  |  |  |  |
| 家码字曲选择     | 全局选择猜解的密码字典(可在【模板管理】一【字典管理】中自定义)                               |  |  |  |
| 出码于殃远评     | (如果对应的服务选择了用户名密码字典则优先使用服务选择的)                                  |  |  |  |
| 并发 IP 数    | 任务同时扫描猜解的 IP 并发数设置                                             |  |  |  |
| 单 IP 并发线程数 | 单个 IP 同时扫描的线程数                                                 |  |  |  |
| 时间间隔       | 两个扫描线程的时间间隔,默认0表示执行完一个立即执行下一个                                  |  |  |  |
| 扫世入刘起家印    | 默认关闭表示发现一个弱密码即停止扫描,开启后会扫描整个字典中所有的账                             |  |  |  |
| 归佃王即羽君归    | 号密码。                                                           |  |  |  |
|            | 1. 可选择猜解常见服务协议包括: FTP、IMAP、POP3、RDP、REXEC、RLOGIN、RTSP、         |  |  |  |
|            | SMTP、SMB、SNMP、SSH、Telnet、VNC、WinRm 等。                          |  |  |  |
|            | 2.可选择猜解数据库包括ClickHouse 、Dameng(达梦):、DB2、ElasticSearch、         |  |  |  |
|            | HighGo(翰高)、kingbase(金仓)、MongoDB、MSSQL、MySQL、Oracle、PostgreSQL、 |  |  |  |
| 服务协议选择     | Redis、STDB(神通)、Sybase、UXDB(优炫)等。                               |  |  |  |
|            | 3. 可选择猜解中间件包括:ActiveMQConsole、JBoss、Tomcat、WebLogic等。          |  |  |  |
|            | 4. 支持 HTTP Basic、Grafana、phpMyAdmin、HTTP Form 弱口令猜解            |  |  |  |
|            | 5. 支持视频监控设备如大华、海康、华为、联想、Onvif 协议、SIP 协议等。                      |  |  |  |

**步骤 3.** 创建任务后,没有点击"保存并执行"时,需要在操作栏点击 ⑥ 开始扫描按钮,任务则开始进行扫描。

任务列表操作栏说明

| 操作按钮                   | 描述                       |  |  |  |
|------------------------|--------------------------|--|--|--|
| 开始扫描                   | 点击开始此任务扫描。               |  |  |  |
| 编辑                     |                          |  |  |  |
| 复制复制此任务,会在任务列表生成一个新任务。 |                          |  |  |  |
| 趋势                     | 查看此任务下的所有扫描次数结果进行趋势变化分析。 |  |  |  |
| 删除                     | 删除此任务。                   |  |  |  |

步骤 4. 在【历史任务】页,可查看当前正在扫描的应用扫描任务以及历史 任务扫描情况,并且支持任务搜索以及批量删除历史任务等功能。

| 历史任务列表 |                                    |      |       |     |     |                     | 自动刷新 🚺 💼 删除选中 🖸 🛞   |                |
|--------|------------------------------------|------|-------|-----|-----|---------------------|---------------------|----------------|
|        | 任务名                                | 执行方式 | 弱密码总数 | 状态  | 进度  | 开始扫描时间              | 完成扫描时间              | 操作             |
|        | (2023-12-18 16h11m39s)             | 手动   | 0     | 完成  | 100 | 2023-12-18 16:57:36 | 2023-12-18 16:57:36 | 结果 下载Xisx报表 删除 |
|        | (2023-12-18 16h10m34s)             | 手动   | 0     | 完成  | 100 | 2023-12-18 16:57:36 | 2023-12-18 16:57:36 | 结果 下载Xisz报表 删除 |
|        | 多主机扫描(2023-12-15 17h12m51s)        | 手动   | 10    | 完成  | 100 | 2023-12-15 17:12:52 | 2023-12-15 18:29:33 | 结果 下载Xisx报表 删除 |
|        | 多主机扫描(2023-12-15 17h08m57s)        | 手动   | 1     | 完成  | 100 | 2023-12-15 17:08:57 | 2023-12-15 17:11:47 | 结果 下载Xisx报表 删除 |
|        | 多主机扫描(2023-12-15 17h02m11s)        | 手动   | 1     | 已停止 | 2   | 2023-12-15 17:02:12 |                     | 结果 下载Xiss报表 删除 |
|        | Sybase口令猜解(2023-12-15 10h10m27s)   | 手动   | 1     | 完成  | 100 | 2023-12-15 10:10:27 | 2023-12-15 10:10:28 | 结果 下机Xisx报表 删除 |
|        | 192.168.0.66(2023-11-07 09h20m55s) | 手幼   | 5     | 完成  | 100 | 2023-11-07 09:20:57 | 2023-11-07 09:24:19 | 结果 下载Xisx报表 删除 |
|        |                                    |      |       |     |     |                     | 共7条 < 1 →           | 前往 1 页 10条/页 > |

#### 历史任务页操作栏说明

| 操作按钮       | 描述                     |
|------------|------------------------|
| 停止         | 终止此任务。                 |
| 结果         | 此任务的扫描结果预览。            |
| 下载 xlsx 报表 | 下载 xlsx 格式结果报表(密码以*代替) |
| 删除         | 删除此扫描任务。               |

**步骤 5.** 口令猜解任务状态显示完成后,点击操作栏上的结果查看按钮,即 可查看此任务结果详情。

| 基础信息<br>任务名:多主机扫描(2023-12-15 17802m11s)              | 状态: 已像止 自动網新: 🔵 | 进度: 256     |     |                |                             |
|------------------------------------------------------|-----------------|-------------|-----|----------------|-----------------------------|
| 结果列表 日志输出<br>IP IIII III III III III III III III III | <b>查询 重要</b>    |             |     |                | C (\$                       |
| IP<br>192.168.0.66                                   | 协议<br>MongoDB   | 端口<br>27017 | 用户名 | 密码             | 发现时间<br>2023-12-15 17:02:13 |
|                                                      |                 |             |     | 共1条 < 1 > 前往 1 | 页 10条/页 >                   |

## 6.7.2 创建离线 Hash 爆破任务

| 离线 Hash; | 爆破住 | 壬务配 | 置参望 | 数说明 | Ą |
|----------|-----|-----|-----|-----|---|
|----------|-----|-----|-----|-----|---|

| 配置项    | 描述                               |
|--------|----------------------------------|
| *任务名称  | 本次创建口令猜解任务的任务名                   |
| 描述     | 任务描述                             |
| *猜解模式  | 选择离线 Hash 爆破                     |
| 任务优先级  | 根据选择的优先级,后台算法判断执行任务的顺序           |
| 密码字典选择 | 全局选择猜解的密码字典(可在【模板管理】一【字典管理】中自定义) |

| 新建目标参数说明 |                         |  |  |  |
|----------|-------------------------|--|--|--|
| IP       | 输入目标 IP 地址              |  |  |  |
| 类型       | 选择 Hash 类型              |  |  |  |
| 输入       | 选择输入,需要手工输入 Hash 值      |  |  |  |
| 上传       | 选择上传,需要将 Hash 值文件上传至任务中 |  |  |  |

## 6.8 移动扫描

系统支持对 Android、IOS 系统上的移动应用(APP)进行漏洞扫描,采用静态分析的方式,准确发现 APK 中存在的组件安全、配置安全、数据安全和恶意行为等安全风险。

#### 6.8.1 创建移动扫描任务

步骤1. 创建任务在【移动扫描】一【任务列表】中,点击"新建"按钮, 进入移动扫描任务创建参数配置页,如下图:

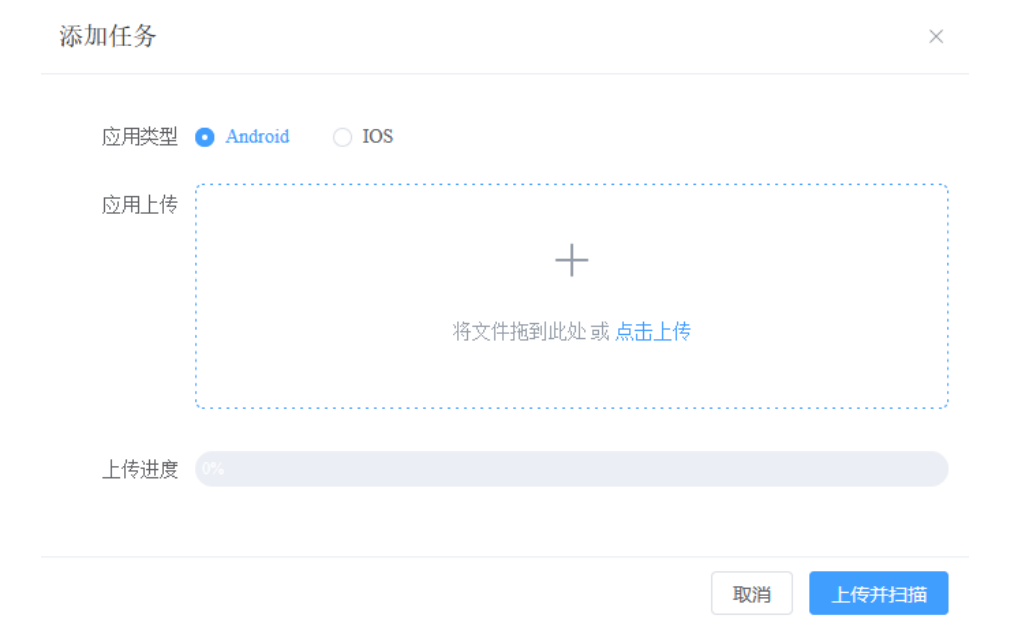

根据 APP 应用包系统类型,选择 Android 或 IOS,然后上传移动应用包,完成后,点击"上传并扫描"后,开始扫描,任务栏此任务扫描状态为:检测中。

| 应用。 | 名称                                     | ~ 包名  | ~ 全部                  | ~ Q #   | 读 D 漆   | 10 <del>11</del> 55 |       |      |       |       |                     |                     |         |   |
|-----|----------------------------------------|-------|-----------------------|---------|---------|---------------------|-------|------|-------|-------|---------------------|---------------------|---------|---|
|     | 文件名                                    | 应用名称  | 包名                    | 版本      | 应用类型    | 扫描状态                | 检测得分  | 漏洞总数 | 高危點洞数 | 中危漏洞数 | 创建时间                | 扫描结束时间              | 操作      |   |
| >   | base.apk                               |       |                       |         | Android | 检测中                 | 0     | 0    | 0     | 0     | 2022-11-29 15:55:04 |                     | ± 0 d 1 | 8 |
| >   | 百度_13.21.0 (正版) .I                     | 百度    | com.baidu.BaiduMobile | 13.21.0 | IOS     | 完成                  | 83.64 | 8    | 0     | 1     | 2022-11-15 15:30:23 | 2022-11-15 15:31:04 | ± 0 d ( | h |
| >   | ershouchequanzi_yxdo                   | 二手车圈子 | com.example.zhihuang  | 3.7.3   | Android | 完成                  | 72.44 | 25   | 2     | 4     | 2022-11-15 15:30:01 | 2022-11-15 15:31:19 | ± 0 d 1 | 2 |
|     | <b>共3</b> 条 < <b>1</b> → 範注 1 页 10銀页 ∨ |       |                       |         |         |                     |       |      |       |       |                     |                     |         |   |

**步骤 2.** 当任务栏中任务状态更新为"完成"后,表示扫描任务已完成,可以在任务操作栏中进行扫描结果的查看和其它操作。

| 操作按钮    | 描述                |
|---------|-------------------|
| APP     | 将此任务检查 APP 下载到本地  |
| 扫描结果    | 此任务的扫描结果查看        |
| Html 报表 | 下载此任务扫描结果 html 报表 |
| Doc 报表  | 下载此任务扫描结果 doc 报表  |
| 删除      | 删除此扫描任务           |

**步骤 3.** 移动扫描任务状态显示完成后,点击操作栏上的扫描结果,即可查看 此任务结果详情。

检测评分

|               |    |                   |    | <b>85.25</b><br>检测评分 |    |                            |        |    |
|---------------|----|-------------------|----|----------------------|----|----------------------------|--------|----|
| 基本信息检测        |    |                   |    |                      |    |                            |        |    |
| 应用名称          |    | 歌词适配              |    | 版本信息                 |    | 4.0.9.V1                   |        |    |
| 包名            |    | com.mylrc.mymusic |    | 文件MD5                |    | 2c6d031981d1b6920fefd53704 | lfd6eb |    |
| 文件大小          |    | 1.9MB             |    | 第三方SDK数量             |    | 0                          |        |    |
| 检测结果统计        |    |                   |    |                      |    |                            |        | ~  |
|               | 高危 |                   | 中危 | 低危                   | 警告 |                            | 信息     | 资并 |
| 基础信息          | 0  |                   | 0  | 0                    | 1  |                            | 0      | 1  |
| 安全政防测评        | 0  |                   | 0  | 1                    | 0  |                            | 0      | 1  |
| 网络通信测评        | 0  |                   | 0  | 1                    | 0  |                            | 0      | 1  |
| 数据存储与隐私测评     | 0  |                   | 0  | 4                    | 1  |                            | 0      | 5  |
| 组件安全测评        | 0  |                   | 0  | 5                    | 0  |                            | 0      | 5  |
| 代码质量测评        | 1  |                   | 0  | 0                    | 0  |                            | 0      | 1  |
| WebView组件安全测评 | 0  |                   | 1  | 0                    | 0  |                            | 0      | 1  |
| 总计            | 1  |                   | 1  | 11                   | 2  |                            | 0      | 15 |

## 6.9 镜像扫描

系统支持直接输入镜像标签扫描、支持 dockerhub 私有仓库扫描、支持输入 harbor 仓库信息自动拉取镜像列表并扫描,支持获取镜像中包列表,包括包名、 版本、license 信息,支持获取镜像漏洞列表,包括漏洞名称、CVE、等级、描述、建议等。

## 6.9.1 创建镜像扫描任务

镜像扫描任务分为镜像扫描和仓库扫描,用户根据实际环境选择不同的扫描 方式。

**步骤1.** 创建任务在【镜像扫描】一【任务列表】中,点击新建按钮,进入 镜像扫描任务创建参数配置页。

| 新增任务   |        |                      | ×       |
|--------|--------|----------------------|---------|
| *任务名   | 11     |                      | 2 / 128 |
| * 扫描目标 | ○ 镜像扫描 |                      |         |
| * 仓库地址 |        | *版本 V2               | ~       |
| * 用户名  |        | * 密码<br><sup> </sup> |         |
|        | 获取镜像列表 | 當時不能入上               |         |
| 镜像列表   | 镜像标签   |                      |         |
|        | 暂无     | 5.数据                 |         |
|        |        |                      |         |
|        |        | 取消 尹                 | T始扫描    |

扫描目标为镜像扫描如下图:

扫描目标为"镜像扫描"参数说明

| 配置项  | 描述                                                                    |
|------|-----------------------------------------------------------------------|
| 任务名称 | 本次创建镜像扫描任务的任务名                                                        |
| 扫描目标 | 镜像扫描: 扫描 docker hub 公开仓库中镜像标签进行镜像扫描<br>仓库扫描:通过登陆 harbor 仓库拉取镜像,选择镜像扫描 |
| 仓库类型 | 公共仓库: docker hub 公开的仓库镜像(无需登陆)<br>私有仓库: docker hub 个人仓库(需要凭证登陆)       |
| 镜像标签 | 输入扫描目标的镜像标签                                                           |

扫描目标为 dockerhub 私有仓库扫描如下图:

| 新增任务   |                                        |                 |    | ×      |
|--------|----------------------------------------|-----------------|----|--------|
| * 任冬夕  |                                        |                 |    | 0/128  |
| 117714 |                                        |                 |    | 07 120 |
| * 扫描目标 | <ul> <li>镜像扫描</li> <li>〇 仓库</li> </ul> | 扫描              |    |        |
| 仓库类型   | ○ 公共仓库 🛛 💿 私有                          | 仓库              |    |        |
| 用户名    |                                        |                 |    |        |
| 密码     |                                        |                 |    |        |
| 镜像标签   |                                        | 「「「」「」「」「」「」「」」 |    |        |
|        |                                        |                 |    | li.    |
|        |                                        |                 |    |        |
|        |                                        |                 | 取消 | 开始扫描   |

#### 扫描目标为"dockerhub 私有仓库"参数说明

| 配置项  | 描述                                                      |  |  |
|------|---------------------------------------------------------|--|--|
| 任务名称 | 次创建镜像扫描任务的任务名                                           |  |  |
| 扫描目标 | 镜像扫描: 直接通过镜像标签进行镜像扫描<br>仓库扫描: 通过登陆 harbor 仓库拉取镜像,选择镜像扫描 |  |  |
| 仓库类型 | 公共仓库:对外公开的仓库(无需登陆)<br>私有仓库:dockerhub 私有仓库(需要凭证登陆)       |  |  |
| 用户名  | dockerhub 私有仓库用户名                                       |  |  |
| 密码   | dockerhub 私有密码                                          |  |  |
| 镜像标签 | 输入扫描目标的镜像标签                                             |  |  |

扫描目标为仓库扫描如下图:

| 新增任务   |          |                    |      |        | ×       |
|--------|----------|--------------------|------|--------|---------|
| *任务名   |          |                    |      |        | 0 / 128 |
| * 扫描目标 | ○ 镜像扫    | 描 🔹 仓库扫描           |      |        |         |
| * 仓库地址 | https:// | 192.168.1.10:8080/ | *版本  | V2     | ~       |
| * 用户名  | 用户名不能    | 物空                 | * 密码 | 密码不能为空 |         |
| 镜像列表   |          | 镜像标签               |      |        |         |
|        |          |                    | 暂无数据 |        |         |
|        |          |                    |      |        |         |
|        |          |                    |      | 取消     | 开始扫描    |

扫描目标为"仓库扫描"参数说明

| 配置项    | 描述                                                    |  |  |
|--------|-------------------------------------------------------|--|--|
| 任务名称   | 5次创建镜像扫描任务的任务名                                        |  |  |
| 扫描目标   | 镜像扫描:直接通过镜像标签进行镜像扫描<br>仓库扫描:通过登陆 harbor 仓库拉取镜像,选择镜像扫描 |  |  |
| 仓库地址   | 库访问地址                                                 |  |  |
| 仓库版本   | 选择 harbor 仓库对应版本号                                     |  |  |
| 仓库用户名  | arbor 仓库用户名                                           |  |  |
| 仓库密码   | harbor 仓库密码                                           |  |  |
| 获取镜像列表 | 点击拉取此仓库下的所有镜像列表                                       |  |  |
| 镜像列表   | 勾选需要扫描的镜像标签                                           |  |  |

**步骤 2.** 当任务栏中扫描状态更新为"完成"后,表示扫描任务已完成,可以在任务操作栏中进行扫描结果的查看和其它操作。

|--|

| 操作按钮 | 描述                |
|------|-------------------|
| Q_   | 任务信息: 查看任务参数信息    |
| 0    | 扫描结果:此任务的扫描结果查看   |
| di   | 下载报表:下载此任务扫描结果报表。 |

直 删除: 删除此扫描任务。

步骤 3. 镜像扫描任务状态显示完成后,点击操作栏上的结果查看按钮,即可 查看此任务结果详情。

|             | 意响 |      |       |       |       |                     |                     | File Effective C @ |
|-------------|----|------|-------|-------|-------|---------------------|---------------------|--------------------|
| □ 任务名       | 状态 | 源洞总数 | 严重漏洞数 | 高危漏洞数 | 中危漏洞数 | 创建时间                | 完成扫描时间              | 操作                 |
| 🗇 zj-test   | 完成 | 0    | 0     | 0     | 0     | 2023-12-18 14:54:55 | 2023-12-18 14:55:01 | 详情 结果 报表 删除        |
| Harbor12345 | 美國 | 444  | 73    | 180   | 177   | 2023-12-18 09:40:30 | 2023-12-18 09:41:04 | 详情 结果 报表 魁除        |
| Harbor12345 | 完成 | 712  | 112   | 280   | 263   | 2023-12-18 09:40:09 | 2023-12-18 09:41:03 | 详情 结果 报表 删除        |
| 🗇 dd        | 完成 | 0    | 0     | 0     | 0     | 2023-12-18 09:27:25 | 2023-12-18 09:27:33 | 详情 结果 报表 删除        |
| test        | 完成 | 0    | 0     | 0     | 0     | 2023-12-18 09:26:55 | 2023-12-18 09:26:59 | 详情 结果 报表 勤除        |
|             |    |      |       |       |       |                     | 共5条 〈 1 〉 前往        | 1页 10条/页 ~         |

## 6.10 漏洞验证

漏洞本身已经内置了浏览器验证、通用验证功能。但是浏览器验证其实只是 对 http response 做了一个渲染,对于一些 xss、link 注入类漏洞验证会比较直 观,如果命中的 xss payload 可以弹框的话浏览器验证可以看到弹框的效果。通 用验证功能,要人工去修改 http 协议包,这里就需要验证人员了解 http 协议并 知道要修改哪块的内容,才能去做验证。对验证人员有一定的要求。 所以我们加入漏洞验证利用功能,主要针对以下几类漏洞:

- ▶ SQL 注入:可以直接列出目标的数据库和表。
- 命令执行:可以直接在输入框输入要执行的命令就可以执行任意要执行的命令可以直接一键反弹 shell
- > 文件读取:可以直接输入要输入文件路径读取文件。

#### 6.10.1 创建漏洞验证

1. 应用扫描结果中,漏洞列表里,如果此漏洞支持利用验证,可以点击"利用验证"进行漏洞的验证

2. 在[扫描管理]一[应用扫描]一[漏洞验证]页面手动新建利用验证,并查看结果。

#### ★注意:

目前支持的漏洞数据还比较有限,需要逐步迭代。

#### 新建利用验证参数说明

| 配置项      | 描述        |
|----------|-----------|
| * Method | 请求方法      |
| *URL     | 目标地址      |
| Header   | HTTP 消息头  |
| Body     | 主体标签信息    |
| *漏洞名称    | 验证的漏洞选择   |
| 漏洞类型     | 漏洞类型      |
| 漏洞描述     | 漏洞的描述信息   |
| 修复建议     | 漏洞的修复建议信息 |

## **7** 模板管理

模板管理主要对系统中的各类扫描模板、证书、字典、策略等进行管理,用 户通过模板管理可以对所有在任务执行过程中被扫描的内容进行管理

## 7.1 端口管理

端口管理包含端口模板和风险端口管理配置功能:

- 端口模板:展示了被扫描设备监听端口的端口号、服务类型及其运行协议的相关信息。例:80端口对应http服务。若在新建扫描任务时配置指定端口扫描模板,那么扫描过程中将只检测端口模板中的端口。系统出厂默认自带16种常用端口模板,用户也可自定义端口模板和编辑已有端口模板。
- 风险端口:风险端口开启后,系统扫描任务将会根据开启的风险端口, 在【风险管理】一【暴漏端口】中展示所有系统扫描 IP 的风险端口情况,方便管理员快速发现资产存在的风险端口情况。

端口模板管理页面说明

| 就口模版 凤险   | 第四                                                                                                    |                                                                      |       |    |
|-----------|----------------------------------------------------------------------------------------------------|----------------------------------------------------------------------|-------|----|
| 名称        | 〇 渡新 13 新雄                                                                                                    |                                                                      |       |    |
| 名称        | TCP骑口                                                                                                    | UDP端口                                                                | 任务引用数 | 操作 |
| WEB常用端口   | 80,443,8080,,8081,9080                                                                                                    |                                                                      | 0     |    |
| 标识解析端口    | 80,443,8080-8090                                                                                                    | 53,123,135,137,161,445                                               | 0     |    |
| 工业SaaS层端口 | 80,443,8080-8090                                                                                                    | 53,123,135,137,161,445                                               | 0     |    |
| 工业PaaS层端口 | 80,443,2181,2888,3888,4040,6379,7077,7180,7182,8020,8080,8081,8088,8888,9000,9083,9092,10000,18                                   |                                                                      | 0     | ÷  |
| 工业IaaS层端口 | 13,21,22,23,25,26,53,69,80,81,88,102,110,111,123,135,137,161,179,389,443,445,465,502,515,520,623,63                               | 53,123,135,137,161,445                                               | 0     |    |
| 边缘计算层端口   | $21, 22, 23, 25, 80, 81, 82, 83, 84, 88, 137, 143, 443, 445, 554, 631, 1080, 1883, 1900, 2000, 2323, 4433, 4443, 4567, 522\ldots$ |                                                                      | 0     |    |
| 工业企业端口    | 102,502,789,1200,1201,1911,1962,2404,1455,5006,5007,5094,9600,18245,20000,20547,30718,44818,47808                                 | 161,9600,5006,47808                                                  | 0     |    |
| 全部端口      | 1-65535                                                                                                    | 53,123,135,137,161,445                                               | 2     |    |
| IOT       | 21,22,23,25,80,81,82,83,84,88,137,143,443,445,554,631,1080,1883,1900,2000,2323,4433,4443,4567,522                                 |                                                                      | 0     |    |
| 企业端口      | 21,22,23,25,53,80,81,110,111,123,135,139,389,443,445,465,500,515,548,623,636,673,902,1080,1099,143                                | 53,123,137,161,520,523,1604,1645,1701,1900,2425,5060,5351,5353,5683, | 0     |    |

共16条 < 1 2 > 前往 1 页 10条/页 >

#### 端口模板页面参数说明

| 配置项    | 描述                                |  |  |
|--------|-----------------------------------|--|--|
| 名称     | 端口模板名称                            |  |  |
| TCP 端口 | 模板内包含的 TCP 端口号                    |  |  |
| UDP 端口 | 模板内包含的 UDP 端口号                    |  |  |
| 任务引用数  | 当前模板在系统扫描、应用扫描、数据库扫描任务中引用的次数      |  |  |
| 操作     | 点击图标后设置为系统扫描、应用扫描、数据库扫描任务中的默认选择模板 |  |  |

## 风险端口管理列表

-

| jii a the second second |      |                     | Sill C 🕸 |
|----------------------------------------------------------------------------------------------------|------|---------------------|----------|
| 端口                                                                                                    | 是否启用 | 创建时间                | 操作       |
| 22222222/tcp                                                                                                    |      | 2023-12-18 10:37:04 | 删除       |
| 22222/tcp                                                                                                    |      | 2023-12-18 10:35:50 | 建除       |
| 80/udp,22/tcp                                                                                                    |      | 2023-12-18 10:35:37 | 制涂       |
| 3306/tcp                                                                                                    |      | 2023-11-13 11:08:46 | 删除       |
| 22/tcp                                                                                                    |      | 2023-11-10 10:59:24 | 删除       |
| 7001/tcp                                                                                                    |      | 2023-11-06 19:58:00 | 建除       |
| 6379/tcp                                                                                                    |      | 2023-11-06 19:58:00 | 制除       |
| 1434/tcp                                                                                                    |      | 2023-11-06 19:58:00 | 删除       |
| 1433/tcp                                                                                                    |      | 2023-11-06 19:58:00 | 删除       |
| 1521/tep                                                                                                    |      | 2023-11-06 19:58:00 | 建除       |
|                                                                                                    |      | 共21条 (123)前往1页      | 10年/市 ~  |

#### 端口模板页面参数说明

| 配置项  | 描述          |  |  |
|------|-------------|--|--|
| 端口   | 端口号/协议      |  |  |
| 是否启用 | 设置是否启用为风险端口 |  |  |
| 创建时间 | 风险端口创建时间    |  |  |

| 操作 | 点击删除, | 删除当前风险端口 |
|----|-------|----------|
|----|-------|----------|

| 第日募貨 IP TOP10<br> | 192.168.0.12 192.168.0.26 192.168.0 | 39 192.168.0.2 192.164.0.29 192.1 | 80.5 192,168.0.10 192,168.0.34 | 端口暴露面分布<br>443/tcp 22/tcp<br>21(16.80%) 18(14.44 | %) 137/udp<br>12(9.60%) | 8080/tcp<br>12(9.60%) 12(9.60 | ∢ 1/3 ▶ |
|-------------------|-------------------------------------|-----------------------------------|--------------------------------|--------------------------------------------------|-------------------------|-------------------------------|---------|
| 端ロ列表 諸ロ维度         |                                     |                                   |                                |                                                  |                         |                               |         |
|                   |                                     |                                   |                                |                                                  |                         |                               | C®      |
| IP                | 端口                                  | 服务                                | 标签                             | 首次发现时                                            | 1                       | 最后发现时间                        |         |
| 192.168.0.66      | 9042/tcp                            |                                   |                                | 2023-12-18 1                                     | :04:25                  | 2023-12-18 16:58:50           |         |
| 192.168.0.66      | 27883/tcp                           |                                   |                                | 2023-12-18 1                                     | :04:25                  | 2023-12-18 16:58:50           |         |
| 192.168.0.66      | 4236/tcp                            |                                   |                                | 2023-12-18 1                                     | :04:25                  | 2023-12-18 16:58:50           |         |
| 192.168.0.66      | 7712/tcp                            |                                   |                                | 2023-12-18 1                                     | :04:25                  | 2023-12-18 16:58:50           |         |
| 192.168.0.66      | 9089/tcp                            |                                   |                                | 2023-12-18 1                                     | :04:25                  | 2023-12-18 16:58:50           |         |
| 192.168.0.66      | 9088/tcp                            |                                   |                                | 2023-12-18 1                                     | :04:25                  | 2023-12-18 16:58:50           |         |
| 192.168.0.66      | 3930/tcp                            | telnet                            |                                | 2023-12-18 1                                     | :02:30                  | 2023-12-18 16:58:50           |         |
| 192.168.0.66      | 20160/tcp                           | telnet                            |                                | 2023-12-18 1                                     | :02:09                  | 2023-12-18 16:58:50           |         |

扫描结果中,在风险管理>暴露端口>勾选风险端口展示列表

## 7.2 字典管理

在新建口令猜解任务、系统扫描任务的密码爆破以及应用扫描任务中的敏感 目录字典选择,需要配置用户名字典、密码字典和敏感目录字典,系统在扫描过 程中将根据字典中的内容尝试登录目标设备,若目标设备的登录用户名和密码与 密码字典中的内容匹配,则认为目标设备存在脆弱帐号。

字典模式

| 模式名称 | 描述                   |
|------|----------------------|
| 标准模式 | 用户选择用户名/密码字典进行猜解。    |
| 组合模式 | 用户创建组合字典后,选择组合字典进行猜解 |

● 进入【模板管理】--【字典管理】,点击"新建"按钮,新建字典。

新建标准模式字典参数说明

| 配置项 | 描述 |
|-----|----|
|-----|----|

| 名称   | 字典名称                                                                         |
|------|------------------------------------------------------------------------------|
| 字典类型 | 敏感目录字典:用于应用扫描任务中"敏感目录选择"<br>用户名字典:密码爆破和口令猜解任务的用户名字典<br>密码字典:密码爆破和口令猜解任务的密码字典 |
| 字典输入 | 手工输入字典,使用换行分隔                                                                |
| 字典上传 | 上传 txt 文本格式                                                                  |

#### 新建组合模式字典参数说明

| 配置项 | 描述              |
|-----|-----------------|
| 名称  | 组合模式字典名称        |
| 用户名 | 选择标准模式中创建的用户名字典 |
| 密码  | 选择标准模式中创建的密码字典  |

#### 字典管理列表操作栏图标说明

| 图标 | 描述                   |
|----|----------------------|
| 下载 | 下载此字典 txt 文件         |
| 编辑 | 编辑字典,可以重新上传 txt 文本文件 |
| 删除 | 删除字典                 |

## 7.3 证书管理

证书管理用于绑定应用资产,可以在应用资产中选择对应的证书,在应用扫描中,可以使用证书访问目标进行扫描,系统支持 PEM 证书、PEM 密钥、PFX/P12。

● 新建证书,点击"新建"按钮,进入新建应用策略模板配置页面。

新建证书参数说明

| 配置项  | 描述                           |
|------|------------------------------|
| 名称   | 新建证书名称                       |
| 证书类型 | 支持选择 PEM 证书、PEM 密钥、PFX/P12   |
| 证书上传 | 从漏洞库中选择需要的插件,支持通过多种维度对漏洞进行检索 |

#### 应用资产证书选择页面

| 应用资产编辑页  |                                          |                                   |    |     |    |           |          |      |           |                        |         |        |     |          |
|----------|------------------------------------------|-----------------------------------|----|-----|----|-----------|----------|------|-----------|------------------------|---------|--------|-----|----------|
| * 名称     | http://t                                 | http://testphp.vulnweb.com 26/128 |    |     |    |           |          | * 网站 | ittal: ht | tp://testphp.vulnweb.c | com     |        |     |          |
| 描述       |                                          |                                   |    |     |    |           |          |      |           |                        |         |        |     |          |
|          |                                          |                                   |    |     |    |           |          |      |           |                        |         |        |     | 0 / 1024 |
| 证书       | 无                                        |                                   |    |     |    | ^         | 设备编号     |      |           |                        | 0 / 128 | 标签     | 请选择 |          |
| 可信设备     | 无                                        |                                   |    |     |    |           | 权重       | 0    | +         |                        |         | 选择组织架构 |     |          |
| 所属业务系统   | PEM<br>PFX/P12                           |                                   |    | 负责人 |    |           |          | 0/64 | 联系方式      |                        | 0/64    |        |     |          |
| 邮箱       | 0764                                     |                                   |    |     |    |           |          |      |           |                        |         |        |     |          |
| 等级保护级别   | 未知                                       |                                   |    |     |    |           |          |      |           |                        |         |        |     |          |
| 设备机密性    | 很低                                       | 低                                 | 中等 | 高   | 很高 | 0 保密性缺失时对 | 整个组织的影响。 |      |           |                        |         |        |     |          |
| 设备完整性    | 很低                                       | 餐低 低 中等 高 很高 ●完整性缺失时对整个组织的影响。     |    |     |    |           |          |      |           |                        |         |        |     |          |
| 设备可用性    | 很低                                       | 低                                 | 中等 | 高   | 很高 | 0 可用性缺失时对 | 整个组织的影响。 |      |           |                        |         |        |     |          |
| 设备重要性    | 很低                                       | 低                                 | 中等 | 高   | 很高 | 0 重要性缺失时对 | 整个组织的影响。 |      |           |                        |         |        |     |          |
| 自动获取网站信息 | 時時戰戰時後急 🔵 💿 在淡山或着编龍長产進急时長取用結布題、編時、通び、開約等 |                                   |    |     |    |           |          |      |           |                        |         |        |     |          |

## 7.4 参数模板

参数模板用于对系统扫描、应用扫描、数据库扫描任务的参数进行模板配置, 用户可根据不同场景配置相应的扫描参数,提高扫描工作的效率

| 系统扫描 应用扫描 数据库扫描 扫描配置       |                     |                  |
|----------------------------|---------------------|------------------|
| 68 <b>6</b> 8              |                     | 新建 号入 C ⑧        |
| 名称                         | 创建时间                | 操作               |
| r33432                     | 2023-12-18 14:21:21 | 编辑 复制 导出 设为默认 删除 |
| 工控设备扫描                     | 2023-11-13 11:08:48 | 详情 复制 导出 设为默认    |
| 全端口深度扫描(TCP Syn扫描)         | 2023-11-06 19:58:08 | 详情 复制 导出 设为默认    |
| 视频监控设备扫描                   | 2023-11-06 19:58:08 | 详情 复制 导出 设为默认    |
| 全端口快速扫描(TCP Syn扫描)         | 2023-11-06 19:58:08 | 详情 复制 导出 设为默认    |
| 全端口快速扫描(TCP Connect扫描)     | 2023-11-06 19:58:08 | 详情 复制 导出 设为默认    |
| TCP Syn扫描常用精简递口            | 2023-11-06 19:58:08 | 详情 复制 导出         |
| 黑t认模版(TCP Connect扫描常用槽简编口) | 2023-11-06 19:58:08 | 详情 复制 导出 设为默认    |
|                            | 共8条 < 1 >           | 前往 1 页 10条/页 V   |

#### 支持用户配置反连平台

| 配置项 | 描述               |
|-----|------------------|
| 类型  | 默认地址、本地地址(推荐)、禁用 |
| IP  | 反连平台 IP 地址       |

说明:反连平台用于用于辅助发现无回显命令执行漏洞(如 log4jrce)、SSRF 等漏洞。

## 7.5 漏洞模板

漏洞模板用于管理系统扫描漏洞模板库、应用扫描漏洞模板库、数据库扫描 漏洞模板库:

- 系统扫描漏洞库数大于 300000 条, 默认自带 40 多种扫描策略模板, 包括: Windows 类系统漏洞、工控类系统漏洞、WEB 漏洞、邮件类系统漏洞等。
- 应用扫描漏洞库数量大于 10000 条,默认自带多种类型扫描策略模板, 全面支持对主流 Web 漏洞的识别与扫描,包括:SQL 注入漏洞、命令注 入漏洞、CRLF 注入漏洞、LDAP 注入漏洞、XSS 跨站脚本漏洞、路径遍历 漏洞等;漏洞规则依据 OWASP 定义的常见 TOP10Web 漏洞进行分类。
- 数据库扫描漏洞库数量大于 4400 条,同时系统默认根据不同类型数据库
   进行漏洞模板分类。

所有漏洞都支持通过多种维度对漏洞进行检索,包括:CVE ID、BUGTRAQ ID、CNCVEID、CNVD ID、CNNVD ID、MS 编号、风险等级、漏洞名称、 是否使用危险插件、漏洞发布日期等信息,系统扫描策略支持新建和导入。

85

| \$F | ○接来 全分入 ⊡新建       |                                                                                                |      |       |     |
|-----|-------------------|------------------------------------------------------------------------------------------------|------|-------|-----|
|     | 极版名称              | 编述                                                                                             | 插件个曲 | 任务引用曲 | 授作  |
|     | 国产软件类系统属词         | 国产软件先系统器间                                                                                      | 1906 | 0     | * 1 |
|     | 酸铝银油              | 即使打描花采用Po-C址证式属用绘制技术,即通过向目标系统结点真实的负击做其实现针对已再攻击利用代码的据用<br>检测                                    | 880  | 0     | *   |
|     | Samba 类覆词         | Samba是在Linux加UNIX系统上实现SMB协议的一个免费软件,由服务器获要户端程序构成。                                               | 372  | .0    | * 1 |
|     | JBoss 实需判         | Jboss是一个基于JIEE的开始重代码的应用服务器                                                                     | 210  | 0     | +   |
|     | Apache Hmpd 共羅則   | https/是Apache超文本传输协议(HTTP)服务器的主程序。讨论计为一个独立运行的后台进程,它会建立一个处理原来<br>的子语程序线短的地                      | 36   | 0     | +   |
|     | IBM WebSphere 贪履同 | WebSphere是IBM的软件平台。它包含了编写,还行和高纯全天物的工业场像的路像在反 Web 应用程序和刷平<br>台。别产品解决方面所需要的整个中间件基础论语。如图称因素 服务和工具 | 833  | 0     | ×   |
|     | WebLogic 类据词      | WebLogit是用于开发、集成、部署和管理大型分布式Web应用、网络应用和数据库应用的Java应用服务器                                          | 440  | 0     | ±   |
|     | Ngiaz 类甜词         | Nginti (engine x) 是一个语性能的HTTP和反向代理web缩另器                                                       | 176  | 0     | *   |
|     | Apache Tomcar 类醌词 | Tomcat 服务器是一个免费的开始原代间的Web 应用服务器,属于轻量物应用服务器                                                     | 414  | 0     | 2   |
|     | Apple责题词          | Apple页服用                                                                                       | 6153 | 0     | *   |

#### 漏洞模板界面说明

| 显示项   | 描述                          |
|-------|-----------------------------|
| 名称    | 输入要搜索的扫描策略模板名称              |
| Q 搜索  | 点击按钮,根据输入的模板名称进行搜索          |
| ☆ 导入  | 点击进行导入漏洞模板                  |
| 日新建   | 点击进入新建漏洞模板界面                |
| 模板名称  | 显示漏洞模板的名称                   |
| 描述    | 模板描述                        |
| 插件个数  | 当前模板内包含的插件(漏洞)数             |
| 任务引用数 | 当前模板被扫描任务引用次数               |
| 操作    | 导出: 导出当前模板,格式为: hostPlugins |

● 新建扫描策略模板,点击"新建"按钮,进入新建策略模板配置页面。

新建系统/应用/数据库扫描策略模板参数说明

| 配置项    | 描述                           |
|--------|------------------------------|
| 模板名称   | 扫描策略模板名称                     |
| 描述     | 模板描述                         |
| 高级过滤模板 | 支持将符合筛选的漏洞自动加入自定义漏洞模版        |
| 插件     | 从漏洞库中选择需要的插件,支持通过多种维度对漏洞进行检索 |

● 导入系统/应用/数据库扫描策略模板,点击"导入"按钮,进入导入策
 略模板配置页面。

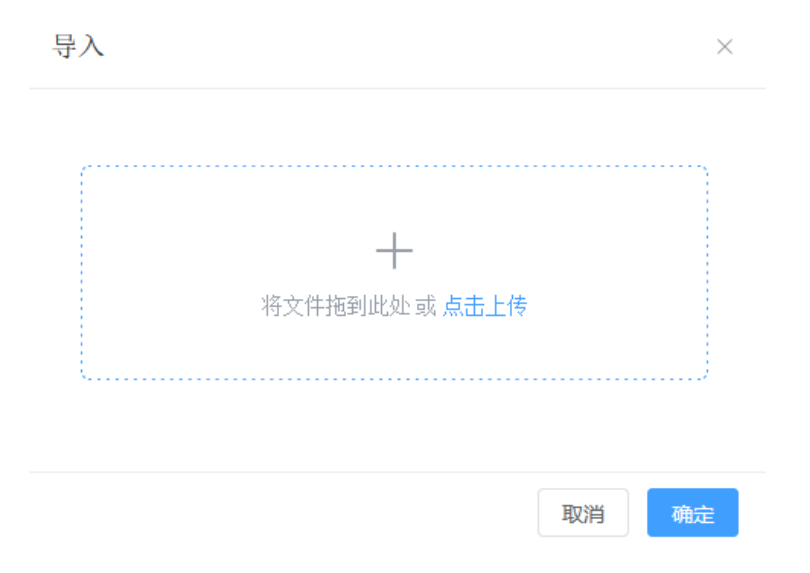

#### 7.5.1 创建系统漏洞模板

用户可以可根据自己需要创建漏洞模板,创建的方法可以通过插件过滤或者 高级过滤方式进行漏洞选择

- 插件过滤: 通过筛选项过滤, 选择符合条件的漏洞并创建模板。
- 高级过滤:通过设置选择条件,如:漏洞名称、危险等级、CVE 编号、 漏洞发布时间,满足此条件内的漏洞会自动动态的归类到此模板下。

#### 7.5.2 自定义 POC

针对应用漏洞,除了自带漏洞库以外,系统支持用户手动编写 POC 进行漏洞 验证。

### 7.6 配置模板

通过不同的配置模板(基线核查策略)可以对目标系统进行自动化的基线检测、分析,方便用户及时发现信息系统中存在的不安全配置,提高目标系统的安 全防护水平。系统自带等保三级、工信部(电信网和互联网安全防护基线配置要 求及检测要求)等策略,除自带的基线核查策略外,也支持根据用户需求新增基 线核查策略。 新建基线核查模板,点击"新建"按钮,进入新建基线核查策略模板配置页面。

| 初建全线似旦水喧穸奴见穷 |
|--------------|
|--------------|

| 配置项  | 描述                           |  |  |  |
|------|------------------------------|--|--|--|
| 模板名称 | 新建基线核查策略名称                   |  |  |  |
| 插件   | 从插件库中选择需要的插件,支持通过多种维度对插件进行检索 |  |  |  |

#### 基线核查任务检查策略选择页面

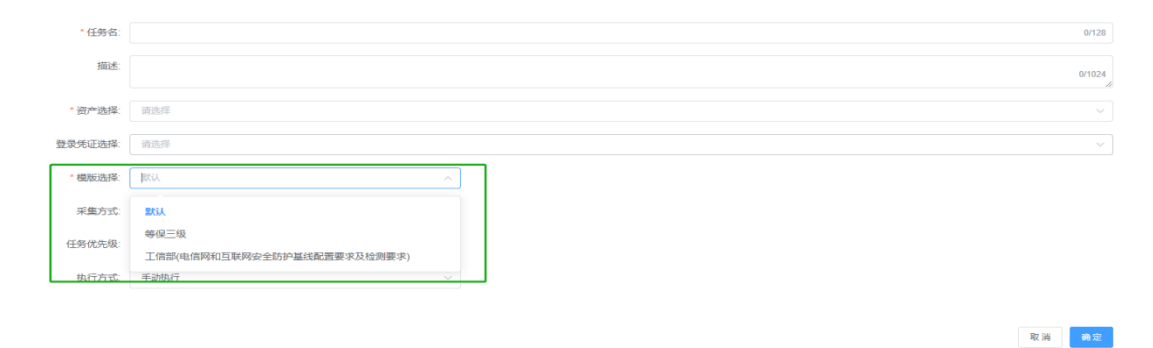

## 7.7 离线检查工具

系统提供多种离线检查工具类型,如操作系统、安全设备、网络设备、虚拟 化设备,方便用户在离线环境下对目标进行配置核查。

| 操作系统 国产操作系统     | 安全设备 网络设   | 备 虚拟化设备      |   |             |            |            |            |
|-----------------|------------|--------------|---|-------------|------------|------------|------------|
| Window記置規范      | *          | Centos配置规范   | * | Debiam配置规范  | . <u>*</u> | Fedora配置规范 | . <b>*</b> |
| Freebs電話規范      | · *        | Opensuse配置规范 | ± | Redhat配置规范  | ż          | Suse配置规范   | ±          |
| Ubuntu配置规范      | - <b>*</b> | AIX配置规范      | ± | Solaris配置规范 | *          | HP-UX配置规范  | - ±        |
| 其它Linux操作系统配置规范 | <u>*</u>   |              |   |             |            |            |            |

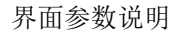

| 显示项 | 描述 |
|-----|----|
|-----|----|

| 工具名称 | 离线配置核查工具/脚本的名称 |
|------|----------------|
| 下载   | 下载此工具/脚本到本地    |

## 7.8 工控设备信息库

工控设备信息库涵盖了多种工控类型、厂商、型号,用户可以自定义创建, 在资产管理网络资产中,可以对工控资产进行指纹选择,系统扫描资产的时候, 则优先根据配置的指纹信息进行匹配工控漏洞。

| 设备类型 厂商 型号                                |                                            |                                            |                                          |         |
|-------------------------------------------|--------------------------------------------|--------------------------------------------|------------------------------------------|---------|
| 252 <b>8</b> 10                           |                                            |                                            |                                          | 新建      |
| <b>testset</b><br>创建的到2023-12-19 11:07:09 | <b>cscidc</b><br>台提出时间-2023-11-07 14:12:54 | <b>网始新打印机</b><br>包括他打阅 2023-11-06 19-58:00 | 现场操作屏<br>创题时间-2023-11-06 19:58:00        |         |
| 操作员站<br>8課時间2023-11-06 19-58:00           | 工程师站<br>创徽时间-2023-11-06 19-58:00           | <b>安全防护服务器</b><br>88時前高2023-11-06 19-58:00 | <b>数据服务器</b><br>创题时间-2023-11-06 19-38:00 |         |
| <b>OPC服务器</b><br>创趣时间-2023-11-06 19:58:00 | WEB服务器<br>包继时间-2023-11-06 19-58:00         |                                            |                                          |         |
|                                           |                                            | 共 33 条                                     | < 1 2 3 4 > 前往 1 页                       | 10条/页 ~ |

#### 设备类型参数说明

| 显示项        | 描述                       |
|------------|--------------------------|
| 设备失望 厂商 型号 | 切换设备类型/厂商/型号管理页面         |
| 类型         | 可输入要搜索的工控类型              |
| Q 搜索       | 点击进行搜索                   |
| 日新建        | 新建设备类型                   |
| 类型         | 显示设备类型名称                 |
| 创建时间       | 显示创建时间                   |
| 操作         | 用户新建的可以进行删除操作,默认的则没有删除选项 |

报表管理基于系统扫描任务、应用扫描任务、基线核查任务的结果数据,可 以预定义、自定义和多角度多层次的分析扫描结果。提供完善的漏洞名称、漏洞 编号、漏洞描述、漏洞位置、危险等级、漏洞修复建议。

## 8.1 系统扫描报表

系统扫描报表基于系统扫描任务的结果数据,用户可以自定义报表名称,选择系统扫描任务、选择生成报表类型(doc、xlsx、html、pdf、xml),可根据 漏洞类型过滤生成报表,可以直接预览与下载报表到本地。

| unis         | ■ 报表管理                                | < 2012               |                  | 紫光漏洞曰描系统 V1.10                           | 🤔 🖵 superadmin +          |
|--------------|---------------------------------------|----------------------|------------------|------------------------------------------|---------------------------|
| <u>ل</u>     | ● 服表中心                                | 系统扫描 应用扫描 被动扫描 数据库扫描 | 基线核查 口令猿解 工技无质扫描 |                                          |                           |
| ()           | · · · · · · · · · · · · · · · · · · · | 服表列表                 |                  |                                          | + 新建設表 生 数量导出为力p 〇 部株 〇 ⑧ |
| 設合管理         | /                                     |                      | 报表名称             | 探表关型 索羽                                  | 浸版 Hitte                  |
| €<br>Righter | /                                     |                      |                  | 10天1818                                  |                           |
| <b>O</b>     |                                       |                      |                  |                                          | 共0条 < 1 > 前柱 1 页 10部页 >   |
|              |                                       |                      |                  |                                          |                           |
|              |                                       |                      |                  |                                          |                           |
| 8<br>MRIA    |                                       |                      |                  |                                          |                           |
| 0<br>8888    |                                       |                      |                  |                                          |                           |
| 88<br>#####  |                                       |                      |                  |                                          |                           |
|              |                                       |                      |                  |                                          |                           |
|              |                                       |                      |                  |                                          |                           |
|              |                                       |                      |                  |                                          |                           |
|              |                                       |                      |                  |                                          |                           |
|              |                                       |                      |                  |                                          |                           |
|              |                                       |                      |                  |                                          |                           |
|              |                                       |                      |                  |                                          |                           |
|              |                                       |                      | Copy             | right @ 2024 燃光燃始放水和限公司及其许可者 版积所有,保留一切农司 |                           |

系统扫描报表参数说明

| 配置项  | 描述                                                   |
|------|------------------------------------------------------|
| 报表名称 | 默认为: HostScanReport(年月日时分秒),用户可自定义,报表名称会显示在<br>报表文档中 |
| 选择任务 | 选择要生成报表的系统扫描任务(单选)                                   |

| 选择资产   | 选择报表中只显示选择的资产结果数据(默认导出此任务全部资产的扫描结果)         |
|--------|---------------------------------------------|
| 过滤资产   | 选择生成报表时,过滤任务里指定的资产结果                        |
| 选择报表类型 | 可选格式有 html、xlsx、doc、pdf、xml、快测 xml、测评能手 xml |
| 选择漏洞级别 | 选择指定级别的漏洞在报告中展示详细内容,不影响汇总及统计                |
| 密码:    | 生成报表时进行加密,设置加密密码(支持格式为: html、xlsx、doc)      |
| 安全结论:  | 对报表进行安全结论输入,可生成到报表中(支持格式为: html、pdf、doc)    |
| 预览     | 可直接预览 html 格式的报表                            |
| 生成报表   | 点击生成报表,在下方列表中新增一行                           |

#### 系统扫描报表列表图标说明

| 操作按钮      | 描述                              |  |  |
|-----------|---------------------------------|--|--|
| 删除选中      | 删除选中的任务报表(可批量删除)                |  |  |
| 批量导出为 ZIP | 生成报表数量较多时,支持批量导出到一个 Zip 包中下载到本地 |  |  |
| 下载        | 下载此任务报表到本地                      |  |  |
| 删除        | 删除此报表                           |  |  |

## 8.2 应用扫描报表

应用扫描报表基于应用扫描任务的结果数据,用户可以自定义报表名称,选择系统扫描任务、选择生成报表类型(doc、xlsx、html、xml),可根据漏洞类型过滤生成报表,可以直接预览与下载报表到本地。

| unis         | 11 服表管理 | < <b>XE</b>          |                  | 紫光漏洞扫描系统 V1.10 |      |    |             | 🤌 🖵 superad      | imin <del>v</del> |
|--------------|---------|----------------------|------------------|----------------|------|----|-------------|------------------|-------------------|
| â            | 1 服務中心  | 系統扫描 血用扫描 被动扫描 数据库扫描 | 基线被查 口令强弊 工业无偿扫描 |                |      |    |             |                  |                   |
| ()           | 日報表设置   | 服表列表                 |                  |                |      |    |             | 19-шэздр 🚺 📾 🕸 С | ٥                 |
| 资产管理         | /       | Ritestrite           | 报表名称             |                | 服表类型 | 地码 | 进度          | 报告:              |                   |
| FALLER T     | (       |                      |                  | 帽无欺握           |      |    |             |                  |                   |
| ()<br>1968 1 |         |                      |                  |                |      | ji | 0条 < 1 > 前往 | 1 页 10般页         |                   |
|              |         |                      |                  |                |      |    |             |                  |                   |
|              |         |                      |                  |                |      |    |             |                  |                   |
| 89<br>MEDIA  |         |                      |                  |                |      |    |             |                  |                   |
| 日本営業         |         |                      |                  |                |      |    |             |                  |                   |
| 98<br>新約管理   |         |                      |                  |                |      |    |             |                  |                   |
|              |         |                      |                  |                |      |    |             |                  |                   |
|              |         |                      |                  |                |      |    |             |                  |                   |

#### 应用扫描报表参数说明

| 配置项     | 描述                                                 |
|---------|----------------------------------------------------|
| 报表名称    | 默认为:WebScanReport(年月日时分秒),用户可自定义,报表名称会显示在报表文<br>档中 |
| 选择任务    | 选择要生成报表的应用扫描任务(单选)                                 |
| 选择资产    | 选择报表中只显示选择的资产结果数据(默认导出此任务全部资产的扫描结果)                |
| 过滤资产    | 选择生成报表时,过滤任务里指定的资产结果                               |
| 选择报表类型  | 可选格式有 html、xlsx、doc、xml、pdf、快测 xml、测评能手 xml        |
| 选择漏洞级别  | 选择指定级别的漏洞在报告中展示详细内容,不影响汇总及统计                       |
| 密码:     | 生成报表时进行加密,设置加密密码(支持格式为: html、xlsx、doc)             |
| 安全结论:   | 对报表进行安全结论输入,可生成到报表中(支持格式为: html、pdf、doc)           |
| 预览      | 可直接预览 html 格式的报表                                   |
| 生成报表    | 点击生成报表,在下方列表中新增一行                                  |
| 导出测试数据包 | 开启后会把漏洞测试数据导出展示在报表中(漏洞测试数据比较大,会导致报表打<br>开慢,不建议导出)  |

#### 应用扫描报表列表说明

| 操作按钮      | 描述                              |
|-----------|---------------------------------|
| 删除选中      | 删除选中的任务报表(可批量删除)                |
| 批量导出为 ZIP | 生成报表数量较多时,支持批量导出到一个 Zip 包中下载到本地 |
| 下载        | 下载此任务报表到本地                      |
| 删除        | 删除此报表                           |

## 8.3 被动扫描报表

被动扫描报表基于被动扫描任务的结果数据,用户可以自定义报表名称,选择被动扫描任务、选择生成报表类型(doc、xlsx、html、xml),可根据漏洞类型过滤生成报表,可以直接预览与下载报表到本地。

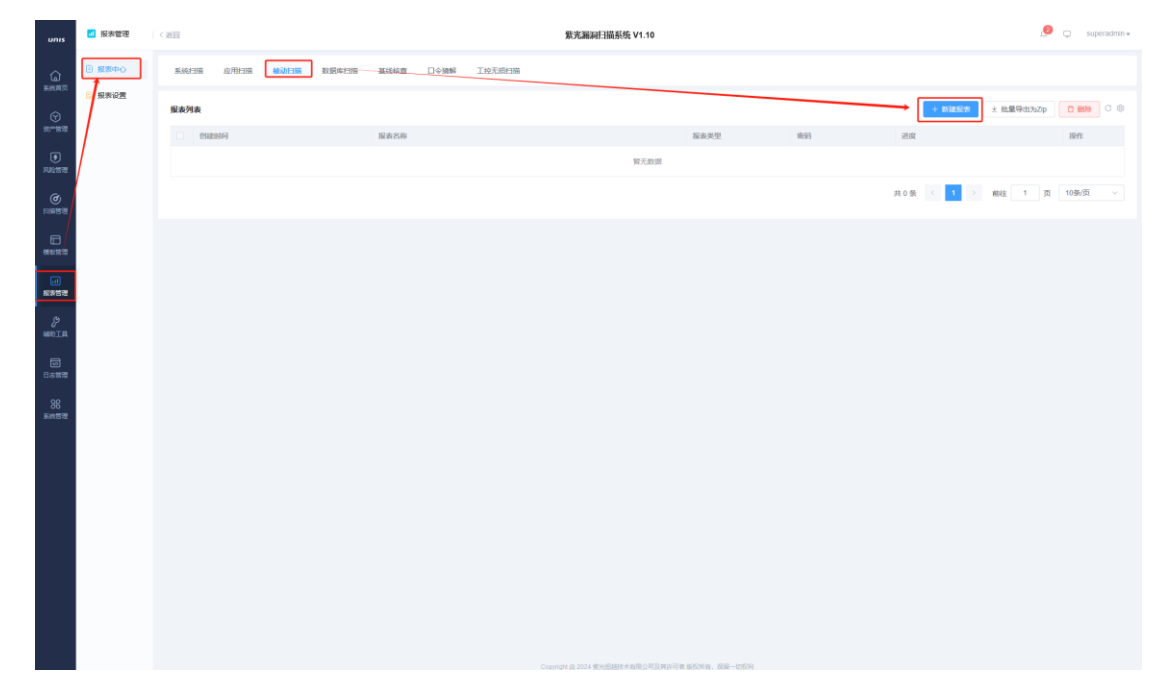

#### 被动扫描报表参数说明

| 配置项     | 描述                                                 |
|---------|----------------------------------------------------|
| 报表名称    | 默认为:WebScanReport(年月日时分秒),用户可自定义,报表名称会显示在报表文<br>档中 |
| 选择任务    | 选择要生成报表的被动扫描任务(单选)                                 |
| 选择资产    | 选择报表中只显示选择的资产结果数据(默认导出此任务全部资产的扫描结果)                |
| 过滤资产    | 选择生成报表时,过滤任务里指定的资产结果                               |
| 选择报表类型  | 可选格式有 html、xlsx、doc、xml、pdf、快测 xml、测评能手 xml        |
| 选择漏洞级别  | 选择指定级别的漏洞在报告中展示详细内容,不影响汇总及统计                       |
| 密码:     | 生成报表时进行加密,设置加密密码(支持格式为: html、xlsx、doc、pdf)         |
| 安全结论:   | 对报表进行安全结论输入,可生成到报表中(支持格式为: html、pdf、doc)           |
| 预览      | 可直接预览 html 格式的报表                                   |
| 生成报表    | 点击生成报表,在下方列表中新增一行                                  |
| 导出测试数据包 | 开启后会把漏洞测试数据导出展示在报表中(漏洞测试数据比较大,会导致报表打               |

|  |  | 开慢,不建议导出) |
|--|--|-----------|
|--|--|-----------|

#### 被动扫描报表列表说明

| 操作按钮      | 描述                              |
|-----------|---------------------------------|
| 删除选中      | 删除选中的任务报表(可批量删除)                |
| 批量导出为 ZIP | 生成报表数量较多时,支持批量导出到一个 Zip 包中下载到本地 |
| 下载        | 下载此任务报表到本地                      |
| 删除        | 删除此报表                           |

## 8.4 数据库扫描报表

数据库扫描报表基于数据库扫描任务的结果数据,用户可以自定义报表名称, 选择数据库扫描任务、选择生成报表类型(doc、xlsx、html、pdf、xml),可 根据漏洞类型过滤生成报表,可以直接预览或下载报表到本地。

| unis                 | 18次管理  | < 3632    |                             | 紫光漏洞扫描系统 V1.10                 |                     |    |           | 🤌 💭 superadmin <del>v</del>    |
|----------------------|--------|-----------|-----------------------------|--------------------------------|---------------------|----|-----------|--------------------------------|
| â                    | 1 服務中心 | 系统扫描 应用扫描 | 被动扫描 数据的扫描 基线核查 口令强粹 王妙无典和描 |                                |                     |    |           |                                |
|                      | · 服表设置 | 服表列表      |                             |                                |                     |    | + 812528  | * 総量等出为Zp 0 1000 0 1000 0 1000 |
| <u>京产管理</u>          |        | ettestel  | 报表答称                        |                                | 服表类型                | 南码 | 遊館        | 提作                             |
|                      |        |           |                             | 帽无欺握                           |                     |    |           |                                |
| <b>0</b><br>10661570 |        |           |                             |                                |                     |    | 共0条 < 1 > | 前往 1 页 10条页 · · ·              |
|                      |        |           |                             |                                |                     |    |           |                                |
|                      |        |           |                             |                                |                     |    |           |                                |
| 89<br>MRIA           |        |           |                             |                                |                     |    |           |                                |
| (1)<br>日志世理          |        |           |                             |                                |                     |    |           |                                |
| 88<br>11.11.11.11    |        |           |                             |                                |                     |    |           |                                |
|                      |        |           |                             |                                |                     |    |           |                                |
|                      |        |           |                             |                                |                     |    |           |                                |
|                      |        |           |                             |                                |                     |    |           |                                |
|                      |        |           |                             |                                |                     |    |           |                                |
|                      |        |           |                             |                                |                     |    |           |                                |
|                      |        |           |                             |                                |                     |    |           |                                |
|                      |        |           |                             | epright @ 2024 重光型越技术有限公司及其许可非 | 1.660%44、6631—1065% |    |           |                                |

#### 数据库扫描报表参数说明

| 配置项  | 描述                                                 |
|------|----------------------------------------------------|
| 报表名称 | 默认为: DBScanReport(年月日时分秒),用户可自定义,报表名称会显示在报表文档<br>中 |

| 选择任务   | 选择要生成报表的系统扫描任务(单选)                          |
|--------|---------------------------------------------|
| 选择资产   | 选择报表中只显示选择的资产结果数据(默认导出此任务全部资产的扫描结果)         |
| 过滤资产   | 选择生成报表时,过滤任务里指定的资产结果                        |
| 选择报表类型 | 可选格式有 html、xlsx、doc、pdf、xml、快测 xml、测评能手 xml |
| 选择漏洞级别 | 选择指定级别的漏洞在报告中展示详细内容,不影响汇总及统计                |
| 密码:    | 生成报表时进行加密,设置加密密码(支持格式为: html、xlsx、doc)      |
| 安全结论:  | 对报表进行安全结论输入,可生成到报表中(支持格式为: html、pdf、doc)    |
| 预览     | 可直接预览 html 格式的报表                            |
| 生成报表   | 点击生成报表,在下方列表中新增一行                           |

#### 数据库扫描报表列表说明

| 操作按钮      | 描述                              |
|-----------|---------------------------------|
| 删除选中      | 删除选中的任务报表(可批量删除)                |
| 批量导出为 ZIP | 生成报表数量较多时,支持批量导出到一个 Zip 包中下载到本地 |
| 下载        | 下载此任务报表到本地                      |
| 删除        | 删除此报表                           |

## 8.5 基线核查报表

基线核查报表基于基线核查描任务的结果数据,用户可以自定义报表名称,选择系统扫描任务、选择生成报表类型(doc、xlsx、html、pdf、xml),可以 直接预览与下载报表到本地。

| unis           | ···································· | < 36123     |      | 鉄光濉洞扫描系统 Ⅵ1.10                |                 |    |           | 🤌 💭 superadmin <del>v</del> |
|----------------|--------------------------------------|-------------|------|-------------------------------|-----------------|----|-----------|-----------------------------|
|                | B 最終中心                               | 系统扫描 应用扫描 被 |      | 丁於无惯扫描                        |                 |    |           |                             |
| $\odot$        | : 股表设置                               | 服表列表        |      |                               |                 |    | + 新建設表    | * 総量等出为Zp 🕇 📾 🕫 🛞           |
| ***5*2         |                                      | etutetei    | 服表名称 |                               | 服表类型            | 索码 | 进攻        | 操作                          |
| RANBIE         |                                      |             |      | 解无踪语                          |                 |    |           |                             |
| e<br>Birthine  |                                      |             |      |                               |                 |    | 共0条 < 1 > | 前往 1 页 10条/页 V              |
| -              |                                      |             |      |                               |                 |    |           |                             |
|                |                                      |             |      |                               |                 |    |           |                             |
| 8<br>MRIA      |                                      |             |      |                               |                 |    |           |                             |
| 00<br>18850    |                                      |             |      |                               |                 |    |           |                             |
| 98<br>xiiemitt |                                      |             |      |                               |                 |    |           |                             |
|                |                                      |             |      |                               |                 |    |           |                             |
|                |                                      |             |      |                               |                 |    |           |                             |
|                |                                      |             |      |                               |                 |    |           |                             |
|                |                                      |             |      |                               |                 |    |           |                             |
|                |                                      |             |      |                               |                 |    |           |                             |
|                |                                      |             |      |                               |                 |    |           |                             |
|                |                                      |             |      |                               |                 |    |           |                             |
|                |                                      |             |      |                               |                 |    |           |                             |
|                |                                      |             |      | Copyright @ 2024 氢光型越技术有限公司及测 | 许可者 版权所有,保留一切权利 |    |           |                             |

#### 基线核查报表参数说明

| 配置项    | 描述                                                |
|--------|---------------------------------------------------|
| 报表名称   | 默认为: BenchmarkReport(年月日时分秒),用户可自定义,报表名称会显示在报表文档中 |
| 选择任务   | 选择要生成报表的应用扫描任务(单选)                                |
| 选择资产   | 选择报表中只显示选择的资产结果数据(默认导出此任务全部资产的扫描结果)               |
| 过滤资产   | 选择生成报表时,过滤任务里指定的资产结果                              |
| 选择报表类型 | 可选格式有 html、xlsx、doc、pdf、xml                       |
| 预览     | 可直接预览 html 格式的报表                                  |
| 生成报表   | 点击生成报表,在下方列表中新增一行                                 |

#### 基线核查报表列表说明

| 操作按钮      | 描述                              |
|-----------|---------------------------------|
| 删除选中      | 删除选中的任务报表(可批量删除)                |
| 批量导出为 ZIP | 生成报表数量较多时,支持批量导出到一个 Zip 包中下载到本地 |
| 下载        | 下载此任务报表到本地                      |
| 删除        | 删除此报表                           |

## 8.6口令猜解

口令猜解报表基于口令猜解任务的结果数据,用户可以自定义报表名称,选择口令猜解任务、选择生成报表类型(html、xlsx、pdf),可以直接预览或下载报表到本地。

| unis           | ■ 报表管理 | < 3633      |                                  | 紫光漏洞扫描系统 V1.10                 |                     |    |              | 🤌 🗔 superadmin <del>v</del> |
|----------------|--------|-------------|----------------------------------|--------------------------------|---------------------|----|--------------|-----------------------------|
|                | 1 服表中心 | 系统扫描 应用扫描   | 被动扫描 数据库扫描 盐铁铁盘 □\$100000 工校无题扫描 |                                |                     |    |              |                             |
| ©              | 报表设置   | 报表列表        |                                  |                                |                     |    | + 新建版表 土 规划  | 94173Zp 0 800 0 8           |
| 8-B4           | /      | 0 018331444 | 假装名称                             |                                | 探表类型                | 蜜彩 | 进度           | 1971:                       |
| ()<br>14211512 |        |             |                                  | 智无政团                           |                     |    |              |                             |
| @<br>138883    |        |             |                                  |                                |                     |    | 共0条 < 1 > 前往 | 1 页 10船页 ~                  |
|                |        |             |                                  |                                |                     |    |              |                             |
| .1)<br>167555  |        |             |                                  |                                |                     |    |              |                             |
| 89<br>MATA     |        |             |                                  |                                |                     |    |              |                             |
|                |        |             |                                  |                                |                     |    |              |                             |
| 88<br>新統管理     |        |             |                                  |                                |                     |    |              |                             |
|                |        |             |                                  |                                |                     |    |              |                             |
|                |        |             |                                  |                                |                     |    |              |                             |
|                |        |             |                                  |                                |                     |    |              |                             |
|                |        |             |                                  |                                |                     |    |              |                             |
|                |        |             |                                  |                                |                     |    |              |                             |
|                |        |             |                                  |                                |                     |    |              |                             |
|                |        |             |                                  | opyright @ 2024 紫光磁結技术有限公司及其许可 | <b>自然反然的,保留一切反利</b> |    |              |                             |

#### 口令猜解报表参数说明

| 配置项     | 描述                                                |
|---------|---------------------------------------------------|
| 报表名称    | 默认为: BenchmarkReport(年月日时分秒),用户可自定义,报表名称会显示在报表文档中 |
| 选择任务    | 选择要生成报表的口令猜解描任务(单选)                               |
| 选择报表类型  | 可选格式有 html、xlsx、pdf                               |
| 密码      | 设置报表密码                                            |
| 自定义安全结论 | 配置报表安全结论                                          |
| 预览      | 可直接预览 html 格式的报表                                  |
| 生成报表    | 点击生成报表,在下方列表中新增一行                                 |

#### 口令猜解报表列表说明

| 操作按钮 | 描述               |
|------|------------------|
| 删除选中 | 删除选中的任务报表(可批量删除) |

| 批量导出为 ZIP | 生成报表数量较多时,支持批量导出到一个 Zip 包中下载到本地 |
|-----------|---------------------------------|
| 下载        | 下载此任务报表到本地                      |
| 删除        | 删除此报表                           |

## 8.7 报表设置

T

E C

报表设置支持对系统扫描任务、应用扫描任务、数据库扫描任务、基线核查 任务、移动扫描任务的 DOC 报表的页眉页脚、logo 进行设置。

| 报表设置页面参数说明 |
|------------|
|            |

1

| 配置项   | 描述                      |
|-------|-------------------------|
| 页眉    | 设置 doc 格式报表页眉内容         |
| 页脚    | 设置 doc 报表格式页脚内容         |
| Logo: | 点击'+'上传 logo 图片,格式为 png |
| 保存    | 保存当前设置                  |
| 恢复默认  | 恢复默认设置                  |

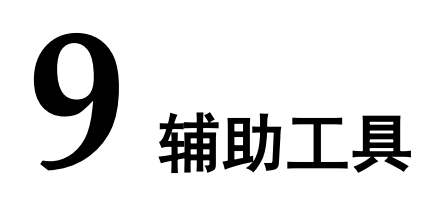

系统带有 BASE64 编解码、URL 编解码、HEX 编解码; 哈希散列加密, 包括 DM5、 SHA1、SHA224、SHA256、SHA384、SHA512; 加解密包括 RC4、AE5。

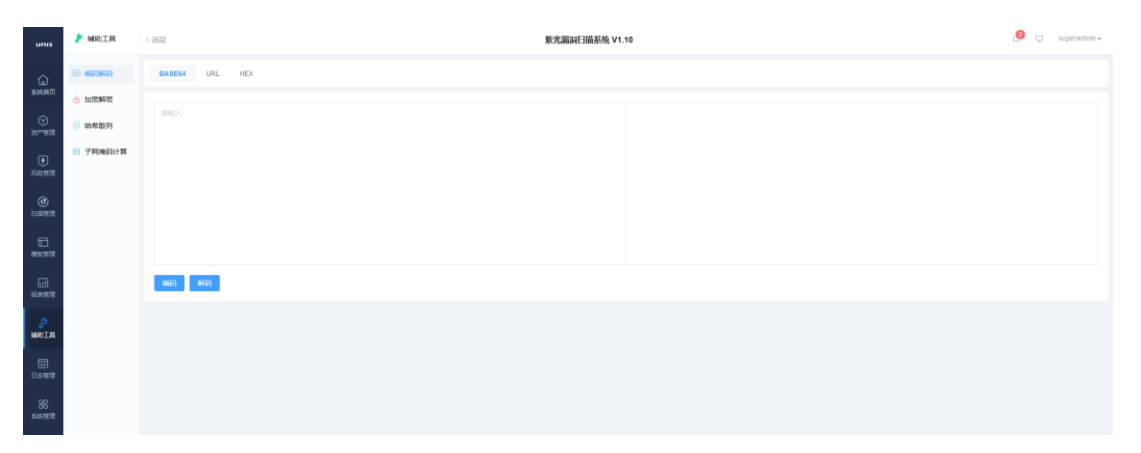

| 辅助工具页面参数说 | 明 |
|-----------|---|
|-----------|---|

| 类别       | 功能     | 描述                   |
|----------|--------|----------------------|
|          | BASE64 | 支持 BASE64 编码方式的编码和解码 |
| 编码解码     | URL    | 支持 URL 的编码和解码        |
|          | HEX    | 支持 HEX 格式的编码解码       |
|          | MD5    | 支持 MD5 加密            |
|          | SHA1   | 支持 SHA1 加密           |
| 心圣带列     | SHA224 | 支持 SHA224 加密         |
| 叶田和秋夕山   | SHA256 | 支持 SHA256 加密         |
|          | SHA384 | 支持 SHA384 加密         |
|          | SHA512 | 支持 SHA512 加密         |
| 加密极家     | RC4    | 支持 RC4 加密解密          |
| 加否胜名     | AE5    | 支持 AE5 加密解密          |
| 子网掩码计算工具 |        | 支持根据掩码位数计算主机数        |

# **10** 日志管理

只有审计管理员 audit 拥有日志管理的权限。系统对用户登录及在设备上的 所有操作进行严格审计,并以日志形式输出审计记录,每一条审计日志中包括事 件主体、事件发生的时间日期、事件描述和结果等信息。

| unis              | 100 日志管理 | < #2日 紫光編刷日編系统 V1.10 |            |              |       |                                             |             |  |
|-------------------|----------|----------------------|------------|--------------|-------|---------------------------------------------|-------------|--|
| ()<br>50000       | □ 日志管理   |                      |            |              |       | 8月 日本市 - <b>1</b> 日 日本市                     |             |  |
| <br>(c)           |          | 日志列表                 |            |              |       | ◎日前時の 土物出 主物入 主下版 ○日日                       | ○ 清空 ○ ⑧    |  |
| 20 <sup>-12</sup> |          | 副问 ≎                 | 用户名 \$     | 登录IP 0       | 日志英型  | NEE ¢                                       | 状态 0        |  |
| ۲                 |          | 2024-05-16 17:40:06  | superadmin | 192.168.0.49 | 纳口管理  | 成功[14] 概要[5] 使                              | 成功          |  |
| 风险管理              |          | 2024-05-16 17:39:58  | superadmin | 192.168.0.49 | 数据库扫描 | 积取数据库扫描任务列表                                 | 成功          |  |
| ۲                 |          | 2024-05-16 17:39:47  | superadmin | 192.168.0.49 | 数据库扫描 | 获取数据库扫描任务列表                                 | 成功          |  |
| 1-1011513         |          | 2024-05-16 17:39:37  | superadmin | 192.168.0.49 | 数据库扫描 | 获取数据库扫描任务列表                                 | 1570        |  |
| 日<br>株長15元        |          | 2024-05-16 17:39.27  | superadmin | 192.168.0.49 | 数据库扫描 | 获取数据库扫描任务列表                                 | 153         |  |
| _                 |          | 2024-05-16 17:39:17  | superadmin | 192.168.0.49 | 数据库扫描 | 获取数据库扫描任务列表                                 | 1670        |  |
| (1)<br>成本管理       |          | 2024-05-16 17:39:07  | superadmin | 192.168.0.49 | 数据库扫描 | 获取数据库扫描任务列表                                 | 1670        |  |
| ß                 |          | 2024-05-16 17:38:57  | superadmin | 192.168.0.49 | 数据库扫描 | 获取数据库扫描任务列表                                 | 成的          |  |
| MIGH              |          | 2024-05-16 17:38:46  | superadmin | 192.168.0.49 | 数据库扫描 | 款取取提供扫描任务列表                                 | <b>6</b> 28 |  |
|                   |          | 2024-05-16 17:38:36  | superadmin | 192.168.0.49 | 数据库扫描 | 初期政權库扫描任务列表                                 | 成功          |  |
| 日本管理              |          |                      |            |              |       | 共79条 < 1 2 3 4 5 6 8 → 前往 1 页               | 10条/页 ~     |  |
| 88                |          |                      |            |              |       |                                             |             |  |
| Bandia .          |          |                      |            |              |       |                                             |             |  |
|                   |          |                      |            |              |       |                                             |             |  |
|                   |          |                      |            |              |       |                                             |             |  |
|                   |          |                      |            |              |       |                                             |             |  |
|                   |          |                      |            |              |       |                                             |             |  |
|                   |          |                      |            |              |       |                                             |             |  |
|                   |          |                      |            |              |       |                                             |             |  |
|                   |          |                      |            |              |       |                                             |             |  |
|                   |          |                      |            |              |       |                                             |             |  |
|                   |          |                      |            |              |       |                                             |             |  |
|                   |          |                      |            |              |       | Convict & 2024 電子機械技术者描心用功程在回答 新校所有, 提倡一切研究 |             |  |

## 10.1 查询日志

进入【日志管理】页面,设定查询条件,查看符合查询条件的日志即可。通 过查看各类日志信息,系统输出的日志类型主要有以下几种:

- 全部:了解系统的所有情况(包括登录成功、登录失败以及退出登录、
   任务操作等),及时发现系统全局的操作情况。
- 登陆:了解系统的用户登陆情况(包括登录成功、登录失败以及退出登录、错误锁定等),及时发现未授权用户的尝试登录。
- 登出: 了解设备的用户登出情况。

- 网络资产:了解系统的网络资产情况(包括添加资产、获取资产列表以及删除网络资产、更新网络资产等)。
- 应用资产:了解系统的应用资产情况(包括添加资产、获取资产列表以及删除应用资产、更新应用资产等)。
- 组织架构:了解系统的组织架构情况(包括添加部门、获取组织架构以及删除部门等)。
- 凭证管理:了解系统的凭证管理情况(包括添加凭证、获取凭证列表以及删除凭证等)。
- 系统扫描: 了解系统的系统扫描任务情况(包括增加系统扫描任务、开始系统扫描任务以及删除系统扫描任务等)。
- 应用扫描:了解系统的应用扫描任务情况(包括增加应用扫描任务、开始应用扫描任务以及删除应用扫描任务等)。
- 基线核查:了解系统的基线核查任务情况(包括增加基线核查任务、开始基线核查任务以及删除基线核查任务等)。

## 10.2 其它操作

日志管理支持日志导入、导出(备份)、删除、清空等操作

| 操作按钮   | 描述                                    |
|--------|---------------------------------------|
| 8 9出   | 对日志进行导出备份,可以指定导出多少日以内的日志,输入0则导出全部日志   |
| ☆ 导入   | 导入 logback 后缀格式的文件日志                  |
| 圖 下载   | 下载指定日期时间段的日志到本地                       |
| 會豐終    | 删除指定的日志记录                             |
| © 腔    | 清空所有日志记录                              |
| @ 自动策份 | 选择备份方式,支持邮件发送和 FTP 同步两种方式,支持自定义设置备份周期 |

## **11** 系统管理

只有系统管理员 admin 拥有系统管理的权限,包括用户管理、角色管理、 引擎管理、告警配置、设备管理、诊断工具、升级管理、系统管理、关于等。

## 11.1 用户管理

用户管理支持查看默认用户信息、新建用户、账号解锁等操作,支持与 AD 域、Radius 或其他遵循 LDAP 协议的第三方认证系统的集成。

| unis        | 1 系统管理  | < 1653     | 簌     | 宪濉洞扫描系统 V1.10 | 🤌 🧔 superadmin <del>v</del> |                     |
|-------------|---------|------------|-------|---------------|-----------------------------|---------------------|
| 6           | ⑧ 用户管理  | 用户名        |       |               | + 新雄 (2) 登录P                | C LDAP問会 P 会話管理 C ③ |
| Basenox     | ℜ 角色管理  | 用户名        | 前属角色  | 是否被锁定         | 来遊                          | 操作                  |
| ()<br>()    | ▲ 分布式管理 | superadmin | 給收管理员 |               | REG.                        | 编辑 重要双因素认证          |
| F           | △ 舌智配置  | admin      | 管理员   |               | RGA.                        | 编辑 重营灾因素认证          |
| FURTHER     | 8 设备管理  | user       | 安全员   |               | REA                         | 编辑 重要双因素认证          |
| ()<br>()    | 😣 诊断工具  | audit      | 审计员   |               | NGJ.                        | 编辑 重置双因素认证          |
|             | ① 升级管理  |            |       |               | 共4条 < 1 >                   | 前往 1 页 10条/页 · ·    |
|             | ⑥ 系统设置  |            |       |               |                             |                     |
| .1)<br>叙述表  | ① 关于    |            |       |               |                             |                     |
| 89<br>MRIA  |         |            |       |               |                             |                     |
| (5)<br>日本世現 |         |            |       |               |                             |                     |
| 88<br>58552 |         |            |       |               |                             |                     |
|             |         |            |       |               |                             |                     |

系统用户采用三权分立设计原则,分为管理员、审计员和安全员,用户信息 如下:

| 角色    | 初始账号/密码                   | 说明             |
|-------|---------------------------|----------------|
| 管理员   | admin/admin@123           | 可以进行系统管理、用户设置等 |
| 安全员   | user/user@123             | 扫描功能模块使用       |
| 审计员   | audit/audit@123           | 日志审计查询         |
| 超级管理员 | superadmin/superadmin@123 | 所有权限           |

用户管理界面参数说明

| 配置项             | 描述                                                       |  |
|-----------------|----------------------------------------------------------|--|
| Q 搜索            | 根据输入的用户名信息进行筛选展示                                         |  |
| D 新建            | 新建用户                                                     |  |
| 日 愛愛 日          | 查看访问系统的 IP 记录,支持对锁定 IP 进行解锁操作                            |  |
| <b>⊯ LDAP同步</b> | 配置 LDAP 协议认证集成                                           |  |
| 曰 会話管理          | 查看系统当前交互会话,管理员可以进行删除会话,删除后需要用户重新登陆                       |  |
| 用户名             | 用户名名称                                                    |  |
| 所属角色            | 所属角色名称                                                   |  |
| 姓名              | 用户名的姓名信息                                                 |  |
| 邮箱              | 用户名的邮箱信息                                                 |  |
| 是否被锁定           | 用户是否被锁定                                                  |  |
| 来源              | 用户来源(默认/LDAP)                                            |  |
| 操作              | 编辑:编辑用户信息<br>重置双因素认证:重置用户双因素认证信息<br>解锁:解锁当前用户<br>删除:删除用户 |  |

#### LADP 同步说明

| 配置项     | 描述                                                  |
|---------|-----------------------------------------------------|
| 是否启用    | 勾选则启用同步,不勾选则不启用(启用后每个整点会同步一次用户列表)                   |
| IP      | AD 域服务器 IP                                          |
| 端口      | 默认: 389                                             |
| Base DN | 域目录分区名                                              |
| 用户筛选规则  | 默认填写: (&(objectCategory=Person)(sAMAccountName=%s)) |
| 用户属性    | 默认填写: sAMAccountName                                |
| 用户名     | 用户名                                                 |
| 密码      | 用户密码                                                |
| 测试连接    | 测试是否可连接域                                            |
| 立即同步用户  | 点击立即将此域分区下的用户信息同步至漏扫系统                              |
| 保存保 | R存配置 |
|-----|------|
|-----|------|

● 新建用户: 在【系统管理】--【用户管理】中, 点击"新建"按钮, 进入新 建用户页:

| 配置项        | 描述                                                                                       |
|------------|------------------------------------------------------------------------------------------|
| 用户名        | 新建用户用户名(等同于登录名)                                                                          |
| 密码         | 用户的登陆密码(密码长度最小 12 位,密码至少包含数字、大写、小写、特殊字符中 3 种。)                                           |
| 所属角色       | 用户所属角色(在"角色管理"中可新建)                                                                      |
| 姓名         | 使用者姓名                                                                                    |
| 邮箱         | 使用者邮箱号                                                                                   |
| 账号到期时间     | 设置此用户的有效期,为空则表示永不过期                                                                      |
| 扫描目标类型     | <ul> <li>白名单:选择白名单后,代表对扫描目标框设置的目标进行扫描</li> <li>黑名单:选择黑名单后,代表不可以扫描目标框设置的目标进行扫描</li> </ul> |
| 扫描目标       | 192.168.1.1,192.168.1.0/24。 仅支持 IP 和掩码方式,多个用逗号分割!为空时表<br>示所有 IP 段均可访问                    |
| 最大扫描 IP 数: | 设置当前用户最大可扫描的 IP 数                                                                        |
| 最大扫描域名数:   | 设置当前用户最大可扫描的域名数                                                                          |

新建用户参数说明

### 用户管理列表操作栏说明

| 操作按钮    | 描述             |
|---------|----------------|
|         | 按钮打开表示此用户已被锁定  |
| 编辑      | 编辑此用户信息        |
| 重置双因素认证 | 重置此用户双因素认证     |
| 解锁      | 当用户被锁定后,进行解锁操作 |

# 11.2角色管理

系统角色采用三权分立设计原则,分为管理员、审计员和安全员,管理员可 以根据实际情况新建角色。

| unis             | 第 系统管理   | 2011  | 规元编码进行编码标志 V1.10           |                | 🤌 🗔 superadmin 🕶 |
|------------------|----------|-------|----------------------------|----------------|------------------|
| â                | ③ 用户管理   | 角色名   | 88                         |                | + asia           |
| 斯明爾尔             | 凡 角色管理   | 角色名   | 探送                         |                | 漫作               |
| ()<br>()         | A 分布式管理  | 超级管理员 | 据和所有初期                     |                | 9910             |
|                  | ▲ 告替配置   | 管理员   | <b>排向用户管理、角色管理、升级等60</b> 限 |                | 9794E            |
| Faither          |          | 安全员   | 拥有任务管理、资产管理、报告管理等权限        |                | 565R             |
|                  | S CONTRA | 审计员   | 拥有日志审计权限                   |                | 9658             |
|                  | o iswin  |       |                            | 共4条 < 1 > 前往 1 | 页 10条页 ~         |
| _                | ① 升级管理   |       |                            |                |                  |
| (1)<br>(4)(5)(1) | 系统设置     |       |                            |                |                  |
|                  | (1) 关于   |       |                            |                |                  |
| 后来物理             |          |       |                            |                |                  |
| 89<br>MIDIA      |          |       |                            |                |                  |
| 日志苦理             |          |       |                            |                |                  |
| 88<br>Kintste    |          |       |                            |                |                  |
|                  |          |       |                            |                |                  |

| 角色  | 权限说明                |
|-----|---------------------|
| 管理员 | 拥有用户管理、角色管理、升级等权限   |
| 安全员 | 拥有任务管理、资产管理、报告管理等权限 |
| 审计员 | 拥有日志审计管理权限          |

## ● 新建角色: 在【系统管理】--【角色管理】中, 点击"新建"按钮,

进入新建角色页:

新建角色参数说明

| 配置项 | 描述                                                                   |
|-----|----------------------------------------------------------------------|
| 角色名 | 新建角色角色名称                                                             |
| 描述  | 角色描述                                                                 |
| 权限  | 分配角色权限(可选系统首页、资产管理风险管理、风险检测、模板管理、报表<br>管理、辅助工具、日志管理、系统管理等菜单及子菜单功能权限) |

# 11.3 告警配置

系统告警配置支持以 syslog 转发、邮件、页面方式进行告警。

| unis         | 1 系统管理                 | (382 \$\$\$\$KARAHEMAKK\$V1.0                       | 🤨 👳 superadmin <del>v</del> |
|--------------|------------------------|-----------------------------------------------------|-----------------------------|
| <u>۵</u>     | ⑧ 用户管理                 | SYNLOG 邮件 页面 WetHook                                |                             |
| 新成前穴         | A 角色管理                 | Nuke                                                |                             |
| ()<br>⊯‴8≣   | ▲ 分布式管理                |                                                     |                             |
| F            | ▲ 告留死言                 |                                                     |                             |
| FALIER       | 8 设备管理                 | * IP 0/128                                          |                             |
| ø            | ⊗ 诊断工具                 | *38E] 514 ©                                         |                             |
| 扫描管理         | (1) 非相關調               | *662 (#0.5 ~ ~ )                                    |                             |
|              | 0.000                  |                                                     |                             |
| WHOR         |                        | auggeda                                             |                             |
| 。1<br>服務営業   | <ol> <li>美于</li> </ol> | 第件日本 ○ 約用                                           |                             |
|              |                        | D-4MN6#86 🗋 68                                      |                             |
| MRDIA        |                        | NAMINATES // WINA CARA CARA CARA                    |                             |
| 6            |                        | 应用编扫结明日步 英数编词 中位编词 低效编词 位称编词                        |                             |
| Battit       |                        | 和资本最终的学习古 产量集研 高級集研 中地集研 包装集研 包装集研                  |                             |
| 88<br>500000 |                        | 音響調中P (2月1912-168-8-1-102-168-1-2043)/2019-7-2019/* |                             |
|              |                        |                                                     |                             |
|              |                        | <b>音智治庁城名</b><br>至於www.x.com.www.x.cn.)必要原金部品产      |                             |
|              |                        |                                                     |                             |
|              |                        |                                                     |                             |
|              |                        | 077                                                 |                             |
|              |                        | _                                                   |                             |

### syslog 启用配置参数说明

| 配置项       | 描述                                                 |
|-----------|----------------------------------------------------|
| 启用        | 启用或关闭                                              |
| IP        | 发送接收 IP                                            |
| 端口        | 传输端口号 (默认 514)                                     |
| 协议        | 传输协议(TCP/UDP)                                      |
| 操作日志      | 是否发送操作日志                                           |
| 口令猜解结果日志  | 是否发送口令猜解结果日志                                       |
| 系统漏扫结果日志  | 勾选对应漏洞等级的漏洞,勾选后将进行告警                               |
| 应用漏扫结果日志  | 勾选对应漏洞等级的漏洞,勾选后将进行告警                               |
| 数据库漏扫结果日志 | 勾选对应漏洞等级的漏洞,勾选后将进行告警                               |
| 告警资产 IP   | 设置告警的资产 IP, 支持 192.168.0.1,192.168.1.2/24 为空表示全部资产 |
| 告警资产域名    | 设置告警的资产域名,支持 www.xx.com, www.xx.cn,为空表示全部资产        |

| unis                                                                            | 1 系统管理                                      | < 1653     |                                      | 紫光麗洞扫描系统 V1.10 | 🤌 🖵 superadmin <del>v</del> |
|---------------------------------------------------------------------------------|---------------------------------------------|------------|--------------------------------------|----------------|-----------------------------|
| ଜ                                                                               | ④ 用户管理                                      | SYSLOG 104 | 武調 WebHook                           |                |                             |
| 系统单页                                                                            | A 角色管理                                      | Materia    |                                      |                |                             |
| ()<br>()<br>()<br>()<br>()<br>()<br>()<br>()<br>()<br>()<br>()<br>()<br>()<br>( | A 分布式管理                                     | * 邮件服务器地址  | smip.qq.com 07128                    |                |                             |
| ()<br>200157                                                                    | A 7942                                      | • MD       | 405                                  |                |                             |
| (d)                                                                             | 8 设备管理                                      | *发件人邮箱     | 07128                                |                |                             |
| ENNER                                                                           | <ul> <li>④ F 和工具</li> <li>① 升级管理</li> </ul> | 戦闘         |                                      |                |                             |
|                                                                                 | ③ 系统设置                                      | 收件人邮箱      | 07128                                | 22396484       |                             |
|                                                                                 | @ 关于                                        | 高级配置       |                                      |                |                             |
| .9                                                                              |                                             | 时间间隔(秒)    | 30 🗘 @ 场合理论题时间间隔,都让违规路经行动制           |                |                             |
| MRIA                                                                            |                                             | 告智速收邮箱     |                                      |                |                             |
| (5)<br>日本営理                                                                     |                                             | 口令猿解结果日志   |                                      |                |                             |
| 88                                                                              |                                             | 系统漏扫结果日志   | 严重運用 高化漏洞 中心漏洞 低化沸刷 低色漏洞             |                |                             |
| 991012                                                                          |                                             | 应用漏扫结果日志   |                                      |                |                             |
|                                                                                 |                                             | 数据库漏扫结果日志  | 严重能用 荷地漏用 中地漏用 低地漏用 体积漏用             |                |                             |
|                                                                                 |                                             | 告警查/mP     | 支持192.168.0.1,192.168.1.2/24为全部示全部资产 |                |                             |
|                                                                                 |                                             | 告誓资产域名:    |                                      |                |                             |
|                                                                                 |                                             |            |                                      |                |                             |
|                                                                                 |                                             |            |                                      | _              |                             |
|                                                                                 |                                             |            |                                      | 6677           |                             |

### 告警邮件配置参数说明

| 配置项       | 描述                                                 |
|-----------|----------------------------------------------------|
| 邮件服务器地址   | 邮件服务器的 IP 地址(地址可以是 IP 地址,也可以是域名)                   |
| 当         | 协议端口号                                              |
| 发件人邮箱     | 发件人邮箱号                                             |
| 密码        | 发件人邮箱密码                                            |
| 收件人邮箱     | 收件人邮箱号                                             |
| 发送测试邮件    | 发送一封测试邮件,验证邮件配置是否正常                                |
| 时间间隔(秒)   | 设置邮箱发送间隔时间(请合理设置时间间隔,防止造成邮件炸弹)                     |
| 告警接收邮箱    | 设置告警接收邮箱                                           |
| 操作日志      | 是否发送操作日志                                           |
| 口令猜解结果日志  | 是否发送口令猜解结果日志                                       |
| 系统漏扫结果日志  | 勾选对应漏洞等级的漏洞,勾选后将进行告警                               |
| 应用漏扫结果日志  | 勾选对应漏洞等级的漏洞,勾选后将进行告警                               |
| 数据库漏扫结果日志 | 勾选对应漏洞等级的漏洞,勾选后将进行告警                               |
| 告警资产 IP   | 设置告警的资产 IP, 支持 192.168.0.1,192.168.1.2/24 为空表示全部资产 |
| 告警资产域名    | 设置告警的资产域名,支持 www.xx.com,www.xx.cn,为空表示全部资产         |

| unis                       | 1 系统管理         | 1 (※311) 繁党和副目期系统 V1.10                                             | superadmin <del>v</del> |
|----------------------------|----------------|---------------------------------------------------------------------|-------------------------|
| ŵ                          | ⑧ 用户管理         | SYSLOG #6/# 70.00 WebHook                                           |                         |
| 系統首页                       | A 角色管理         | 100                                                                 |                         |
| ()<br>20 <sup>-10</sup> 10 | ☆ 分布式管理        | Pepthal                                                             |                         |
|                            |                | Demokratik S CA                                                     |                         |
| RADINE                     | 8 设备管理         | KARDARE A PERKI A REAR O REAR O REAR O REAR                         |                         |
| ø                          | o wwiid        |                                                                     |                         |
| 已经给我                       | () 200000      | Rainearth a thusing a construint a reference a rate and a substance |                         |
|                            | 0 a(m)/m       | 88648335888 8 7888 8 40889 40889 60889 60889                        |                         |
| on the second              | (i) Hone being | 告望我中的 <sup>2</sup> 定线1912 168.8.1,102.168.8.1,20.49;会研究会研究所作        |                         |
|                            | ① 关于           |                                                                     |                         |
| P                          |                | BV2P*46. 271ver.c.co.ver.c.c.3/22//25/20*                           |                         |
|                            |                |                                                                     |                         |
| 日志管理                       |                | 87                                                                  |                         |
| 88<br>Ministra             |                |                                                                     |                         |

页面告警配置参数说明

| 配置项       | 描述                                                        |
|-----------|-----------------------------------------------------------|
| 操作日志      | 是否发送操作日志                                                  |
| 口令猜解结果日志  | 是否发送口令猜解结果日志                                              |
| 系统漏扫结果日志  | 勾选对应漏洞等级的漏洞,勾选后将进行告警                                      |
| 应用漏扫结果日志  | 勾选对应漏洞等级的漏洞,勾选后将进行告警                                      |
| 数据库漏扫结果日志 | 勾选对应漏洞等级的漏洞,勾选后将进行告警                                      |
| 告警资产 IP   | 设置告警的资产 IP, 支持 192. 168. 0. 1, 192. 168. 1. 2/24 为空表示全部资产 |
| 告警资产域名    | 设置告警的资产域名,支持 www.xx.com, www.xx.cn,为空表示全部资产               |

# 11.5 设备管理

设备管理包括网络管理、DNS 配置、Hosts 配置、时间同步、服务管理等配置管理,本节将分别予以详细介绍。

11.5.1 网络配置

在网络管理功能模块,系统管理员可以对系统设备的各个网络扫描接口进行 管理和配置 DNS 服务器、Hosts 配置。所谓网络扫描接口,就是设备用于与其 他设备交换扫描结果数据并相互作用的部分,其功能就是完成设备之间的数据交 换。物理接口真实存在、有相应的硬件支持,如 UNIS X1000-12T12F-G2 设备支 持的 eth0、eth1、eth2、eth3、eth4、eth5。

| unis           | 第二天的管理                 | < 3633                          |                                                              |                                                          |                                 | <b>第</b> 3    | 【漏洞扫描系统 V1.10    |                      |          |        |           |        | 👳 superadmin 🕶 |
|----------------|------------------------|---------------------------------|--------------------------------------------------------------|----------------------------------------------------------|---------------------------------|---------------|------------------|----------------------|----------|--------|-----------|--------|----------------|
| ଜ              | ⑧ 用户管理                 |                                 | 服务管理 系统备份                                                    |                                                          |                                 |               |                  |                      |          |        |           |        |                |
| 系统首页           | 凡 角色管理                 | 网络管理                            |                                                              |                                                          |                                 |               |                  |                      |          |        |           |        | C®             |
| ()<br>******   | ▲ 分布式管理                | 放口名                             | 47.5                                                         | IPV4                                                     | IPV4子网络码                        | IPV4開关        | 缺省同关             | DNS                  | 发包宁节     | 发包个数   | 收包字节      | 收包个数   | 操作             |
| ۲              | 合 古松配置                 | eth0                            | 26.2 •                                                       | 192.168.0.30                                             | 255.255.255.0                   | 192.168.0.1   |                  | 192.168.0.1          | 93078118 | 493353 | 164752853 | 535913 | 详情 编辑          |
| RADIET         | 8 2922                 |                                 |                                                              |                                                          |                                 |               |                  |                      |          |        |           |        |                |
| ()<br>()       | 😣 诊断工具                 | 器由管理                            |                                                              |                                                          |                                 |               |                  |                      |          |        |           |        | + 1112 C @     |
| 8              | ⑦ 升级管理                 | 放口名                             |                                                              | B                                                        | 191P1851£                       |               | 同关               |                      |          | 优先级    |           |        | 操作             |
| 成長管理           | ◎ 系統设置                 |                                 |                                                              |                                                          |                                 |               | 增无限的             | 8                    |          |        |           |        |                |
| .1)<br>RER1572 | <ol> <li>关于</li> </ol> |                                 |                                                              |                                                          |                                 |               |                  |                      |          |        |           |        |                |
| ß              |                        | Hosts                           |                                                              |                                                          |                                 |               |                  |                      |          |        |           |        |                |
| MIDIA          |                        | 127.0.0.1 local<br>.:1 localhos | host localhost localdomain i<br>t localhost localdomain loca | ocalhost4 localhost4.local<br>lhost6 localhost6.localdor | domain4 x_scanner_kafk<br>tain5 | 3             |                  |                      |          |        |           |        |                |
| 日本管理           |                        |                                 |                                                              |                                                          |                                 |               |                  |                      |          |        |           |        | 10/10/04       |
| 88             |                        | Q#                              |                                                              |                                                          |                                 |               |                  |                      |          |        |           |        | 10172010       |
| 系统管理           |                        | _                               |                                                              |                                                          |                                 |               |                  |                      |          |        |           |        |                |
|                |                        |                                 |                                                              |                                                          |                                 |               |                  |                      |          |        |           |        |                |
|                |                        |                                 |                                                              |                                                          |                                 |               |                  |                      |          |        |           |        |                |
|                |                        |                                 |                                                              |                                                          |                                 |               |                  |                      |          |        |           |        |                |
|                |                        |                                 |                                                              |                                                          |                                 |               |                  |                      |          |        |           |        |                |
|                |                        |                                 |                                                              |                                                          |                                 |               |                  |                      |          |        |           |        |                |
|                |                        |                                 |                                                              |                                                          |                                 |               |                  |                      |          |        |           |        |                |
|                |                        |                                 |                                                              |                                                          |                                 |               |                  |                      |          |        |           |        |                |
|                |                        |                                 |                                                              |                                                          |                                 |               |                  |                      |          |        |           |        |                |
|                |                        |                                 |                                                              |                                                          |                                 | Copyright @ 2 | 2024 紫光恒越技术有限公司3 | 1963年夏夏夏日,1963年19月1日 | DRA      |        |           |        |                |

11.5.1.1 网络管理

进入【系统管理】一【设备管理】中的网络管理,点击指定接口的编辑按钮, 进入编辑接口信息

#### 接口信息配置参数说明

| 配置项       | 描述                          |
|-----------|-----------------------------|
| 接口名       | 接口名称,无法修改                   |
| IPV4 类型   | 选择 IPV4 网络配置类型(DHCP、Static) |
| Ipv4      | 配置 IPV4 地址                  |
| IPV4 子网掩码 | 配置子网掩码                      |
| IPV4 网关   | 配置 IPV4 网关地址                |
| IPV4 DNS  | 配置 DNS 服务器地址                |
| IPV6 类型   | 选择 IPV6 网络配置类型(DHCP、Static) |
| IPV6      | 设置 IPV6 地址                  |
| IPV6 网关   | 设置 IPV6 网关                  |
| 缺省网关      | 设置此接口是否为缺省网关                |

注: 若需系统进行在线升级, 网关和 DNS 服务器必须正确配置

### 11.5.1.2 Hosts 配置

配置 IP 域名的映射关系,填写的时候 IP 地址要放在前面,空格后再写上 映射的 Host name (主机名),注意默认的不要去删除。

| Hests                                                                                                    |            |  |  |  |  |  |
|----------------------------------------------------------------------------------------------------|------------|--|--|--|--|--|
| 127.0.1 localhout localdout localdout localdout localdout localdout a scanner_kafka<br>192.168 0.220 szenerhost<br>:1 localhout localdout localdout localdout focaldout focaldout focaldout |            |  |  |  |  |  |
|                                                                                                    | 213 / 2048 |  |  |  |  |  |
|                                                                                                    |            |  |  |  |  |  |

### 11.5.1.3 路由管理

路由管理可新建、删除管理系统路由。

| 路由管理 |        |      |     | <del>新</del> 建 C ⊜ |
|------|--------|------|-----|--------------------|
| 接口名  | 目的IP地址 | 网关   | 优先级 | 操作                 |
|      |        | 報无数据 |     |                    |

#### 新建路由

| 新建       |                        | $\times$ |
|----------|------------------------|----------|
| * 接口名    | 请选择 →<br>接口名不能为空       |          |
| * 目的IP地址 | 必须包含掩码,如10.100.0/24    |          |
| * 网关     |                        |          |
| * 优先级    | ▲ 1~9999,数据越小表示其优先级别越高 |          |
|          | 取消 确                   | 定        |

# 11.5.2 系统服务管理

### 11.5.2.1 时间同步

时间同步能够对系统时间进行配置,有以下两种方式:

| 手动设置 |
|------|
|------|

| ● 手动设置 | ○ NTP服务器同步            |  |  |  |  |  |  |
|--------|-----------------------|--|--|--|--|--|--|
| 选择时间:  | © 2022-12-02 10:01:09 |  |  |  |  |  |  |
|        | 立即同步                  |  |  |  |  |  |  |
|        |                       |  |  |  |  |  |  |
|        | NTP 服务器同步             |  |  |  |  |  |  |
| ○ 手动设  | 置 • NTP服务器同步          |  |  |  |  |  |  |
| 输入服务   | 器地址: us.pool.ntp.org  |  |  |  |  |  |  |
|        | 立即同步                  |  |  |  |  |  |  |

### 11.5.2.2 服务管理

服务管理支持对系统进行关机、重启、SSH 服务、SNMP 服务打开/关闭等操 作

### 服务管理图标说明

| 图标               | 描述                  |
|------------------|---------------------|
| × 关机             | 对系统进行关机操作           |
| い、重定             | 对系统进行重启操作           |
| SSH Off SSH On   | 打开或关闭 SSH 服务        |
| SNMP Off SNMP On | 打开或关闭 SNMP 服务以及设置密码 |

查看系统引擎在线情况以及运行状态,包括网站漏扫引擎、爬虫引擎、主机漏扫 引擎。如果是离线说明有异常,无法正常进行任务扫描。

| unis           | # 系统管理                 | 44年1月                   |                       |                      | 副扫描系统 V1.1 | )                    |               |                     | 8                   | 👂 🖵 superadmin <del>v</del> |
|----------------|------------------------|-------------------------|-----------------------|----------------------|------------|----------------------|---------------|---------------------|---------------------|-----------------------------|
| ۵              | ⑧ 用户管理                 | 网络配置 系统服务管理             | 系统备份                  |                      |            |                      |               |                     |                     |                             |
| and the second | <u>凡</u> 角色管理          | 时间同步                    |                       |                      |            | 服务管理                 |               |                     |                     |                             |
| ₩7788E         | ▲ 分布式管理                |                         |                       |                      |            |                      |               |                     |                     |                             |
| ۲              | ▲ 古谷配置                 | 同步方式 O 手动设置 O N         | TP服务器同步               |                      |            | SSH Off 🦲            | SSH On        |                     |                     |                             |
| FURIN          | 8 2922                 | 透揮时间 · 2024-05-16 17:43 | 5:18                  |                      |            | MYSQL Off C MYSQL On |               |                     |                     |                             |
| @<br>এলপ্ডব্য  | 😣 诊断工具                 | 8277                    |                       |                      |            | SNMP Off             | SNMP On MIRAS | 弱,最小8位              |                     |                             |
| 8              | ① 升级管理                 |                         |                       |                      |            | 提作 关                 | n IBA         |                     |                     |                             |
| WALK IS        | ◎ 系统设置                 |                         |                       |                      |            |                      |               |                     |                     |                             |
| <br>195110     | <ol> <li>关于</li> </ol> | 引擎列表                    |                       |                      |            |                      |               |                     |                     | CÔ                          |
|                |                        | IP                      | 主机名                   | 引擎类型                 | 1025       | CPU                  | Memory        | esuesti-l           | 最后进位时间              | 服作                          |
| 8<br>MADTE     |                        | 127.0.0.1               | localhost.localdomain | 主机漏扫/基线/数据库漏扫/口令随解引擎 | 6E16       | 0                    | 40.95         | 2024-05-15 11:44:36 | 2024-05-16 17:45:06 | <b>2010</b>                 |
|                |                        | 127.0.0.1               | localhost localdomain | <b>同站漏扫引擎</b>        | 6115       | 0                    | 40.94         | 2024-05-15 11:44:35 | 2024-05-16 17:45:05 | 副除                          |
| (1)<br>日本常常    |                        | 127.0.0.1               | localhost.localdomain | 同站爬虫引擎               | 203        | 0                    | 40.94         | 2024-05-15 11:44:35 | 2024-05-16 17:45:05 | 副除                          |
| 00             |                        |                         |                       |                      |            |                      |               |                     |                     |                             |
| 00<br>系统管理     |                        |                         |                       |                      |            |                      |               |                     |                     |                             |
|                |                        |                         |                       |                      |            |                      |               |                     |                     |                             |

## 11.5.3 系统备份

系统提供对资产数据、扫描任务数据、用户数据进行备份恢复。

| unis                    | 1 系统管理  | (25日 第九編                                                                                                    | 明扫描系统 V1.10 |    | 🥬 🖵 superadmin 🛩 |
|-------------------------|---------|----------------------------------------------------------------------------------------------------|-------------|----|------------------|
| ŵ                       | ⑧ 用户管理  | 网络配置 系统服务管理 系统集份                                                                                                    |             |    |                  |
| <b>BRAI</b> R           | A 角色管理  |                                                                                                    | *           |    |                  |
| ()<br>10 <sup>-10</sup> | ▲ 分布式管理 | alterandisticture allerander and allerander and allerander and allerander and allerander and allerander and all<br>Allerander and allerander and a |             |    | + 创建备份 主上传售份 C ③ |
| Ŧ                       | ① 告替配置  | <b>若称</b> 文件大小                                                                                                    |             | 进度 | 操作               |
| 风险管理                    | 8 2442  |                                                                                                    | 增无政密        |    |                  |
| ()<br>()                | 987IA   |                                                                                                    |             |    |                  |
| R                       | ① 升级管理  |                                                                                                    |             |    |                  |
| 86212                   | ③ 系統设置  |                                                                                                    |             |    |                  |
| 。))<br>后来管理             | 0 关于    |                                                                                                    |             |    |                  |
| 8<br>MRIA               |         |                                                                                                    |             |    |                  |
| ()<br>日本答理              |         |                                                                                                    |             |    |                  |
| 98                      |         |                                                                                                    |             |    |                  |
| 201010                  |         |                                                                                                    |             |    |                  |
|                         |         |                                                                                                    |             |    |                  |

★注意:

应用扫描的爬到的 URL 的响应包和漏洞的响应包比较大,所以不备份响应包。
 还原后将用户密码也将还原,备份时请记录好用户名和密码。

参数说明

| 名称 |
|----|
|----|

| 创建备份 | 对当前时间点数据进行备份                                                                 |
|------|------------------------------------------------------------------------------|
| 上传备份 | 上传备份文件                                                                       |
| 名称   | 备份文件名称                                                                       |
| 文件大小 | 备份文件大小                                                                       |
| 进度   | 备份进度                                                                         |
| 操作   | 下载:下载备份文件到本地<br>还原:指定备份文件进行还原操作(恢复后将用户密码也将恢复,备份时请记录<br>好用户名和密码)<br>删除:删除备份文件 |

# 11.6 诊断工具

诊断工具提供常用工具用于设备的诊断和排错,本节介绍常用工具的使用方 法。进入【系统管理】【诊断工具】,即可使用常用工具。

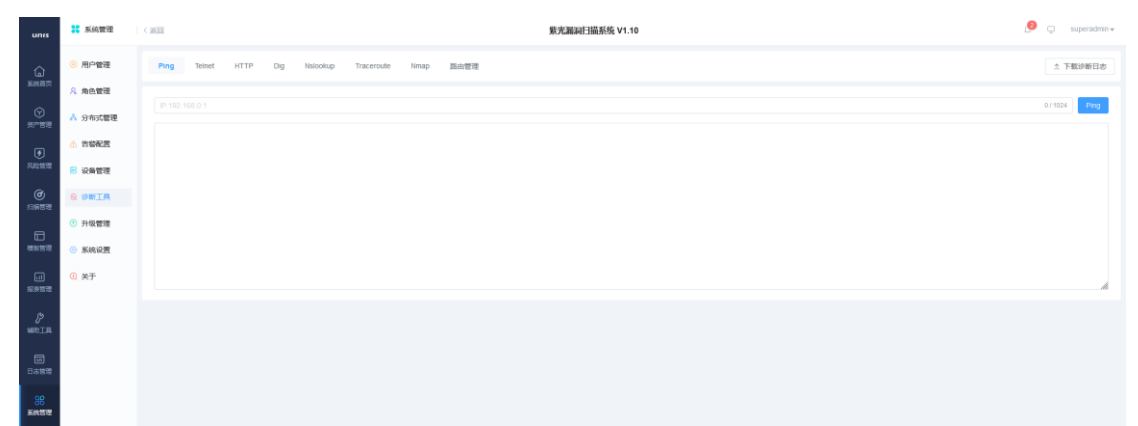

- Ping: Ping 命令用于检测设备存活或与网络中其他设备的连接情况,帮助分析、判定网络故障。在文本框中输入 IPv4 地址、IPv6 地址或主机名,单击
   【Ping】按钮,稍后可见执行结果。
- Telnet: Telnet 是 Internet 远程登录服务的标准协议和主要方式,使用此 工具可以查看目标设备的 Telnet 服务是否开启,在文本框中输入 IPv4 地址、 IPv6 地址或主机名,单击【telnet】按钮,稍后可见执行结果。
- HTTP:HTTP工具模拟真实的Get请求,获取网页完整源码,用此工具可以查 看能否正常访问目标域名,在文本框中输入URL地址,单击【HTTP】按钮, 稍后可见执行结果。
- DIG:是常用的域名查询工具,可以从 DNS 域名服务器查询主机地址信息,获

取到详细的域名信息,点击【dig】按钮,稍后可见执行结果。

- Nslookup:查询域名信息的一个非常有用的命令,可以指定查询的类型,可以 查到DNS记录的生存时间还可以指定使用哪个DNS服务器进行解释,在文本框 中输入域名地址,点击【Nslookup】按钮,稍后可见执行结果。
- Traceroute:命令利用 ICMP 协议定位您的计算机和目标计算机之间的所有路由器,在文本框中输入域名或者 IP,点击【Traceroute】按钮,稍后可见执行结果。
- 诊断日志:诊断日志主要用于系统故障排查,当系统出现使用问题,可下载
   诊断日志发给厂家研发排查。

## 11.7 升级管理

升级管理包括软件升级和漏洞库升级。

- 11.7.1 软件升级
- 离线升级:当系统无法正常连接到升级服务器时,通常需要管理员手动升级 设备:

进入【系统管理】一【升级管理】软件升级,点击"离线升级"按钮, 进入离线升级包上传页面,点击"上传文件",选择本地的升级包(dat 文件)进行上传,当提示"上传成功"后,再点击"确定升级"按钮进 行升级,当提示"升级成功,请等待几秒后刷新页面"后,等待10秒左 右刷新页面,即可升级成功,在升级历史中也会新增一条升级记录。

| 时间                  | 升级前版本       | 升级后版本    | 升级说明   |
|---------------------|-------------|----------|--------|
| 2022-12-02 10:57:27 | 3. 0. 0. 60 | 3.0.0.64 | 1、功能优化 |

### 11.7.2 漏洞库升级

 离线升级:当系统无法正常连接到升级服务器时,通常需要管理员手动升级 设备:

进入【系统管理】--【升级管理】漏洞库升级,点击"离线升级"按钮, 进入离线升级包上传页面,点击"上传文件",选择本地的升级包(dat 文件)进行上传,当提示"上传成功"后,再点击"确定升级"按钮进 行升级,当提示"升级成功,请等待几秒后刷新页面"后,等待10秒左 右刷新页面,即可升级成功,在升级历史中也会新增一条升级记录。

★注意:

升级前请先停止所有扫描任务,升级完成后服务将自动重启,刷新页面即可。

| 时间                  | 升级前版本    | 升级后版本    | 升级说明   |
|---------------------|----------|----------|--------|
| 2022-12-02 10:57:27 | 3.0.0.60 | 3.0.0.64 | 1、功能优化 |

 自动升级:若需系统进行漏洞库在线升级,网关和 DNS 服务器必须正确配置, 当系统可以与漏洞库升级服务器互通时,系统会自动检测本地漏洞库版本是否为最新版本,如果不是,则会自动下载最新漏洞库版本到本地缓存,用户需进入【系统管理】— 【升级管理】漏洞库升级,点击"检查新版本"按钮后,在弹出的对话框,点击 "确定升级"后,系统进行漏洞库升级;同时支持自动定时升级,可以设置每天、每 周、每月。

## 11.8 系统设置

系统设置主要包含 API Key 设置、WSUS 设置、磁盘使用监控设置、双因素 认证设置、系统设置等。

#### 11.8.1 API Key 设置

系统具备标准开放的接口,通过生成的 API Key,,可为其他类型安全产品 编写相应的程序模块,达到与 UNIS X1000-12T12F-G2 系统进行联动的目的。

● 选择对接的用户

● 点击"新建"按钮后,系统会生成 API Key:

| admin 🗸 | ▶ 新建 |       |                                      |    |
|---------|------|-------|--------------------------------------|----|
|         |      | 用户名   | Token                                | 操作 |
|         |      | 11045 | ch900d01 f9fc 422f a9ch 6hc70797aa9h | -  |

### 11.8.2 WSUS 设置

WSUS (Windows Server Update Services) 是微软公司推出的网络化的补丁 分发方案, WSUS 支持微软全部产品的更新,包括 Office、SQL Server 等内容。 115 内部网络中设置 WSUS 后,所有 Windows 更新都集中下载到内部网的 WSUS 服务器中,网络中的目标主机通过 WSUS 服务器即可得到更新。既节省了网络资源, 避免了外部网络流量浪费,又提高了内网主机更新的效率。

| 配置项     | 描述                                                                                              |
|---------|-------------------------------------------------------------------------------------------------|
| WSUS IP | WSUS 服务器的 IP 地址                                                                                 |
| 安装方式    | 导入 WSUS 联动配置文件之后,升级包的安装方式。<br>提醒: 导入 WSUS 联动配置文件之后,提醒用户是否立即安装升级包<br>不提醒: 导入 WSUS 联动配置文件之后,直接安装。 |

WSUS 服务器参数说明

### 11.8.3 磁盘使用监控设置

磁盘中存储的数据达到磁盘状态告警配置中设置的百分比,系统将发出告警,通知管理员。

进入【系统管理】一【系统设置】页面,在"磁盘使用监控"区域,配置告警百分比即可,系统默认值为 30%。

系统提示如下:

| 未读消息(4) 已读消息(0) 回收站(0) |                     |      |
|------------------------|---------------------|------|
| 硬盘使用率达到1%,请及时清理。       | 2022-12-02 11:30:00 | 标为已读 |
| 硬盘使用车达到1%,请及时清理。       | 2022-12-02 11:29:30 | 标为已读 |
| 硬盘使用军达到1%,请及时清理。       | 2022-12-02 11:29:00 | 标为已读 |
| 硬盘使用车达到1%,请及时清理。       | 2022-12-02 11:28:30 | 标为已读 |

#### 11.8.4 双因素认证设置

双因素认证是一种采用时间同步技术的系统,采用了基于时间、事件和密钥 三变量而产生的一次性密码来代替传统的静态密码。每个动态密码卡都有一个唯 一的密钥,该密钥同时存放在服务器端,每次认证时动态密码卡与服务器分别根 据同样的密钥,同样的随机参数(时间、事件)和同样的算法计算了认证的动态 密码,从而确保密码的一致性,从而实现了用户的认证。解决因口令欺诈而导致 的重大损失,防止恶意入侵者或人为破坏,解决由口令泄密导致的入侵问题。  ● 点击【系统管理】---【系统设置】---【双因素认证】开关开启/关闭,即 可启用或者停用双因素认证。

双因素认证登陆,输入用户名/密码以及验证码,点击登陆,第一次需要初 始化,如下图:

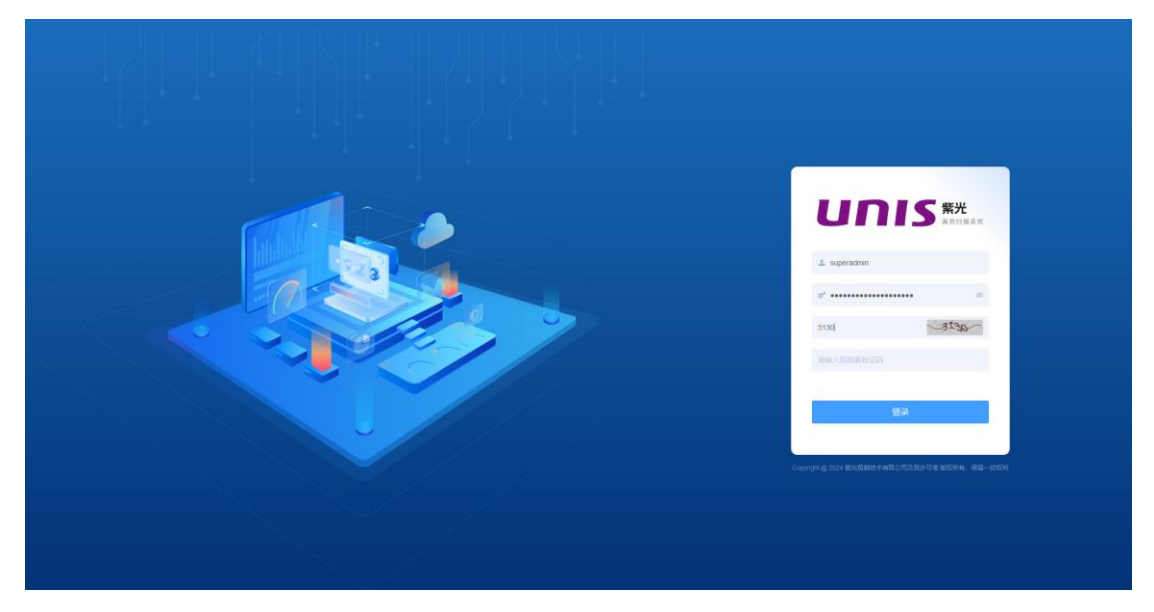

初始化:

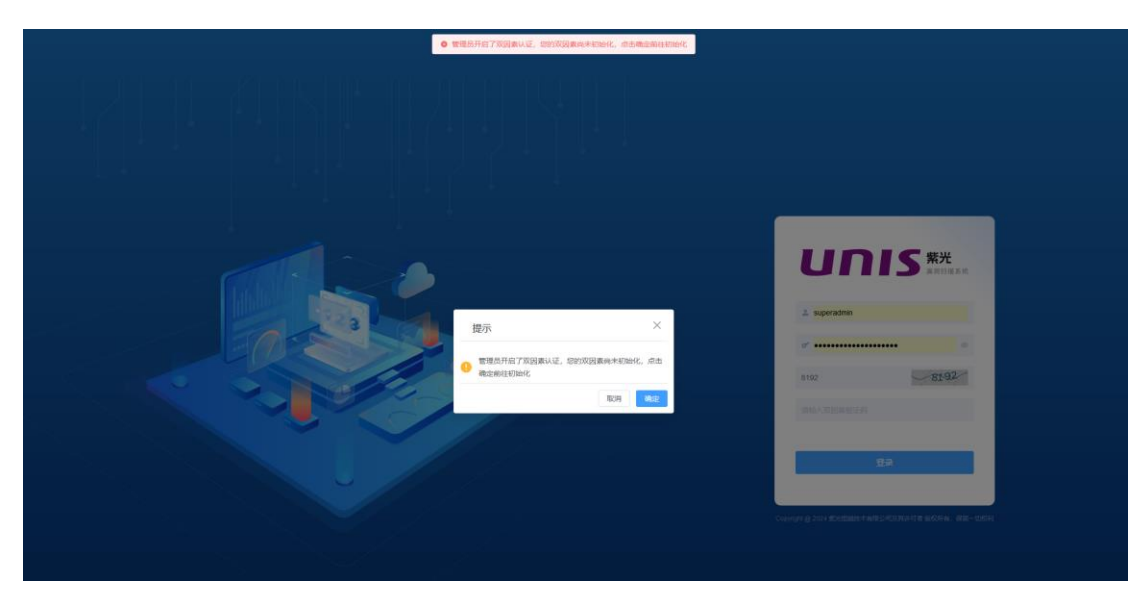

提示需要下载工具进行扫描,点击下载:

| 双因素从证初始化 ×<br>用PG superasum<br>双因素从正一時日<br>即時代目的のgia Automate aborg (1958)、<br>面好使用Coogle Automate aborg (1958)、<br>面好使用Coogle Automate aborg (1958)、<br>面好使用Coogle Automate aborg (1958)、<br>面好使用Coogle Automate aborg (1958)、<br>面好使用Coogle Automate aborg (1958)、 | LUNIS XX. |
|----------------------------------------------------------------------------------------------------|-----------|
| * (9803)<br>(9703)                                                                                                    |           |

下载后,需要使用手机安装 apk 应用,然后打开 apk 进行扫描双因素认证二 维码,然后生成双因素验证码即可进行绑定登陆。

### ★注意:

令牌应用可在系统商店下载,安卓系统应用名称为: Google 身份验证器; ios 系统应用名称为: Authenticator。

### 11.8.5 密码策略

密码策略设置对用户的密码复杂的进行配置

密码策略配置说明

| 配置项      | 描述                          |
|----------|-----------------------------|
| 最小长度     | 设置用户密码的最小长度值                |
| 密码复杂度    | 开启后,密码至少包含数字、大写、小写、特殊字符中3种。 |
| 密码最长使用天数 | 0表示永久,否则到期必须修改密码            |

## 11.8.6 系统设置

为了保证系统安全性,防止恶意的多次尝试密码登录,系统设置了登录失败 锁定功能、登录超时退出、允许登录的 IP/段、管理员可以设置允许的最大登录 重试次数、超过最大重试次数后的处理方法,并且可以解锁被锁定的 IP 或帐号。

系统设置参数说明

| 配置项             | 描述                                                      |
|-----------------|---------------------------------------------------------|
| 登陆验证码           | 选择开启/关闭登陆验证码                                            |
| 连续登陆失败锁定方式      | 1. 锁定用户名<br>2. 锁定登陆 IP                                  |
| 登录超时退出时间        | 设置系统登录超时退出时间(秒),默认值为1800,可选值1~99999                     |
| 最大允许失败次数        | 设置系统允许的最大登录重试次数,默认值为5,可选值为1~99999                       |
| 账号锁定时间          | 设定帐号的锁定时间,默认为 300 秒。仅当"超过最大允许失败次数"选择锁定<br>锁定帐号时该参数配置生效。 |
| 允许登录 IP/段 (白名单) | 设置允许登录系统的 IP/段,支持 IP 和掩码方式,为空时表示所有 IP 网段都可访问。           |
| 允许登录 IP/段 (黑名单) | 设置不允许登录系统的 IP/段,支持 IP 和掩码方式,为空时表示所有 IP 网段都可访问。          |

# 11.9 关于

关于信息里面包含系统信息查看,包括系统最大并发数、系统漏洞版本等信息,以及产品使用到期时间和激活产品授权等内容

| unis                                                                                                    | 1 系统管理                                                      | (2011)                                                                                            | 紫光漏洞扫描系统 V1.                                                       | 10                                                                        | 🤔 📮 superadmin 🛩                                         |
|----------------------------------------------------------------------------------------------------|-------------------------------------------------------------|---------------------------------------------------------------------------------------------------|--------------------------------------------------------------------|---------------------------------------------------------------------------|----------------------------------------------------------|
|                                                                                                    | <ul> <li>○ 用户管理</li> <li>2、角色管理</li> <li>▲ 分布式管理</li> </ul> | <b>产品在数</b><br>产品合数 <b>取力規模[13年系统</b><br>系の技術・V1.10<br>取引分列後 280eabd4-0e46-4bdc-8c1a-c86400180ec9 | (中國國帝) UNEX X1000-12713F-02<br>NEC 宗帝 <b>14년98</b>                 | <b>36年4月</b><br>1271日本 - 30.19<br>1271日日日本 - 30.055<br>1212日本第月1日 - 30.10 | NotaeTML 年、30-10<br>国际技術学校研究所示、30-04<br>国际政府主 2024-05-20 |
|                                                                                                    | <ul> <li>▲ 告紹和臣</li> <li>※ 设备管理</li> <li>※ 沙斯工具</li> </ul>  | 支持加調時依許<br>支持加調時依日転款 不開射<br>支持加調整或目前款 不開始                                                         | 支持扫描的用印标款 <b>不限制</b><br>支持扫描和影响目标数 <b>不能制</b>                      | <b>松大井双政</b><br>根大井双圭毛政: 128<br>磁大街的舟井波致: 128                             | 最大并派或名数 10<br>最大并派任务数 10                                 |
|                                                                                                    | <ul> <li>① 升级管理</li> <li>② 系統设置</li> <li>① 关于</li> </ul>    | 公司政務权法書<br>公司合称 東大型統括木有限公司<br>官方同誌 https://www.unityue.com/                                       | 利用96年19月1日日日 2024-06-15 17:35:43<br>使用97年8月1日日 2024-06-15 17:35:43 |                                                                           |                                                          |
| Sector Sector Se |                                                             |                                                                                                   |                                                                    |                                                                           |                                                          |
| 000<br>2687                                                                                                    |                                                             |                                                                                                   | County of 2014 EXCEMENTATION                                       | 6312667308<br>4030-12 #2014, 632-054                                      |                                                          |

关于信息说明

| 参数项  | 说明     |
|------|--------|
| 产品名称 | 当前产品名称 |

| 产品型号      | 当前产品型号                                   |
|-----------|------------------------------------------|
| 系统版本      | 当前产品系统版本号                                |
| 软件版本      | 当前产品软件版本号                                |
| 漏洞库版本     | 当前产品漏洞版本号                                |
| 授权类型      | 当前产品授权类型                                 |
| 软件序列号     | 当前产品软件序列号                                |
| 最大并发任务数   | 当前产品同一时间内系统支持执行扫描任务的最大数目                 |
| 系统漏洞版本    | 当前产品系统漏洞版本号                              |
| 支持扫描网络目标数 | 当前产品内系统支持执行系统扫描目标的总数目                    |
| 最大并发主机数   | 当前产品同一时间内系统支持执行的系统扫描任务中所有主机的最大数目         |
| 应用漏洞版本    | 当前产品应用漏洞版本号                              |
| 支持扫描应用目标数 | 当前产品内系统支持执行应用扫描目标的总数目                    |
| 最大并发域名数   | 当前产品同一时间内系统支持执行的应用扫描任务中所有域名的最大数目         |
| 基线核查策略版本  | 当前产品基线核查策略版本号                            |
| 支持扫描基线目标数 | 当前产品内系统支持执行基线核查目标的总数目                    |
| 公司        | 公司名称                                     |
| 官网        | 公司官网地址                                   |
| 使用到期时间    | 当前产品使用到期时间                               |
| 维保到期时间    | 当前产品维保到期时间                               |
| 合作单位      | CNNVD 兼容认证                               |
| 激活产品授权    | 点击查看序列号,复制序列号提供给厂家进行授权,然后复制激活码进行产品<br>激活 |
| 允许扫描资产列表  | 查看允许扫描的资料列表                              |